### WISCONSIN DEPARTMENT OF HEALTH SERVICES Division of Medicaid Services 1 W. Wilson St. Madison WI 53703

| То:             | ACCESS User Guide Users                                                       |
|-----------------|-------------------------------------------------------------------------------|
| From:           | Autumn Arnold, Bureau Director<br>Bureau of Eligibility and Enrollment Policy |
| Re:             | ACCESS User Guide Release 24-02                                               |
| Release Date:   | 06/22/2024                                                                    |
| Effective Date: | 06/22/2024                                                                    |

| EFFECTIV  | /E DATE                       | The following policy additions or changes are effective 06/22/2024      |
|-----------|-------------------------------|-------------------------------------------------------------------------|
|           |                               | unless otherwise noted. Underlined text denotes new text. Text with a   |
|           | IDDATES                       | strike through it denotes deleted text.                                 |
|           | Stop 2: Brovido usor          | Added information on Concentrators and updater screenshots              |
| 5.2       | information                   |                                                                         |
| 3.6       | Household Details             | Added FoodShare Work Registrant/ABAWD Information page. Updated         |
|           |                               | the numbering of other steps in the process flow.                       |
| 4.2.1     | My Benefits Introduction      | Updated for 2024 Summer EBT.                                            |
| 4.2.5     | Health Care Details           | Updated screenshot.                                                     |
| 4.2.7     | Summer EBT Details            | Updated for 2024 Summer EBT.                                            |
| 4.7       | Alerts                        | Added information on premium payments due and updated screenshots.      |
| 5.1.2     | Report My Changes Page        | Updated screenshots.                                                    |
| 5.1.3.1   | Your Contact Information Page | Added information to include FoodShare basic work rules/work            |
|           |                               | requirement information selection.                                      |
| 5.1.3.1.1 | FoodShare Basic Work          | Added FoodShare Basic Work Rules/Work Requirement information and       |
|           | Rules/Work Requirement        | corrected questions in step 5.                                          |
|           | Information                   |                                                                         |
| 5.1.3.3   | Summary Page                  | Updated text and added screenshot for FoodShare basic work rules/work   |
| - 1 0     |                               | requirement information changes summary.                                |
| 5.1.6     | Change Request Summary        | Added screenshot for FoodShare Basic Work Rules/Work Requirement        |
| 0.2.4     | Denow My Denofite Denoe       | Information changes summary.                                            |
| 0.3.1     | Renew My Benefits Pages       |                                                                         |
| 6321      | Household Members             | Added screenshot to account for FoodShare Basic Work Bules/Work         |
| 0.3.2.1   | Household Members             | Requirement information gatenost question                               |
| 6329      | Make Changes to Previously    | New section                                                             |
| 0.0.2.0   | Reported Basic Work Rules or  |                                                                         |
|           | Work Requirement Information  |                                                                         |
| 6.3.2.10  | Reviewing Your Household      | Renumbered from 6.3.2.9.                                                |
|           | Changes                       |                                                                         |
| 9.1       | MyACCESS Mobile App           | Updated for 2024 Summer EBT.                                            |
| 10.4.1    | Premium Home Page             | Added information and screenshots for Premiums home page alerts         |
| 10.4.2    | Make a Payment                | Updated screenshots and added information about timing for payments     |
|           |                               | received.                                                               |
| 15.3.1    | Manage Your HMO               | Added an image for clarification on members who receive fee-for-service |
|           |                               | coverage.                                                               |
| 16.1      | Summer EBT Program            | Updated for 2024 Summer EBT.                                            |
| 16.2      | Summer EBT: Updating          | Updated for 2024 Summer EBT.                                            |
| 40.0      | Contact Information           |                                                                         |
| 16.3      | Summer EBT: Opting Out of     | Updated for 2024 Summer EB1.                                            |
| 1         | Summer EBT Benefits           |                                                                         |

## **3.2 Start an Application**

## **Step 2: Provide user information**

The "Applying for someone else"\_page asks the user how they are related to the primary applicant. Anyone can assist the applicant with applying but cannot act on the applicant's behalf unless they have legal permission. An authorized representative, legal guardian, <del>Or</del><u>conservator</u>, or <u>agent with</u> power of attorney can apply on behalf of the applicant for all programs except Wisconsin Shares Child Care Subsidy. <u>Show/Hide an example of the page</u>

## Applying for someone else

Authorized representatives, legal guardians, and powers of attorney have legal permission to apply for someone else. They can act on the applicant's behalf and get letters about the applicant's benefits.

Friends, family, staff, and volunteers can help someone apply. They can't act on the applicant's behalf unless the applicant gives permission. They also can't get letters about the applicant's benefits.

## How are you related to the person you're applying for? \*

O Friend or family member

 Staff or volunteer at an organization that helps people use ACCESS

Authorized representative (person)

 Authorized representative (organization)

Legal guardian

Power of attorney

Community ACCESS Point (CAP) agency number (optional)

Aren't related in any of these ways? Apply for yourself.

If you are applying for the Wisconsin Shares Child Care Subsidy Program, you need to apply for yourself. An authorized representative, legal guardian, or power of attorney can't apply for you.

## Applying for someone else

Authorized representatives, legal guardians, conservators, and power of attorney have legal permission to apply for someone else. They can act on the applicant's behalf and get letters about the applicant's benefits.

Friends, family, staff, and volunteers can help someone apply. They can't act on the applicant's behalf unless the applicant gives permission. They also can't get letters about the applicant's benefits.

## How are you related to the person you're applying for? \*

- O Friend or family member
- Staff or volunteer at an organization that helps people use ACCESS
- O Authorized representative (person)
- O Authorized representative (organization)
- O Legal guardian
- O Power of attorney
- O Conservator

Community ACCESS Point (CAP) agency number (optional)

Aren't related in any of these ways? Apply for yourself.

If you are applying for the Wisconsin Shares Child Care Subsidy Program, you need to apply for yourself. An authorized representative, legal guardian, conservator, or power of attorney can't apply for you. If you are a foster parent, are a legal guardian of a child, or a relative providing care in the place of a parent, list yourself as the applicant.

Save and next

Questions

How to Answer

| How are you related to<br>the person you're<br>applying for?   | <ul> <li>Select one of the relationship options:</li> <li>Friend or family member</li> <li>Staff or volunteer at an organization that helps people use ACCESS</li> <li>Authorized representative (person)</li> <li>Authorized representative (organization)</li> <li>Legal guardian</li> <li>Power of attorney</li> <li><u>Conservator</u></li> </ul> If they select Staff or <del>Volunteer</del> volunteer at an organization that helps people use ACCESS the next question displays. |
|----------------------------------------------------------------|----------------------------------------------------------------------------------------------------|
| Community<br>ACCESS Point<br>(CAP) agency<br>number (Optional) | Enter the CAP number.—<br>See 12.6 Community Access Point Application Search<br>Results Page.                                                                                                    |

If they are an authorized representative, legal guardian, <u>Ofconservator</u>, or agent with power of attorney, an additional screen displays to gather their information.

### Authorized representative information (Click to show)

The "Appointing an authorized representative"\_\_page explains what an authorized representative is and why an applicant would want to appoint one. After the <u>explainingexplanation</u>, the page asks the applicant if they would like to appoint an authorized representative now or at a later time. *Show/Hide an example of the page* 

## Appointing an authorized representative

#### What is an authorized representative?

An authorized representative is a person or organization that can act on the applicant's behalf. The applicant needs to give permission for the authorized representative to make decisions for them.

#### What can an authorized representative do?

An authorized representative can:

- Apply for or renew the applicant's benefits.
- Report changes to the applicant's information.
- Work with the applicant's agency on any benefit-related matters.
- File grievances and appeals about the applicant's eligibility.

## What programs can an authorized representative help with?

Once appointed, an authorized representative can act on the applicant's behalf for these programs:

- BadgerCare Plus
- Caretaker Supplement (accepts paper applications only)
- Emergency Assistance Program
- Family Planning Only Services
- FoodShare
- Job Access Loans
- Medicaid
- Wisconsin Works

An authorized representative can't act on the applicant's behalf for the Wisconsin Shares Child Care Subsidy Program. The applicant has to apply for themself.

#### How is an authorized representative appointed?

To appoint an authorized representative, the applicant, the authorized representative, and a witness must read and agree to the statements of understanding on the next pages and provide signatures.

An authorized representative can only act on the applicant's behalf if all three signatures are provided. If you can't get all the signatures now, you can leave the signatures blank and come back to them later.

If you don't want to appoint an authorized representative online, you can fill out and submit the **paper form** instead.

## Do you want to appoint an authorized representative now? \*

O Yes

🔘 No, I'll do this later

| Questions                                                          | How to Answer                                                   |
|--------------------------------------------------------------------|-----------------------------------------------------------------|
| Do you want to<br>appoint an authorized<br>representative<br>now?— | Select- <b>Yes</b> , <b>No</b> ,or- <b>I'll do this later</b> . |

\_If the applicant decides to appoint an authorized representative now, the next <del>pages</del> <u>page\_</u>displays.

\_The "Authorized representative information"\_page asks for general information about the authorized representative. The questions vary slightly if the representative is an individual or an organization. The authorized representative must enter their information and confirm they understand their right and responsibilities as an authorized representative.

## Authorized representative information

Authorized representative name

First name \*

Middle initial (optional)
Last name \*
Suffix (optional)
Select an Option 
Address
Street address \*

Apartment, unit, or room number (optional)

| Ci | ty | * |  |
|----|----|---|--|

State \*

Zip code \*

**Contact information** 

Phone number (optional)

Email (optional)

#### Statements of understanding

- I am limited to doing any or all of the following on the
  - applicant's behalf:
  - Applying for or renewing benefits
  - Reporting changes
  - Working with the applicant's agency on any benefit-related

¥

- matters
- Filing eligibility-related grievances and appeals
- I am expected to be familiar with the applicant's
- circumstances.
- The applicant can remove me from being their authorized representative at any time.
- The applicant does not need to notify me that I have been removed from serving as their authorized representative.
- I am the applicant's authorized representative until he or she requests a different authorized representative or chooses not to have an authorized representative.
- I must provide truthful and accurate information.
- If I provide inaccurate or false information, the applicant or member may need to repay any health care benefits received in error.
- If I intentionally violate program rules, I must repay any
- FoodShare benefits that were misused or received in error. I must comply with applicable state and federal laws concerning conflicts of interest and confidentiality of information.
- I understand and agree to the statements of understanding above. I agree to serve as the authorized representative for the applicant.

## If the representative was selected as authorized representative (person), the Statements of understanding page displays.

### Show/Hide an example of the page

### Statements of understanding

- I am limited to doing any or all of the following on the applicant's behalf:
  - Applying for or renewing benefits
  - Reporting changes
  - Working with the applicant's agency on any benefit-related matters
  - Filing eligibility-related grievances and appeals
- I am expected to be familiar with the applicant's circumstances.
- The applicant can remove me from being their authorized representative at any time.
- The applicant does not need to notify me that I have been removed from serving as their authorized representative.
- I am the applicant's authorized representative until he or she requests a different authorized representative or chooses not to have an authorized representative.
- I must provide truthful and accurate information.
- If I provide inaccurate or false information, the applicant or member may need to repay any health care benefits received in error.
- If I intentionally violate program rules, I must repay any FoodShare benefits that were misused or received in error.
- I must comply with applicable state and federal laws concerning conflicts of interest and confidentiality of information.
- I understand and agree to the statements of understanding above. I agree to serve as the authorized representative for the applicant.

Save and next

If the representative was selected as authorized representative (organization), the Statements of understanding page displays.

Show/Hide an example of the page

#### Statements of understanding

- I am authorized to act on behalf of the organization.
- The organization is limited to doing any or all of the following on the applicant's behalf:
  - Applying for or renewing benefits
  - Reporting changes
  - Working with the applicant's agency on any benefit-related matters
  - Filing eligibility-related grievances and appeals
- The organization is expected to be familiar with the applicant's circumstances.
- The organization must report to the applicant's agency any changes to the organization's contact person.
- The applicant can remove the organization from being their authorized representative at any time.
- The applicant does not need to notify the organization that it has been removed from serving as their authorized representative.
- The organization is the applicant's authorized representative until he or she requests a different authorized representative or chooses not to have an authorized representative.
- The organization and anyone acting on its behalf must provide truthful and accurate information.
- If the organization provides inaccurate or false information, the applicant or member may need to repay any health care benefits received in error.
- If the organization intentionally violates program rules, it must repay any FoodShare benefits that were misused or received in error. This includes, but is not limited to:
  - If the organization is an AODA facility, they may not take more than one month's benefits in one month from a member. If the member leaves the facility before the 16th of the month, the organization can only take half a month's benefits.
  - When the member leaves the facility, they must give the member sole access to any remaining benefits. If possible, the facility should provide the member with a change report form to report a new address or other changes.
- The organization and anyone acting on its behalf must comply with applicable state and federal laws and regulations, including 42 C.F.R. Part 431, Subpart F; 42 C.F.R. § 447.10; and 45 C.F.R. § 155.260(f), concerning conflicts of interest and confidentiality of information.
- I understand and agree to the statements of understanding above on behalf of the organization. I agree that the organization will serve as the authorized representative for the applicant.

| Questions                      | How to Answer                                                                                                   |
|--------------------------------|----------------------------------------------------------------------------------------------------|
| Authorized representative name | This question displays if the authorized representative is an individual. Enter the full name of the authorized |

|                                                                                                    | representative. <del>They can choose to enter a<u>The</u> middle</del><br>initial <del>or</del> and suffix <u>are optional</u> .            |
|----------------------------------------------------------------------------------------------------|----------------------------------------------------------------------------------------------------|
| Organization name                                                                                                    | This question displays if the authorized representative is an organization.                                                                 |
|                                                                                                    | _Enter the business name of the organization.                                                                                               |
| Address                                                                                                    | Enter the full mailing address of either the individual or organization.                                                                    |
| Phone number<br>(Optional)                                                                                             | Enter the phone number of the individual or organization.                                                                                   |
| Contact person's<br>name                                                                                               | This question displays if the authorized representative is<br>an organization. Enter the name of the contact person at<br>the organization. |
| Email (Optional)                                                                                                    | Enter the email address of the individual or contact person                                                                                 |
| I understand and agree to the                                                                                          | Select the checkbox to confirm.                                                                                                    |
| statements of<br>understanding above.<br>I agree to serve as the<br>authorized<br>representative for the<br>applicant. | _The confirmation wording is different if the authorized representative is an organization.                                                 |

\_The "Applicant's statements of understanding" page displays next. The applicant must confirm they understand their rights in appointing an authorized representative and can choose if they should get copies of their program letters and notices. <u>Show/Hide an example of the page</u>

# Applicant's statements of understanding

The applicant should complete this page.

## Do you want your authorized representative to get copies of letters about your benefits?

O Yes

O No

### Statements of understanding

- I am appointing Auth Rep to be my authorized representative.
- I have the right to choose any person or organization I want to be my authorized representative.
- I can change or remove my authorized representative at any time.
- I must let my agency know in writing that I want to change or remove my authorized representative.
- I do not have to tell a person or organization that I am removing them as my authorized representative.
- The authorized representative listed on this page will stay my authorized representative until I change or remove them.
- My authorized representative will have access to my personal information, such as my Social Security number, financial statements, and medical information, to help me manage my eligibility.
- I must provide my authorized representative with true and accurate information.
- I am responsible for any errors and incorrect information that my authorized representative reports. I understand that if either my authorized representative or I give false information or withhold information, I may:
  - Have to pay back benefits I should not have gotten.
  - Be fined.
  - Be banned from a program.
  - Be prosecuted for fraud.

I understand and agree to the statements of understanding above. \*

| Questions                                                                                             | How to Answer                    |
|----------------------------------------------------------------------------------------------------|----------------------------------|
| Do you want your<br>authorized<br>representative to get<br>copies of letters about<br>your benefits?— | Select- <b>_Yes</b> or <b>No</b> |
| I understand and<br>agree to the<br>statements of<br>understanding above                              | Select the checkbox to confirm.  |

\_The "Finish appointing authorized representative" page is the last page to appoint an authorized representative. It collects the three required electronic signatures: Applicant signature, Authorized Representativerepresentative signature, and a Witness signature. All three must read the electronic signature acknowledgement and enter their name in the available field.

Show/Hide an example of the page

| Finish appointing a                                                                                                    | uthorized representative                                                                                              |
|----------------------------------------------------------------------------------------------------|----------------------------------------------------------------------------------------------------|
| The applicant, the authorized represer                                                                                                    | tative, and a witness                                                                                                 |
| must all sign here to finish appointing                                                                                                    | the authorized                                                                                                    |
| representative.                                                                                                    |                                                                                                    |
| ▲ If all three signatures aren't prov                                                                                                    | ided, the authorized representative can help with the                                                                 |
| application but can't sign and su<br>application in that case. If you ca                                                                                                    | bmit it. Only the applicant can sign and submit the<br>n't get all the signatures now, you can come back to this page |
| later.                                                                                                    |                                                                                                    |
|                                                                                                    |                                                                                                    |
| Applicant's signature                                                                                                    |                                                                                                    |
| I understand that by checking this b                                                                                                    | ox and typing my                                                                                                    |
| name below, I am providing my elec                                                                                                    | tronic signature. I                                                                                                   |
| understand that an electronic signal<br>legal effect and can be enforced in t                                                                                                    | ure has the same                                                                                                    |
| written signature.                                                                                                    |                                                                                                    |
|                                                                                                    |                                                                                                    |
| First name                                                                                                    |                                                                                                    |
|                                                                                                    |                                                                                                    |
| Middle initial (optional)                                                                                                    |                                                                                                    |
|                                                                                                    |                                                                                                    |
| Last name                                                                                                    |                                                                                                    |
|                                                                                                    |                                                                                                    |
|                                                                                                    |                                                                                                    |
| Authorized representative sig                                                                                                    | nature                                                                                                    |
| Understand that by checking this h                                                                                                    | and tuning my                                                                                                    |
| name below, I am providing my elec                                                                                                    | tronic signature. I                                                                                                   |
| understand that an electronic signa                                                                                                    | ure has the same                                                                                                    |
| logal offect and can be enforced in t                                                                                                    |                                                                                                    |
| legal effect and can be enforced in t<br>written signature.                                                                                                    | he same way as a                                                                                                    |
| legal effect and can be enforced in t<br>written signature.                                                                                                    | he same way as a                                                                                                    |
| legal effect and can be enforced in t<br>written signature.<br>First name                                                                                                    | he same way as a                                                                                                    |
| legal effect and can be enforced in t<br>written signature.<br>First name                                                                                                    | ne same way as a                                                                                                    |
| legal effect and can be enforced in t<br>written signature.<br>First name<br>Middle initial (optional)                                                                                                    | ne same way as a                                                                                                    |
| legal effect and can be enforced in t<br>written signature.<br>First name<br>Middle initial (optional)                                                                                                    | he same way as a                                                                                                    |
| legal effect and can be enforced in t<br>written signature.<br>First name<br>Middle initial (optional)                                                                                                    | he same way as a                                                                                                    |
| legal effect and can be enforced in t<br>written signature.<br>First name<br>Middle initial (optional)                                                                                                    | ne same way as a                                                                                                    |
| legal effect and can be enforced in t<br>written signature.<br>First name<br>Middle initial (optional)<br>Last name                                                                                                    | ne same way as a                                                                                                    |
| legal effect and can be enforced in t<br>written signature.<br>First name<br>Middle initial (optional)<br>Last name<br>Witness signature                                                                                                    | ne same way as a                                                                                                    |
| legal effect and can be enforced in t<br>written signature.<br>First name<br>Middle initial (optional)<br>Last name<br>Witness signature                                                                                                    | ne same way as a                                                                                                    |
| legal effect and can be enforced in t<br>written signature.<br>First name<br>Middle initial (optional)<br>Last name<br>Witness signature                                                                                                    | ox and typing my<br>tronic signature. I                                                                               |
| legal effect and can be enforced in t<br>written signature.<br>First name<br>Middle initial (optional)<br>Last name<br>Witness signature<br>I understand that by checking this b<br>name below, I am providing my elec<br>understand that an electronic signal                                                                                                    | ox and typing my<br>tronic signature. I<br>ure has the same                                                           |
| legal effect and can be enforced in t<br>written signature.<br>First name<br>Middle initial (optional)<br>Last name<br>Witness signature<br>I understand that by checking this b<br>name below, I am providing my elec<br>understand that an electronic signal<br>legal effect and can be enforced in t<br>written einsture                                                                                                    | bx and typing my<br>tronic signature. I<br>ure has the same<br>he same way as a                                       |
| Iegal effect and can be enforced in t<br>written signature.<br>First name<br>Middle initial (optional)<br>Last name<br>Witness signature<br>I understand that by checking this b<br>name below, I am providing my elec<br>understand that an electronic signal<br>legal effect and can be enforced in t<br>written signature.                                                                                                    | ox and typing my<br>tronic signature. I<br>ure has the same<br>he same way as a                                       |
| legal effect and can be enforced in t<br>written signature.<br>First name<br>Middle initial (optional)<br>Last name<br>Witness signature<br>I understand that by checking this b<br>name below, I am providing my elec<br>understand that an electronic signat<br>legal effect and can be enforced in t<br>written signature.                                                                                                    | ox and typing my<br>tronic signature. I<br>ure has the same<br>he same way as a                                       |
| legal effect and can be enforced in t<br>written signature.<br>First name<br>Middle initial (optional)<br>Last name<br>Witness signature<br>I understand that by checking this b<br>name below, I am providing my elec<br>understand that an electronic signal<br>legal effect and can be enforced in t<br>written signature.<br>First name                                                                                                    | ox and typing my<br>tronic signature. I<br>ture has the same<br>he same way as a                                      |
| Iegal effect and can be enforced in t<br>written signature.<br>First name<br>Middle initial (optional)<br>Last name<br>Uitness signature<br>I understand that by checking this b<br>name below, I am providing my elec<br>understand that an electronic signal<br>legal effect and can be enforced in t<br>written signature.<br>First name<br>Middle initial (optional)                                                                       | bx and typing my<br>tronic signature. I<br>ure has the same<br>he same way as a                                       |
| Iegal effect and can be enforced in t<br>written signature.<br>First name<br>Middle initial (optional)<br>Last name<br>Witness signature<br>I understand that by checking this b<br>name below, I am providing my elec<br>understand that an electronic signal<br>legal effect and can be enforced in t<br>written signature.<br>First name<br>Middle initial (optional)                                                                       | ox and typing my<br>tronic signature. I<br>ure has the same<br>he same way as a                                       |
| Iegal effect and can be enforced in t<br>written signature.<br>First name<br>Middle initial (optional)<br>Last name<br>Uitness signature<br>I understand that by checking this b<br>name below, I am providing my elec<br>understand that an electronic signal<br>legal effect and can be enforced in t<br>written signature.<br>First name                                                                                                    | ox and typing my<br>tronic signature. I<br>ure has the same<br>he same way as a                                       |
| Iegal effect and can be enforced in t<br>written signature.<br>First name<br>Middle initial (optional)<br>Last name<br>Uitness signature<br>I understand that by checking this b<br>name below, I am providing my elec<br>understand that an electronic signat<br>legal effect and can be enforced in t<br>written signature.<br>First name<br>Middle initial (optional)<br>Last name                                                          | ox and typing my<br>tronic signature. I<br>ure has the same<br>he same way as a                                       |
| Iegal effect and can be enforced in t<br>written signature.<br>First name<br>Middle initial (optional)<br>Last name<br>Uitness signature<br>I understand that by checking this b<br>name below. I am providing my elec<br>understand that an electronic signal<br>legal effect and can be enforced in t<br>written signature.<br>First name<br>Middle initial (optional)<br>Last name                                                          | ox and typing my<br>tronic signature. I<br>ure has the same<br>he same way as a                                       |
| Iegal effect and can be enforced in t<br>written signature.<br>First name<br>Middle initial (optional)<br>Last name<br>Uitness signature<br>I understand that by checking this b<br>name below. I am providing my elec<br>understand that an electronic signal<br>legal effect and can be enforced in t<br>written signature.<br>First name<br>Middle initial (optional)<br>Last name                                                          | ox and typing my<br>tronic signature. I<br>ure has the same<br>he same way as a                                       |
| legal effect and can be enforced in t         written signature.         First name         Middle initial (optional)         Last name         I understand that by checking this b         name below, I am providing my elec         understand that an electronic signal         legal effect and can be enforced in t         written signature.         First name         Middle initial (optional)         Last name         Last name | bx and typing my<br>tronic signature. I<br>ure has the same<br>he same way as a                                       |
| legal effect and can be enforced in t<br>written signature.<br>First name<br>Middle initial (optional)<br>Last name<br>Witness signature<br>I understand that by checking this b<br>name below, I am providing my elec<br>understand that an electronic signal<br>legal effect and can be enforced in t<br>written signature.<br>First name<br>Middle initial (optional)<br>Last name                                                          | ox and typing my<br>tronic signature. I<br>ure has the same<br>he same way as a                                       |

### Legal Guardian Information (Click to show)

The "Legal guardian information" page asks the applicant questions about the legal guardian.

Show/Hide an example of the page

### Legal guardian information

Only certain types of legal guardians can act on the applicant's behalf, including:

- A legal guardian of the estate.
- A legal guardian of the person and the estate.
- A legal guardian in general.

A legal guardian of the person can't act on the applicant's behalf unless appointed as an authorized representative.

A legal guardian can't act on the applicant's behalf for the Wisconsin Shares Child Care Subsidy Program. The applicant has to apply for themself.

#### Legal guardian name

\_

| Middle initial (optional)                |                                 |
|------------------------------------------|---------------------------------|
|                                          |                                 |
| Last name *                              |                                 |
|                                          |                                 |
| Suffix (optional)                        |                                 |
| Select an Option                         |                                 |
| Address                                  |                                 |
| Street address *                         | The applicant's latters will be |
|                                          | sent to this address.           |
| Apartment unit er reem number (optional) |                                 |
|                                          |                                 |
| City *                                   |                                 |
|                                          |                                 |
| State *                                  |                                 |
| State                                    |                                 |
| Zin code .*                              |                                 |
|                                          |                                 |
|                                          |                                 |
| Contact Information                      |                                 |
| Phone number (optional)                  |                                 |
|                                          |                                 |
|                                          |                                 |
| Email (optional)                         |                                 |

### Legal guardian information

Only certain types of legal guardians can act on the applicant's behalf, including:

- A legal guardian of the estate.
- A legal guardian of the person and the estate.
- Another type of legal guardian where the court document appointing the guardian grants them the authority to enroll the person in the program they are applying for or public assistance programs in general.

For health care programs, if the applicant only has a legal guardian of the person, and the applicant's guardian does not have the authority to enroll the applicant in BadgerCare Plus, Medicaid, or public assistance programs, the legal guardian of the person cannot act on the applicant's behalf as a legal guardian. The applicant can appoint the legal guardian of the person as their authorized representative.

A legal guardian can't act on the applicant's behalf for the Wisconsin Shares Child Care Subsidy Program. The applicant has to apply for themself.

#### Legal guardian name

| First name *                               |                                                       |     |
|--------------------------------------------|-------------------------------------------------------|-----|
| Middle initial (optional)                  |                                                       |     |
|                                            |                                                       |     |
| Last name *                                |                                                       |     |
| Suffix (optional)                          |                                                       |     |
| Select an Option                           | •                                                     |     |
| Address                                    |                                                       |     |
| Street address *                           | The applicant's letters will be sent to this address. |     |
| Apartment, unit, or room number (optional) |                                                       |     |
| City *                                     |                                                       |     |
| State *                                    |                                                       |     |
| ▼<br>Zip code *                            |                                                       |     |
|                                            |                                                       |     |
| Contact information                        |                                                       |     |
| Phone number (optional)                    |                                                       |     |
|                                            |                                                       |     |
| Email (optional)                           |                                                       |     |
|                                            |                                                       |     |
|                                            |                                                       |     |
|                                            | Save and n                                            | ext |

| Questions                  | How to Answer                                                                                                    |
|----------------------------|----------------------------------------------------------------------------------------------------|
| Legal guardian name        | Enter the full legal name of the guardian. They can choose to enter a The middle initial or and suffix are optional. |
| Address                    | Enter the full address of the legal guardian.                                                                        |
| Phone number<br>(Optional) | Enter the phone number of the legal guardian.                                                                        |
| Email (Optional)           | Enter the email address of the legal guardian.                                                                       |

## **Conservator information (Click to show)**

The Conservator information page asks the application questions about the conservator.

Show/Hide an example of the page.

### Conservator information

A conservator may be able to act on behalf of an applicant, including signing the application. If the conservator appointment does not include the power to apply on behalf of the applicant, they must be appointed as an authorized representative to sign the application.

#### Conservator name

| irst name                                  |                                 |
|--------------------------------------------|---------------------------------|
|                                            |                                 |
| Middle initial (optional)                  |                                 |
|                                            |                                 |
| Latt name                                  |                                 |
| Last name                                  |                                 |
|                                            |                                 |
| Suffix (optional)                          |                                 |
| Select an Option                           | 1. <b>.</b> .                   |
| Address                                    |                                 |
|                                            | The applicant's letters will be |
| au eer audress                             | sent to this address.           |
| An ann an an an an an an Ann Farthau B     |                                 |
| Apartment, unit, or room number (optional) |                                 |
|                                            |                                 |
| City *                                     |                                 |
|                                            |                                 |
| State *                                    |                                 |
| •                                          |                                 |
| Zip code *                                 |                                 |
|                                            |                                 |
| Contact information                        |                                 |
| Phone number (ontional)                    |                                 |
|                                            |                                 |
|                                            |                                 |
| Email (optional)                           |                                 |
|                                            |                                 |
|                                            |                                 |
|                                            |                                 |
|                                            |                                 |
|                                            | Save and next                   |

| Questions                         | How to Answer                                                                             |
|-----------------------------------|-------------------------------------------------------------------------------------------|
| Conservator name                  | Enter the full legal name of the conservator. The middle initial and suffix are optional. |
| <u>Address</u>                    | Enter the full address of the conservator.                                                |
| <u>Phone number</u><br>(Optional) | Enter the phone number of the conservator.                                                |
| Email (Optional)                  | Enter the email address of the conservator.                                               |

### Power of attorney information (Click to show)

The "Power of attorney information" page asks the applicant questions about the <u>agent</u> <u>with</u> power of attorney. <u>Show/Hide an example of the page</u>

## Power of attorney information

Only a durable power of attorney can act on an applicant's behalf, including signing this application. Other powers of attorney need to be appointed as an authorized representative to act on the applicant's behalf.

A power of attorney can't act on the applicant's behalf for the Wisconsin Shares Child Care Subsidy Program. The applicant has to apply for themself.

#### Power of Attorney name

| Middle initial (optional)                                                              |                                                  |
|----------------------------------------------------------------------------------------|--------------------------------------------------|
|                                                                                        |                                                  |
| Last name *                                                                            |                                                  |
|                                                                                        |                                                  |
| Suffix (optional)                                                                      |                                                  |
| Select an Option                                                                       |                                                  |
| Address                                                                                |                                                  |
| Street address *                                                                       |                                                  |
|                                                                                        | The applicant's letters<br>sent to this address. |
|                                                                                        |                                                  |
| Apartment, unit, or room number (optional)                                             |                                                  |
|                                                                                        |                                                  |
| City *                                                                                 |                                                  |
|                                                                                        |                                                  |
|                                                                                        |                                                  |
| State *                                                                                |                                                  |
| State *                                                                                |                                                  |
| State * State Tip code *                                                               |                                                  |
| State * State Zip code *                                                               |                                                  |
| State * State Zip code *                                                               |                                                  |
| State * State  Zip code * Contact information                                          |                                                  |
| State * State Zip code * Contact information Phone number (optional)                   |                                                  |
| State * State  Zip code * Contact information Phone number (optional)                  |                                                  |
| State * State  Zip code * Contact information Phone number (optional) Email (optional) |                                                  |

### Power of attorney information

Only an activated durable power of attorney for finances can act on an applicant's behalf, including signing this application. The durable power of attorney for finances may also be known as a durable power of attorney for finances and property. Other powers of attorney, including power of attorney for health care, need to be appointed as an authorized representative to act on the applicant's behalf.

A power of attorney can't act on the applicant's behalf for the Wisconsin Shares Child Care Subsidy Program. The applicant has to apply for themself.

#### Power of attorney name

| First name *                               |                                                       |
|--------------------------------------------|-------------------------------------------------------|
| Middle initial (optional)                  |                                                       |
|                                            |                                                       |
| .ast name *                                |                                                       |
| Suffix (optional)                          |                                                       |
| Select an Option                           |                                                       |
| Address                                    |                                                       |
| Street address *                           | The applicant's letters will be sent to this address. |
| Apartment, unit, or room number (optional) |                                                       |
| City *                                     |                                                       |
| itate *                                    |                                                       |
| ▼<br>tip code *                            |                                                       |
|                                            |                                                       |
| Contact information                        |                                                       |
| hone number (optional)                     |                                                       |
|                                            |                                                       |
| mail (optional)                            |                                                       |
|                                            |                                                       |
|                                            |                                                       |
|                                            | Save and next                                         |

| Questions                  | How to Answer                                                                                                    |
|----------------------------|----------------------------------------------------------------------------------------------------|
| Power of attorney name     | Enter the full legal name of the <u>agent with power</u> of attorney. They can choose to enter a The middle initial or and suffix are optional. |
| Address                    | Enter the full address of the <u>agent with power of attorney</u> .                                                                             |
| Phone number<br>(Optional) | Enter the phone number of the <u>agent with power</u> of attorney.                                                                              |
| Email (Optional)           | Enter the email address of the <u>agent with power of</u> attorney.                                                                             |

## **3.6 Household Details**

## Step 3: Your household's health

This page asks about health situations that may be faced by household members. <u>Show/Hide an example of the page</u>

### Your household's health

Does anyone in your household need help with activities of daily living? \*

Yes

O No

#### Who needs help? \*

🗌 Test Test

Spouse Test

Child Test

If you haven't already, make sure you contact your local aging and disability resource center (ADRC) to learn about all the services and resources available to anyone who needs this help.

By activities of daily living, we

Eating.Moving around the home.

mean activities like: • Bathing.

Using the toilet.

Dressing.

Has anyone in your household been diagnosed with tuberculosis? \*

Yes

O No

Who has been diagnosed with tuberculosis? \*

🗌 Test Test

Spouse Test

Child Test

Has anyone in your household been in an accident in the last three months? \*

Yes

O No

Who was in an accident? \*

🗖 Test Test

Spouse Test

Child Test

Has anyone in your household had a medical emergency in the last three months? \*

Yes

O No

By medical emergency, we mean a medical problem that could put your health at serious risk if you do not get medical care right away. This does not include ongoing or chronic conditions.

By accident, we mean:

Any accident that caused an

Work accident.Car accident.

injury or illness.

Who had a medical emergency? \*

Test Test

Spouse Test

🗌 Child Test

| How to answer                                                                                                    |
|----------------------------------------------------------------------------------------------------|
| Select <b>Yes</b> or <b>No</b> .<br>If the applicant selects yes, the next question displays.                                                                                                    |
| Select which member or members of the household needs help.                                                                                                    |
| Select- <b>_Yes</b> or- <b>_No</b> .<br>If the applicant selects yes, the next question displays.                                                                                                    |
| Select which member or members of the household has tuberculosis.                                                                                                    |
| <ul> <li>SelectYesorNo.</li> <li>By accidents, we mean:- <ul> <li>Work accident</li> <li>Car accident</li> <li>Any accident that caused an injury or illness</li> </ul> </li> <li>If the applicant selects yes, the next question displays.</li> </ul> |
| Select the member or members of the household that was in an accident.                                                                                                    |
| Select- <b>Yes</b> -or- <b>No</b> .<br>By medical emergency, we mean a medical problem that<br>could put your health at serious risk if you do not get<br>medical care right away. This does not include ongoing or<br>chronic conditions.             |
|                                                                                                    |

| Who had a<br>medical | Select the member or members of the household that |
|----------------------|----------------------------------------------------|
| emergency?           | recently had a medical emergency.                  |
| ennergency:          |                                                    |

If no one in the household lives in a care facility, move on to the table below to see which step to complete next.

If at least one adult in the household is currently living in a care facility, the "\_\_\_\_\_'s care facility" page displays. <u>Show/Hide an example of the page</u>

### Test's care facility

Please tell us more about the intermediate care facility Test is staying in.

### What is the name of the care facility? (optional)

Where is the care facility located? (optional)

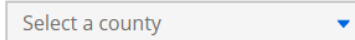

When did Test most recently move into this care facility? (optional)

| MM/DD/YYYY | i |
|------------|---|
|------------|---|

Was Test in this care facility or a similar one before? (optional)

Yes

O No

O I don't know

### When did Test first move into a care facility? \*

MM/DD/YYYY 👼

### Spouse's mailing address (optional)

Street address

| Apartment, unit, o | r room number (optional) |
|--------------------|--------------------------|
|                    |                          |
| City               |                          |
| -                  |                          |
| Charles            |                          |
| State              |                          |
|                    | -                        |
| Zip code           |                          |
|                    |                          |
|                    |                          |

The next page the applicant sees depends on which programs they are the applicant is applying for.

| If the application includes                                                                                          | Continue to                   |
|----------------------------------------------------------------------------------------------------|-------------------------------|
| FoodShare, health care, or Family Planning Only Services                                                             | STEP 4: MEDICARE<br>COVERAGE  |
| Wisconsin Shares Child Care Subsidy and does not include<br>FoodShare, health care, or Family Planning Only Services | STEP 76: CHILD CARE<br>HELP   |
| Only W-2 or JAL                                                                                                    | STEP 87: SCHOOL<br>ENROLLMENT |

## Step 4: Medicare coverage-

The "Medicare coverage" page only displays if the application includes FoodShare, health care, or Family Planning Only Services and asks if there are any household members receiving Medicare Part A or Part B.

Show/Hide an example of the page

## Medicare coverage

Please let us know if anyone in your household gets or can get Medicare Part A or Part B. Medicare is a federal health insurance program. To get Medicare you have to be age 65 or older, blind, or have a disability.

## Is anyone in your household getting or able to get Medicare Part A or Part B? \*

Yes

O No

### Who is getting or is able to get Medicare Part A or Part B? \*

🗌 Test Test

Spouse Test

🗌 Child Test

| Questions                                                            | How to answer                                                                                                    |
|----------------------------------------------------------------------|----------------------------------------------------------------------------------------------------|
| Is anyone in your<br>household getting or                            | Select- <b>Yes</b> or- <b>_No</b> .                                                                               |
| able to get Medicare<br>Part A or Part B?                            | If the applicant selects no, move on to step 5.                                                                   |
|                                                                      | If the applicant selects yes, the next question displays.                                                         |
| Who is getting or<br>is able to get<br>Medicare Part A<br>or Part B? | Select which member or members of the household that is in the process of getting or is eligible to get Medicare. |
| L<br>If the applicant selects yes                                    | 」<br>s, the <u>"</u> 's Medicare coverage <mark>"</mark> _page displays                                           |

This page asks about the Medicare coverage of household members receiving Medicare Part A or B and repeats for all household members who are receiving or eligible for Medicare Part A or B.

Show/Hide an example of the page

### Test's Medicare coverage

Please tell us more about Test's Medicare coverage.

Is Test getting or able to get Medicare Part A? (optional)

Yes

O No

🔿 I don't know

When did Test's Part A coverage begin? (optional)

MM/DD/YYYY

How much is Test's Part A premium? (optional)

Please enter 0 if Test isn't yet getting Medicare Part A.

🗖 l don't know

\$

Who pays Test's Medicare Part A premium? (optional)

O Test

O Someone else

O I don't know

Is Test getting or able to get Medicare Part B? (optional)

Yes

O No

O I don't know

When did Test's Medicare Part B coverage begin? (optional)

MM/DD/YYYY

How much is Test's Medicare Part B premium? (optional)

Please enter 0 if Test isn't yet getting Medicare Part B.

\$

Who pays Test's Medicare Part B premium? (optional)

Select an Option

What is Test 's Medicare number? (optional)

•

🗖 I don't know

Is Test getting health coverage through the Railroad Retirement Board? (optional)

O Yes

O No

O I don't know

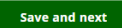

| Questions                                                      | How to answer                                                                                                    |  |
|----------------------------------------------------------------|----------------------------------------------------------------------------------------------------|--|
| Is getting or<br>able to get Medicare<br>Part A? (Optional)    | Select- <b>Yes</b> ,- <b>No</b> , or- <b>I don't know</b> .<br>If the applicant selects yes, the next three questions<br>display. |  |
| When did's<br>Part A coverage<br>begin? (Optional)             | Select date from the calendar.                                                                                                    |  |
| How much is<br>'s Part A<br>premium?<br>(Optional)             | Enter the premium. Enter "0" if applicant is not yet receiving Medicare Part A.                                                   |  |
|                                                                | The applicant may also select- <b>I don't know</b> instead of entering a number.                                                  |  |
| Who pays<br>'s Medicare<br>Part A premium?<br>(Optional)       | Select- <b>_Me,Someone else</b> , or- <b>_I don't know</b> .                                                                      |  |
| Is getting or<br>able to get Medicare<br>Part B? (Optional)-   | Select- <b>Yes</b> ,- <b>No</b> , or- <b>I don't know</b> .                                                                       |  |
|                                                                | If the applicant selects yes, the next three questions display.                                                                   |  |
| When did's<br>Medicare Part B<br>coverage begin?<br>(Optional) | Select date from the calendar.                                                                                                    |  |
| How much is<br>'s Medicare<br>Part B premium?<br>(Optional)    | Enter the premium. Enter "0" if applicant is not yet receiving Medicare Part B.                                                   |  |
|                                                                | The applicant may also select- <b>I don't know</b> instead of entering a number.                                                  |  |
| Who pays<br>'s Medicare<br>Part B premium?<br>(Optional)       | Select- <b>_Me</b> ,- <b>_Someone else</b> , or- <b>_I don't know</b> .                                                           |  |

| What is's                                                                        | Enter Medicare number.                                         |
|----------------------------------------------------------------------------------|----------------------------------------------------------------|
| Medicare number?                                                                 | The applicant may also select- <b>I don't know's</b>           |
| (Optional)-                                                                      | Medicare numberinstead of entering a number.                   |
| Are you getting health<br>coverage through the<br>Railroad Retirement<br>Board?- | Select- <b>_Yes</b> ,- <b>_No</b> , or- <b>_I don't know</b> . |

The next page the applicant sees depends on if the household includes a childless adult and which programs they are applying for. A childless adult is an adult age 19-64 who is not pregnant and does not have dependent children living in the home.

| If the household<br>includes       | And the application includes                                | Continue to                                                           |
|------------------------------------|-------------------------------------------------------------|-----------------------------------------------------------------------|
| Someone older<br>than 20 years old | W-2 or JAL only                                             | STEP 8: SCHOOL ENROLLMENT                                             |
| Neither of the<br>above            | FoodShare                                                   | STEP 5: FOOD ASSISTANCE                                               |
|                                    |                                                             | STEP 6: FOODSHARE BASIC WORK<br>RULES/WORK REQUIREMENT<br>INFORMATION |
|                                    | Wisconsin Shares Child<br>Care Subsidy and not<br>FoodShare | STEP 76: CHILD CARE HELP                                              |
|                                    | Health care or FPOS only                                    | STEP 109: CONFIRM THE<br>INFORMATION ON THE SUMMARY<br>PAGE           |

## **Step 5: Food assistance**

This page only displays if the application includes FoodShare and asks about any SNAP Benefits or tribal commodities being received and prior FSET sanctions.

Show/Hide an example of the page

## Food assistance

Please tell us if your household is getting food assistance from the federal Supplemental Nutrition Assistance Program (SNAP) or from tribal commodities.

FoodShare is Wisconsin's version of SNAP. In most cases, you can only get SNAP benefits from one state at a time.

## Is anyone in your household getting SNAP

Yes

O No

### Who was sanctioned? \*

🗌 Child Test

Spouse Test

🗌 Test Test

## Is anyone in your household enrolled in outpatient drug or alcohol treatment? \*

Yes

O No

## Who is enrolled in outpatient drug or alcohol treatment? \*

🗌 Test Test

Spouse Test

🗌 Child Test
| Questions                                                                                                    | How to answer                                                                                                    |
|----------------------------------------------------------------------------------------------------|----------------------------------------------------------------------------------------------------|
| Does anyone in your<br>household need help                                                                                                    | Select Yes or No.                                                                                                    |
| with activities of daily<br>living?                                                                                                    | If the applicant selects yes, the next question displays.                                                                                                    |
| Who needs help?                                                                                                    | Select which member or members of the household needs help.                                                                                                    |
| Has anyone in your                                                                                                    | Select Yes or No.                                                                                                    |
| diagnosed with<br>tuberculosis?                                                                                                    | If the applicant selects yes, the next question displays.                                                                                                    |
| Who has been<br>diagnosed<br>tuberculosis?                                                                                                    | Select which member or members of the household has tuberculosis.                                                                                                    |
| Has <u>Is</u> anyone in your<br>household been in an<br>accident in the last<br>three months? getting<br>SNAP benefits that were<br>sanctioned?                                    | <ul> <li>SelectYesorNo.</li> <li>By accidents, we mean: <ul> <li>Work accident.</li> <li>Car accident.</li> <li>Any accident that caused an injury or illness.</li> </ul> </li> <li>If the applicant selects yes, the next question displays.</li> </ul> |
| Who was <del>in an</del><br><del>accident</del> sanctioned?                                                                                                    | Select <u>thewhich</u> member or members of the household that was in an accidentsanctioned.                                                                                                    |
| Has <u>Is</u> anyone in your<br>household <del>had a</del><br>medical<br>emergency <u>enrolled</u> in<br>the last three<br>months? <u>outpatient drug</u><br>or alcohol treatment? | Select-Yes-or-No.<br>By medical emergency, we mean a medical<br>problem that could put your health at serious risk<br>if you do not get medical care right away. This<br>does not include ongoing or chronic conditions.                                 |

|                                                                                                   | If the applicant selects yes, the next question displays.                                                                                                    |
|---------------------------------------------------------------------------------------------------|----------------------------------------------------------------------------------------------------|
| Who had a medical<br>emergency? Who is<br>enrolled in outpatient<br>drug or alcohol<br>treatment? | Select the <u>which</u> member or members of the<br>household that recently had a medical<br>emergencyare enrolled in outpatient drug or alcohol<br>treatment. |

The next page the applicant sees depends on which programs they are the applicant is applying for.

| If the household includes                  | And the application includes           | Continue to                                                                 |
|--------------------------------------------|----------------------------------------|-----------------------------------------------------------------------------|
| <u>Someone between 16-</u><br>59 years old | <u>FoodShare</u>                       | STEP 6: FOODSHARE<br>BASIC WORK<br>RULES/WORK<br>REQUIREMENT<br>INFORMATION |
| Someone older than 20<br>years old         | W-2 or JAL only                        | STEP 87: SCHOOL<br>ENROLLMENT                                               |
| No one older than 20<br>years old          | Wisconsin Shares Child<br>Care Subsidy | STEP 76: CHILD CARE<br>HELP                                                 |
|                                            | Any other programs                     | STEP 87: SCHOOL<br>ENROLLMENT                                               |

# Step 6<u>Step 6</u>: FoodShare Basic Work Rules/Work Requirement Information

The FoodShare Basic Work Rules/Work Requirement Information page only displays if the application includes FoodShare and the applicant has completed Step 5's Food assistance page and the information indicates member(s) meet the basic work rules or work requirement age criteria. This step includes questions to ask about possible exemptions for applicable household members.

Show/Hide an example of the page

#### i Application overview

← Back

### Household details

### FoodShare Basic Work Rules/Work Requirement Information

Tell us if anyone in your household does not have to meet the FoodShare basic work rules or the FoodShare work requirement because they are exempt by answering the questions below. For a full list of things that make someone exempt, go to www.dhs.wisconsin.eov/foodshare/infonotice.htm.

Answering these will help us decide if you can get FoodShare benefits and if anyone in your household will need to meet a work requirement to keep benefits.

Is anyone in your household in a Wisconsin Works (W-2) work program? (optional)

O Yes

O No

Is anyone in your household responsible for caring for a child under age 6 who does not live with you? (optional)

O Yes

O No

Is anyone in your household responsible for caring for another person who cannot care for themselves? (optional)

O Yes

O No

Is anyone in your household a veteran? A veteran is defined as a person who served in the United States Armed Forces (the Army, Marine Corps, Navy, Air Force, Space Force, Coast Guard, National Guard, or Armed Forces Reserve) who has been discharged or released under any condition. (optional)

O Yes

O No

Is anyone in your household an 18–24-year-old who was in foster care, a subsidized guardianship, or court-ordered kinship care when they turned 18? (optional)

O Yes

O No

Is anyone in your household participating in a work program? Work programs provide education, training, and other supportive services to job seekers looking to gain new or different employment. (optional)

O Yes

O No

| Question                                                                                                    | How to Answer                                                                                                    |
|----------------------------------------------------------------------------------------------------|----------------------------------------------------------------------------------------------------|
| <u>Is anyone in your</u><br><u>household in a</u><br><u>Wisconsin Works (W-</u><br><u>2) work program?</u><br>(optional)                                            | This question displays when there is a household<br>member(s) listed as between age 16-59 years old.Select Yes or No.If the applicant selects no, move on to the next question.If the applicant selects yes, a new follow-up question<br>displays below. |
| <u>Which</u><br><u>household</u><br><u>member(s) is in</u><br><u>a Wisconsin</u><br><u>Works (W2)</u><br><u>program?</u>                                            | <u>Select which household member(s) is in compliance with</u><br><u>W-2 work program.</u>                                                                                                    |
| <u>Is anyone in your</u><br><u>household responsible</u><br><u>for caring for a child</u><br><u>under age 6 who does</u><br><u>not live with you?</u><br>(optional) | This question displays when there is a household<br>member(s) listed as between age 16-59 years old.Select Yes or No.If the applicant selects no, move on to the next question.If the applicant selects yes, a new follow-up question<br>displays below. |
| <u>Which</u><br><u>household</u><br><u>member is</u><br><u>caring for a child</u><br><u>under age 6 who</u><br><u>does not live</u><br><u>with you?</u>             | Select which household member(s) is responsible for caring for a child under age 6 who does not live with them.                                                                                                    |
| <u>Is anyone in your</u><br><u>household responsible</u><br><u>for caring for another</u><br><u>person who cannot</u><br><u>care for themselves?</u><br>(optional)  | This question displays when there is a household<br>member(s) listed as between age 16-59 years old.Select Yes or No.If the applicant selects no, move on to the next question.If the applicant selects yes, a new follow-up question<br>displays below. |

| <u>Which</u><br><u>household</u><br><u>member is</u><br><u>responsible for</u><br><u>caring for</u><br><u>another person</u><br><u>who cannot care</u><br><u>for themselves?</u>                                                                                                    | Select which household member(s) is responsible for<br>caring for another person who cannot care for<br>themselves.                                                                                                    |
|----------------------------------------------------------------------------------------------------|----------------------------------------------------------------------------------------------------|
| Is anyone in your<br>household a veteran<br>of the United States?<br>A veteran is defined<br>as a person who<br>served in the United<br>State Armed Forces<br>(the Army, Marine<br>Corps, Navy, Air<br>Force, Coast Guard,<br>National Guard, or<br>Armed Forces<br>Reserve) who has<br>been discharged or<br>released under any<br>condition? (optional) | This question displays when there is a household member(s) listed as between age 18-52 years old.         Select Yes or No.         If the applicant selects no, move on to the next question.         If the applicant selects yes, a new follow-up question displays below. |
| <u>Which</u><br><u>household</u><br><u>member is a</u><br><u>veteran of the</u><br><u>United States</u><br><u>Armed Forces?</u>                                                                                                    | Select which household member(s) is a veteran of the<br>United States Armed Forces who has been discharged<br>or released under any condition.                                                                                                    |
| Is anyone in your<br>household an 18-24-<br>year-old who was in<br>foster care, a<br>subsidized<br>guardianship, or court-<br>ordered kinship care<br>when they turned 18?<br>(optional)                                                                                                    | This question displays when there is a household<br>member(s) listed as between age 18-24 years old.Select Yes or No.If the applicant selects no, move on to the next question.If the applicant selects yes, a new follow-up question<br>displays below.                      |
| <u>Which</u><br><u>household</u><br><u>member is an</u>                                                                                                    | Select which household member(s) is 18-24 years old<br>and was in foster care, subsidized guardianship, or<br>court-ordered kinship care when they turned 18.                                                                                                    |

| 18-24-year-old<br>who was in<br>foster care a<br>subsidized<br>guardianship, or<br>court-ordered<br>kinship care<br>when they<br>turned 18?Is anyone in your<br>household<br>participating in a work<br>program? Work<br>programs provide<br>education, training,<br>and other supportive<br>services to job<br>seekers looking to<br>gain new or different | This question displays when there is a household<br>member(s) listed as between age 18-52 years old.<br>Select <b>Yes</b> or <b>No</b> .<br>If the applicant selects no, move on to the next question.<br>If the applicant selects yes, a new follow-up question<br>displays below. |
|----------------------------------------------------------------------------------------------------|----------------------------------------------------------------------------------------------------|
| <u>employment.</u><br>(optional)<br><u>Which</u><br>bousehold                                                                                                    | Select which household member(s) is participating in a                                                                                                    |
| nousenoid<br><u>member is</u><br>participating in a<br>work program?                                                                                                    | work program.                                                                                                    |
| If the applicant completes<br>Apply for Benefits PDF pa                                                                                                    | this page, the applicant can view a PDF summary table at the ge (see Section 3.13 Apply for Benefits Home Page).                                                                                                    |

Show/Hide an example of the page

### FoodShare Basic Work Rules / Work Requirement Information

| Question                                                                                                    | Your answer |
|----------------------------------------------------------------------------------------------------|-------------|
| Is anyone in your household in a Wisconsin Works (W-2) work program?                                                                                                    | Yes         |
| Which household member(s) is in a Wisconsin Works (W-2) work program?                                                                                                    |             |
| Is anyone in your household responsible for<br>caring for a child under age 6 who does not<br>live with you?                                                                                                    | Yes         |
| Which household member is responsible for<br>caring for a child under age 6 who does not<br>live with you?                                                                                                    | •           |
| Is anyone in your household responsible for<br>caring for another person who cannot care for<br>themselves?                                                                                                    | Yes         |
| Which household member is responsible for caring for another person who cannot care for themselves?                                                                                                    |             |
| Is anyone in your household a veteran? A<br>veteran is defined as a person who served in<br>the United States Armed Forces (the Army,<br>Marine Corps, Navy, Air Force, Space Force,<br>Coast Guard, National Guard, or Armed<br>Forces Reserve) who has been discharged or<br>released under any condition. | Yes         |
| Which household member is a veteran who<br>served in the United States Armed Forces?                                                                                                    |             |

| Is anyone in your household an 18–24-year-<br>old who was in foster care, a subsidized<br>guardianship, or court-ordered kinship care<br>when they turned 18?                                                 | Yes |
|----------------------------------------------------------------------------------------------------|-----|
| Which household member is an 18–24-year-<br>old who was in foster care, a subsidized<br>guardianship, or court-ordered kinship care<br>when they turned 18?                                                   |     |
| Is anyone in your household participating in a<br>work program? Work programs provide<br>education, training, and other supportive<br>services to job seekers looking to gain new or<br>different employment. | Yes |
| Which household member is participating in a work program?                                                                                                    | I   |

The next page displayed depends on which programs the applicant is applying for.

| If the household includes          | And the application includes                         | Continue to                  |
|------------------------------------|------------------------------------------------------|------------------------------|
| Someone older than 20<br>years old | W-2 or JAL only                                      | STEP 8: SCHOOL<br>ENROLLMENT |
| No one older than 20 years old     | <u>Wisconsin Shares Child Care</u><br><u>Subsidy</u> | STEP 7: CHILD CARE HELP      |
|                                    | Any other programs                                   | STEP 8: SCHOOL<br>ENROLLMENT |

# Step 7: Child care help

This page only displays if the application includes Wisconsin Shares Child Care subsidy and asks if there are any household members engaged in any of the approved activities for the subsidy.

-<u>Show/Hide an example of the page</u>

# Child care help

We may be able to help you pay for child care while the adults in the household work, go to school, or work and go to school.

### Does anyone in your household need help paying for child care while they work, go to school, or work and go to school? \*

| 0 | Yes |
|---|-----|
|   |     |

O No

By working, we mean having a job, being self-employed, or taking part in Wisconsin Works (W-2) or the FoodShare Employment and Training (FSET) program.

By going to school, we mean attending high school or a GED program. You could also be attending college and working.

### Who needs help paying for child care? \*

🗌 Test Test

Spouse Test

🗌 Child Test

Save and next

| Questions             | How to answer                                              |
|-----------------------|------------------------------------------------------------|
| ls anyone in<br>your  | Select- <b>Yes</b> or- <b>_No</b> .                        |
| household             | _If the applicant selects no, move on to step 5.           |
| able to get           | _If the applicant selects yes, the next question displays. |
| Medicare<br>Part A or |                                                            |
| Part B?               |                                                            |
| -                     |                                                            |

| Who is<br>getting<br>or is<br>able to<br>get<br>Medicar<br>e Part A<br>or Part<br>B? | Select which member or members of the household that is in the process of getting or is eligible to get Medicare. |
|--------------------------------------------------------------------------------------|----------------------------------------------------------------------------------------------------|
|--------------------------------------------------------------------------------------|----------------------------------------------------------------------------------------------------|

The next page the applicant sees depends on which programs they are the applicant is applying for.

| If the household includes         | And the application includes                             | Continue to                                        |
|-----------------------------------|----------------------------------------------------------|----------------------------------------------------|
| Someone older than 20 years old   | Wisconsin Shares Child Care<br>Subsidy, W-2, or JAL only | <u>STEP 78: SCHOOL</u><br>ENROLLMENT               |
| No one older than 20<br>years old | Any other programs                                       | <u>STEP 9<del>8</del>: LEGAL</u><br><u>HISTORY</u> |

## Step 78: School enrollment

The "School Enrollment" page asks if there are any household members over 20 currently in school. This page only displays if the application includes Wisconsin Shares Child Care Subsidy, W-2, or JAL and all household members are outside of the age range where school enrollment information is required.

Show/Hide an example of the page

# School enrollment

Please tell us if any adults in your household are going to school.

### Are any adults in your household currently going to school? (optional)

- Yes
- O No

🔘 I don't know

### Who is currently going to school? \*

🗌 Member Test

Spouse Test

< Child Test

Save and next

| Questions                                     | How to answer                                                                          |
|-----------------------------------------------|----------------------------------------------------------------------------------------|
| Are any adults in your<br>household currently | Select- <b>Yes</b> ,- <b>No</b> , or- <b>I don't know</b> .                            |
| going to school?                              | _If the applicant selects no, move on to step 8.                                       |
| (Optional)                                    | _If the applicant selects yes, the next question displays.                             |
|                                               |                                                                                        |
| Who is currently going to school?             | Select which member or members of the household that are currently enrolled in school. |

If anyone in the household needs to provide school details based on the previous page, the "\_\_\_\_\_\_'s education" page displays. This page asks about school enrollment information for all individuals who fall into a required range for each program. <u>Show/Hide an example of the page</u>

### Test's education

Please tell us more about Test's education.

### Does Test go to school? \*

Yes

O No

O I don't know

### What is Test's enrollment status? \*

Select a status

### What type of school does Test go to? \*

Select a school type

### What is the highest level of education Test has completed? \*

•

Select an education level

### Does anyone else in your household currently go to school? (optional)

•

•

Yes

O No

🔘 I don't know

### Who else is currently going to school?

Spouse Test

Save and next

| Questions                                                      | How to answer                                                                                                    |
|----------------------------------------------------------------|----------------------------------------------------------------------------------------------------|
| Does go to<br>school?                                          | Select- <b>_Yes</b> ,- <b>_No</b> , or- <b>_I don't know</b> .<br>_If the applicant selects yes, the next five questions                       |
|                                                                | display.                                                                                                    |
| What is's<br>enrollment<br>status?                             | This question is optional for those only applying for Wisconsin Shares Child Care Subsidy.                                                     |
|                                                                | _Select the status of enrollment from the dropdown menu                                                                                        |
| What type of school does                                       | This question is optional for those only applying for Wisconsin Shares Child Care Subsidy.                                                     |
| go to?                                                         | _Select the type of school applicant is currently attending from the dropdown menu.–                                                           |
| Do any of these<br>situations apply to<br>?<br>(Optional)      | Select which situation or situations apply to the applicant.                                                                                   |
|                                                                |                                                                                                    |
| When will<br>graduate high<br>school?                          | This question displays if the applicant or household<br>member is attending school (not college or vocational<br>schools).                     |
|                                                                | Select the date from the calendar.                                                                                                    |
| What is the<br>highest level of<br>education<br>has completed? | Select the highest education level achieved by applicant from the dropdown menu.                                                               |
| Does anyone else in<br>vour household                          | Select- <b>Yes</b> ,- <b>No</b> , or- <b>I don't know</b> .                                                                                    |
| currently go to<br>school? (Optional)-                         | _This question displays only if there is another person over 20 applying for Wisconsin Shares Child Care Subsidy, W-2, or JAL in the household |

| Who else is        | Select which member or members of the household that is |
|--------------------|---------------------------------------------------------|
| currently going to | currently enrolled in school.                           |
| 3011001:           | The page will repeat for the people selected.           |

# Step 89: Legal history

This page only displays if the application includes FoodShare, Wisconsin Shares Child Care Subsidy, W-2, or JAL and asks if there are any household members recently convicted of a drug felony, fleeing from a felony, or in violation of probation or parole. -<u>Show/Hide an example of the page</u>

## Legal history

Has anyone in your household been convicted of a drug felony in the last five years? \*

Yes

O No

### Who was convicted of a drug felony? \*

🗌 Test Test

🗖 Spouse Test

🗌 Child Test

# Is anyone in your household fleeing from a felony or in violation of probation or parole? \*

Yes

O No

Who is fleeing from a felony or in violation of probation or parole? \*

🗌 Test Test

🗖 Spouse Test

Child Test

We're asking this because anyone convicted of a drug felony in the last five years may need to take a drug test to get help from some programs.

Save and next

Questions

How to answer

| Has anyone in your<br>household been<br>convicted of a drug<br>felony in the last five<br>years?      | Select- <b>_Yes</b> or- <b>_No</b> .<br>If the applicant selects yes, the next question displays.           |
|----------------------------------------------------------------------------------------------------|----------------------------------------------------------------------------------------------------|
| Who was<br>convicted of the<br>felony?                                                                | Select which member or members of the household has been convicted of a drug felony in the past five years. |
| Is anyone in your<br>household fleeing<br>from a felony or in<br>violation of probation<br>or parole? | Select- <b>_Yes</b> or <b>No</b> .<br>_If the applicant selects yes, the next question displays.            |
| Who is fleeing<br>from a felony or in<br>violation of<br>probation or<br>parole?                      | Select which member or members of the household currently fleeing.                                          |

The next page the applicant sees depends on who is in the household and the programs they are applying for.

| If the household<br>includes | And the<br>application          | Continue to                                          |
|------------------------------|---------------------------------|------------------------------------------------------|
| A Childless Adult            | Does not include<br>health care | STEP 109: CONFIRM INFORMATION<br>ON THE SUMMARY PAGE |
| No Childless<br>Adults       | Includes any<br>programs        | STEP 109: CONFIRM INFORMATION<br>ON THE SUMMARY PAGE |

# Step 910: Confirm Information on the Summary Page

Once completed, a summary page displays. Here, the applicant can review the sections for accuracy before going to the next section.

-<u>Show/Hide an example of the page</u>

### You finished the household details section

You've answered all the required questions for this section. If you need to change your answers, you can go back to do so.

When you're ready to continue, go to the application overview.

### Information from this section

| Citizenship information                      | Add or remove people 🥜 |
|----------------------------------------------|------------------------|
| Test Test                                    | Update 🥜               |
| People with a disability, illness, or injury | Add or remove people 🥜 |
| Test Test                                    | Update 🧪               |
| Your household's health                      | Update 🧪               |
| Medicare coverage                            | Add or remove people 🥜 |
| Test Test                                    | Update 🧪               |
| Food assistance                              | Update 🧪               |
| Child care help                              | Update 🧪               |
| Education.                                   | Add or remove people 🥜 |
| Legal history.                               | Update 🖌               |
|                                              | Application overview   |

| Household details                                                                                                    |                    |
|----------------------------------------------------------------------------------------------------|--------------------|
| You finished the household details section                                                                                    |                    |
| You've answered all the required questions for this section. If you need to<br>change your answers, you can go back to do so. |                    |
| When you're ready to continue, go to the application overview.                                                                |                    |
| Information from this section                                                                                                 |                    |
| Citizenship information                                                                                                    | Add or remove peop |
| People with a disability, illness, or injury                                                                                  | Add or remove peop |
| Your household's health                                                                                                    | Updat              |
| Medicare coverage                                                                                                    | Add or remove peop |
| Food assistance                                                                                                    | Updat              |
| FoodShare Basic Work Rules/Work Requirement Inform                                                                            | nation Updat       |
| Education                                                                                                    |                    |
| John                                                                                                    | Updat              |
|                                                                                                    |                    |

Lisa υp • / Update / Henry Update / Legal history

# Application overview

# 4.2 My Benefits/Check My Benefits

# **4.2.1 My Benefits Introduction**

To learn more about a program, select the magnifying glass next to each program.

| This information                    | is current as of Thursday May 11, 2017.                                                                               |         |
|-------------------------------------|----------------------------------------------------------------------------------------------------|---------|
| Benefits                            | Status                                                                                                    | Details |
| FoodShare                           | In May 2017, BARB-MSK, LOUIS-MSK,<br>BASILIA-MSK and JAMES-MSK are getting a<br>total benefit of \$ 649.00 per month. | 0       |
| BadgerCare<br>Plus Standard<br>Plan | In May 2017, BARB-MSK, LOUIS-MSK,<br>BASILIA-MSK and JAMES-MSK are getting<br>BadgerCare Plus Standard Plan benefits. | 0       |
| Child Care                          | In May 2017, BARB-MSK, LOUIS-MSK,<br>BASILIA-MSK and JAMES-MSK are eligible to<br>receive Child Care.                 | ୍       |
| W-2                                 | BARB-MSK, LOUIS-MSK, BASILIA-MSK and JAMES-MSK are eligible for W-2 in May 2017.                                      | 0       |
|                                     |                                                                                                    |         |

"Check My Benefits" can give information about:

- FoodShare, which is Wisconsin's version of the federal Supplemental Nutrition Assistance Program (SNAP). FoodShare used to be known as Food Stamps.
- Health care programs, which include BadgerCare Plus, Medicaid, Medicaid Purchase Plan (MAPP), Medicare Savings Programs, Institutional Medicaid, Community Waivers, Family Care, and Family Planning Only Services. MAPP members and BadgerCare Plus members can pay their premiums online through ACCESS from the Premium information link (see ). Chapter 10 Premiums).
- SeniorCare, which is Wisconsin's prescription drug assistance program for people who are 65 years old and older.

- Caretaker Supplement, which is a cash benefit for parents and other caretakers who are getting-\_SSI.
- Wisconsin Shares Child Care Program
- W-2, which is a work program that provides temporary cash assistance and case management services to low-income parents and pregnant women.
- Summer-P-\_EBT, which is a program that provides temporary food benefits during the summer months <u>a one-time benefit</u> to households with students who were enrolled to receive free or reduced price meals at<u>families of</u> eligible schools duringchildren to help cover the cost of meals for the months between school year. <u>years.</u>

The information in "Check My Benefits" is updated every night. If a change was made to a case during the day, it will not appear in ACCESS until the next business day. In some cases, ACCESS might indicate that applicants need to do something they have already done. This is due to the time it takes to receive and process the provided information.

If ACCESS indicates something different than information in a letter from the agency where an applicant applied for benefits, check the date of the letter. In most cases, ACCESS will have more current information than the letter that was mailed to the applicant.

# 4.2.5 Health Care Details

| Health Care                     | Details                   |                                                                                                    |                                                             |
|---------------------------------|---------------------------|----------------------------------------------------------------------------------------------------|-------------------------------------------------------------|
| This page te<br>click the Go    | lls you mo<br>to Accour   | ore about your Health Care benefits. If you would like<br>t Home button at the bottom of the page.                                                                                | e to look at information about other benefits,              |
| Keep in mine<br>letter will als | d that whe<br>o let you l | never your benefits change, you should get a letter<br>know your rights if you feel the change has been ma                                                                        | in the mail telling you about the change. This de in error. |
| Click this but                  | ton if you                | need a new ForwardHealth Card.                                                                                                    | Get a New Card                                              |
| Click this but                  | ton if you                | need an Explanation of Medical Benefits (EOMB).                                                                                                    | Get an Explanation of Benefits                              |
| We are show                     | ving you b                | enefit information as of January.                                                                                                    |                                                             |
| BadgerCare                      | Plus                      |                                                                                                    |                                                             |
| BadgerCare                      | Plus<br>A<br>JEN          | You are getting BadgerCare Plus in January 2024<br>BadgerCare Plus is full-benefit health care. It will<br>To learn more about what the BadgerCare Plus co<br>We have found that: | help you pay for most medical bills.<br>overs, click here.  |

| lick the Go to Ad   | ccount Home button at the bottom of the page.<br>It whenever your benefits change, you should get a letter in | the mail telling you about the change. Th    |
|---------------------|----------------------------------------------------------------------------------------------------|----------------------------------------------|
| etter will also let | you know your rights if you feel the change has been made                                                     | e in error.                                  |
| lick this button    | if you need a new ForwardHealth Card.                                                                         | Get a New Card                               |
| lick this button    | if you need an Explanation of Medical Benefits (EOMB).                                                        | Get an Explanation of Benefits               |
| Ve are showing      | you benefit information as of May.                                                                            |                                              |
|                     |                                                                                                    |                                              |
| adgerCare Plu       | S                                                                                                    |                                              |
| 8                   | You are getting BadgerCare Plus in May 2024.                                                                  |                                              |
| <u>9</u>            | BadgerCare Plus is full-benefit health care. It will he                                                       | Ip you pay for most medical bills.           |
|                     | To learn more about what the BadgerCare Plus cove                                                             | ers, click here.                             |
|                     | We have found that:                                                                                           |                                              |
|                     | is covered under BadgerCare Plus.                                                                             | health care coverage started on              |
|                     | Monday April 1, 2024. The next renewal must be                                                                | completed in March 2025.                     |
|                     | <ul> <li>We are charging a monthly premium for your chi<br/>you do not pay the premium</li> </ul>             | Id's benefit. Their benefits will not end if |
|                     | <ul> <li>Click Manage My HMO to view and/or make cha</li> </ul>                                               | nges to your HMO enrollment.                 |
|                     |                                                                                                    |                                              |
|                     | <b>-</b>                                                                                                    |                                              |
| ledicaid Purch      | ase Plan                                                                                                    |                                              |
| 8                   | You are getting Medicaid Purchase Plan in May 202                                                             | 4.                                           |
| 66                  | Medicaid Purchase Plan is full-benefit health care. It                                                        | t will help you pay for most medical bills.  |
| UU                  | We have found that:                                                                                           |                                              |
|                     | is covered under Medicaid Purch                                                                               | nase Plan.                                   |
|                     | coverage started on Monday April 1, 2024. The r                                                               | next renewal must be completed in March      |
|                     | 2025.                                                                                                    |                                              |
|                     | <ul> <li>Tou need to pay a monthly premium.</li> <li>Click Manage My HMO to view and/or make cha</li> </ul>   | nges to your HMO enrollmont                  |
|                     |                                                                                                    | nges to your himo enrollment.                |
|                     |                                                                                                    |                                              |
| iow My Lottore      |                                                                                                    |                                              |

# 4.2.7 Summer EBT Details

| his page provides det<br>formation on the total | ails about the summer EBT benefits issued on behalf of your student(s). Below you will find<br>amount of benefits you will receive the student(s) the benefit was sent for and when the benefit |
|-------------------------------------------------|----------------------------------------------------------------------------------------------------|
| as sent. The benefit in                         | nformation is up to date as of June 24, 2024                                                                                                    |
| lease note that you sl<br>nd the benefit amount | nould also get a letter detailing your benefits. This letter will tell you who is receiving the benefits t.                                                                                     |
| he letter will also give                        | you information on your rights if you feel that there is an error with your benefits.                                                                                                    |
| lease call 833-431-22<br>Summer EBT benefits.   | 24 or email <u>dhssebtsupport@wi.gov</u> _if you have questions or concerns regarding the                                                                                                    |
| elect the "Go to Acco                           | unt Home" Button at the bottom of the page to view information about your other benefits.                                                                                                    |
|                                                 |                                                                                                    |
|                                                 |                                                                                                    |
| ummer EBT                                       |                                                                                                    |
| ñ                                               | You received a total benefit amount of \$ 120 for Summer EBT covering the months<br>of June, July and August 2024.                                                                              |
| OLLIE                                           | OLLIE                                                                                                    |
|                                                 | Your benefits were most recently made available to you on June 22, 2024                                                                                                    |
|                                                 |                                                                                                    |
|                                                 |                                                                                                    |
| iew My Letters                                  | re with more information                                                                                                    |

- 4.2.78 Appointment Information
- 4.2.8-9 Get a New Card
- 4.2.9 10 Get an Explanation of Medical Benefits
- 4.2.10 11 Contact Information
- 4.2.11 12 History

# 4.2.12 13 Check My Benefits Worker View in CARES Worker Web

# 4.7 Alerts

The ALERTS section is displayed at the top of the Account Home menu when the following are duesituations occur:

- A renewal is due for health care, FoodShare, or Child Care
- A Six-Month Report Form is due for FoodShare
- Proof

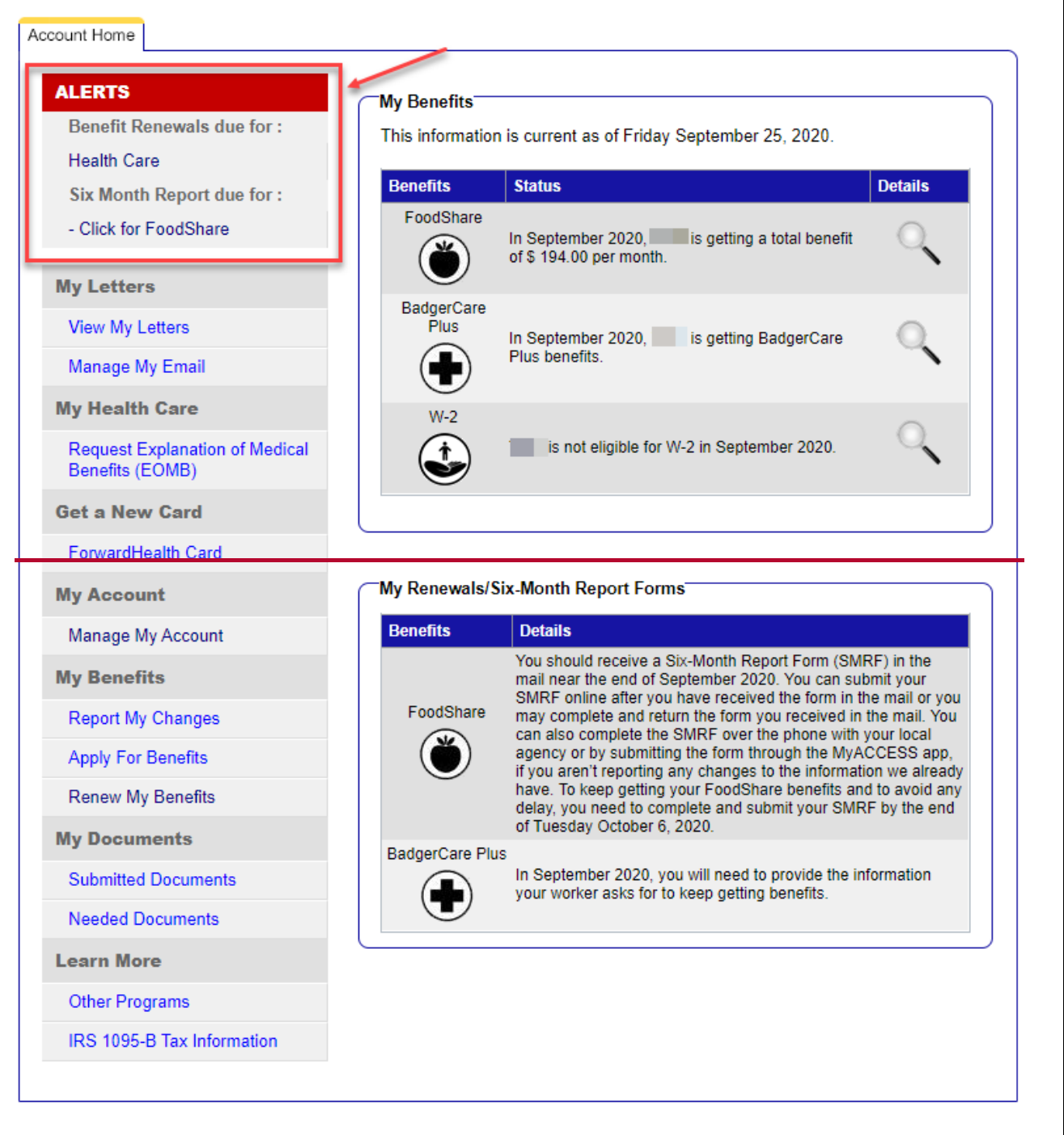

### • Verification is due

An online premium payment transaction has failed (non-sufficient funds, etc.)
 A MAPP premium payment is due

### Show/Hide an example of the page

|                                                                                                    | My Benefits                                                |                                                                                                    |                                                                                                    |
|----------------------------------------------------------------------------------------------------|------------------------------------------------------------|----------------------------------------------------------------------------------------------------|----------------------------------------------------------------------------------------------------|
| Benefit Renewals due for :                                                                                                    | This information                                           | is current as of Friday September 25, 2020.                                                                                                    |                                                                                                    |
| Health Care                                                                                                    |                                                            |                                                                                                    |                                                                                                    |
| Six Month Report due for :                                                                                                    | Benefits                                                   | Status                                                                                                    | Details                                                                                                    |
| - Click for FoodShare                                                                                                    | FoodShare                                                  | In September 2020, I is getting a total benefit of \$ 194.00 per month.                                                                                                    | 0                                                                                                    |
| My Letters                                                                                                    |                                                            |                                                                                                    |                                                                                                    |
| View My Letters                                                                                                    | BadgerCare<br>Plus                                         | In September 2020, is getting BadgerCare                                                                                                    | 0                                                                                                    |
| Manage My Email                                                                                                    |                                                            | Plus benefits.                                                                                                    |                                                                                                    |
| My Health Care                                                                                                    | W-2                                                        |                                                                                                    | $\sim$                                                                                                    |
| Request Explanation of Medical<br>Benefits (EOMB)                                                                                                    | ٢                                                          | is not eligible for W-2 in September 2020.                                                                                                    | 0                                                                                                    |
| Get a New Card                                                                                                    |                                                            |                                                                                                    |                                                                                                    |
| Energy and the state One of                                                                                                    |                                                            |                                                                                                    |                                                                                                    |
| ForwardHealth Card                                                                                                    |                                                            |                                                                                                    |                                                                                                    |
| My Account                                                                                                    | My Renewals/Si                                             | x-Month Report Forms                                                                                                    |                                                                                                    |
| My Account<br>Manage My Account                                                                                                    | ← My Renewals/Si<br>Benefits                               | x-Month Report Forms                                                                                                    |                                                                                                    |
| My Account Manage My Account My Benefits                                                                                                    | ← My Renewals/Si<br>Benefits                               | Archaracter Forms     Details     You should receive a Six-Month Report Form (SMI mail near the end of September 2020. You can sub SMRE online after you have received the form in th                                                                                                    | RF) in the<br>omit your                                                                                                    |
| My Account Manage My Account My Benefits Report My Changes                                                                                                    | My Renewals/Si<br>Benefits<br>FoodShare                    | Details You should receive a Six-Month Report Form (SMI mail near the end of September 2020. You can sut SMRF online after you have received the form in th may complete and return the form you received in can also complete the SMRE over the phone with 1                                                                                                    | RF) in the<br>omit your<br>he mail or you<br>the mail. You                                                                                              |
| My Account Manage My Account My Benefits Report My Changes Apply For Benefits                                                                                                    | My Renewals/Si<br>Benefits<br>FoodShare                    | Details     You should receive a Six-Month Report Form (SMI mail near the end of September 2020. You can sut SMRF online after you have received the form in th may complete and return the form you received in can also complete the SMRF over the phone with agency or by submitting the form through the MyA' if you aren't reporting any changes to the informati                                                                                                    | RF) in the<br>omit your<br>he mail or you<br>the mail. You<br>your local<br>CCESS app,<br>ion we already                                                |
| My Account Manage My Account My Benefits Report My Changes Apply For Benefits Renew My Benefits                                                                                                    | My Renewals/Si<br>Benefits<br>FoodShare                    | Details     You should receive a Six-Month Report Form (SMI mail near the end of September 2020. You can sut SMRF online after you have received the form in ti may complete and return the form you received in can also complete the SMRF over the phone with 1 agency or by submitting the form through the MyA if you aren't reporting any changes to the informati have. To keep getting your FoodShare benefits and delay, you need to complete and submit your SMR                                                                                                    | RF) in the<br>omit your<br>the mail or you<br>the mail. You<br>your local<br>CCESS app,<br>ion we already<br>d to avoid any<br>IF by the end            |
| My Account<br>Manage My Account<br>My Benefits<br>Report My Changes<br>Apply For Benefits<br>Renew My Benefits<br>My Documents                                                                                                    | My Renewals/Si<br>Benefits<br>FoodShare                    | Details           You should receive a Six-Month Report Form (SMF mail near the end of September 2020. You can sut SMRF online after you have received the form in the may complete and return the form you received in can also complete the SMRF over the phone with y agency or by submitting the form through the MyA if you aren't reporting any changes to the informati have. To keep getting your FoodShare benefits and delay, you need to complete and submit your SMR of Tuesday October 6, 2020.                                                                                                    | RF) in the<br>omit your<br>he mail or you<br>the mail. You<br>your local<br>CCESS app,<br>ion we already<br>d to avoid any<br>IF by the end             |
| My Account<br>Manage My Account<br>My Benefits<br>Report My Changes<br>Apply For Benefits<br>Renew My Benefits<br>My Documents<br>Submitted Documents                                                                                | My Renewals/Si<br>Benefits<br>FoodShare<br>EadgerCare Plus | Details     You should receive a Six-Month Report Form (SMI mail near the end of September 2020. You can sut SMRF online after you have received the form in ti may complete and return the form you received in can also complete the SMRF over the phone with gency or by submitting the form through the MyA if you aren't reporting any changes to the informati have. To keep getting your FoodShare benefits an delay, you need to complete and submit your SMR of Tuesday October 6, 2020. In September 2020, you will need to provide the in your worker asks for to keep getting benefits                        | RF) in the<br>omit your<br>he mail or you<br>the mail. You<br>your local<br>CCESS app,<br>ion we already<br>d to avoid any<br>F by the end<br>formation |
| My Account<br>Manage My Account<br>My Benefits<br>Report My Changes<br>Apply For Benefits<br>Renew My Benefits<br>My Documents<br>Submitted Documents<br>Needed Documents                                                            | My Renewals/Si<br>Benefits<br>FoodShare                    | Details           You should receive a Six-Month Report Form (SMI mail near the end of September 2020. You can sut SMRF online after you have received the form in th may complete and return the form you received in can also complete the SMRF over the phone with gagency or by submitting the form through the MyAr if you aren't reporting any changes to the informati have. To keep getting your FoodShare benefits and delay, you need to complete and submit your SMR of Tuesday October 6, 2020.           In September 2020, you will need to provide the in your worker asks for to keep getting benefits.   | RF) in the<br>omit your<br>he mail or you<br>the mail. You<br>your local<br>CCESS app,<br>ion we already<br>d to avoid any<br>F by the end              |
| My Account         Manage My Account         My Benefits         Report My Changes         Apply For Benefits         Renew My Benefits         My Documents         Submitted Documents         Needed Documents         Learn More | My Renewals/Si<br>Benefits<br>FoodShare                    | Details           You should receive a Six-Month Report Form (SMF mail near the end of September 2020. You can sut SMRF online after you have received the form in the may complete and return the form you received in can also complete the SMRF over the phone with y agency or by submitting the form through the MyA' if you aren't reporting any changes to the informati have. To keep getting your FoodShare benefits and delay, you need to complete and submit your SMR of Tuesday October 6, 2020.           In September 2020, you will need to provide the in your worker asks for to keep getting benefits. | RF) in the<br>omit your<br>he mail or you<br>the mail. You<br>your local<br>CCESS app,<br>ion we already<br>d to avoid any<br>F by the end<br>formation |
| My Account<br>Manage My Account<br>My Benefits<br>Report My Changes<br>Apply For Benefits<br>Renew My Benefits<br>My Documents<br>Submitted Documents<br>Needed Documents<br>Learn More<br>Other Programs                            | My Renewals/Si<br>Benefits<br>FoodShare                    | Details           You should receive a Six-Month Report Form (SMI mail near the end of September 2020. You can sut SMRF online after you have received the form in th may complete and return the form you received in can also complete the SMRF over the phone with y agency or by submitting the form through the MyA if you aren't reporting any changes to the informati have. To keep getting your FoodShare benefits and delay, you need to complete and submit your SMR of Tuesday October 6, 2020.           In September 2020, you will need to provide the in your worker asks for to keep getting benefits.   | RF) in the<br>omit your<br>he mail or you<br>the mail. You<br>your local<br>CCESS app,<br>ion we already<br>to avoid any<br>F by the end<br>formation   |

### ur informa

You can get letters about your programs and benefits online. Click here to visit the Manage My Email page for more information.
[X] Dismiss

Account Home

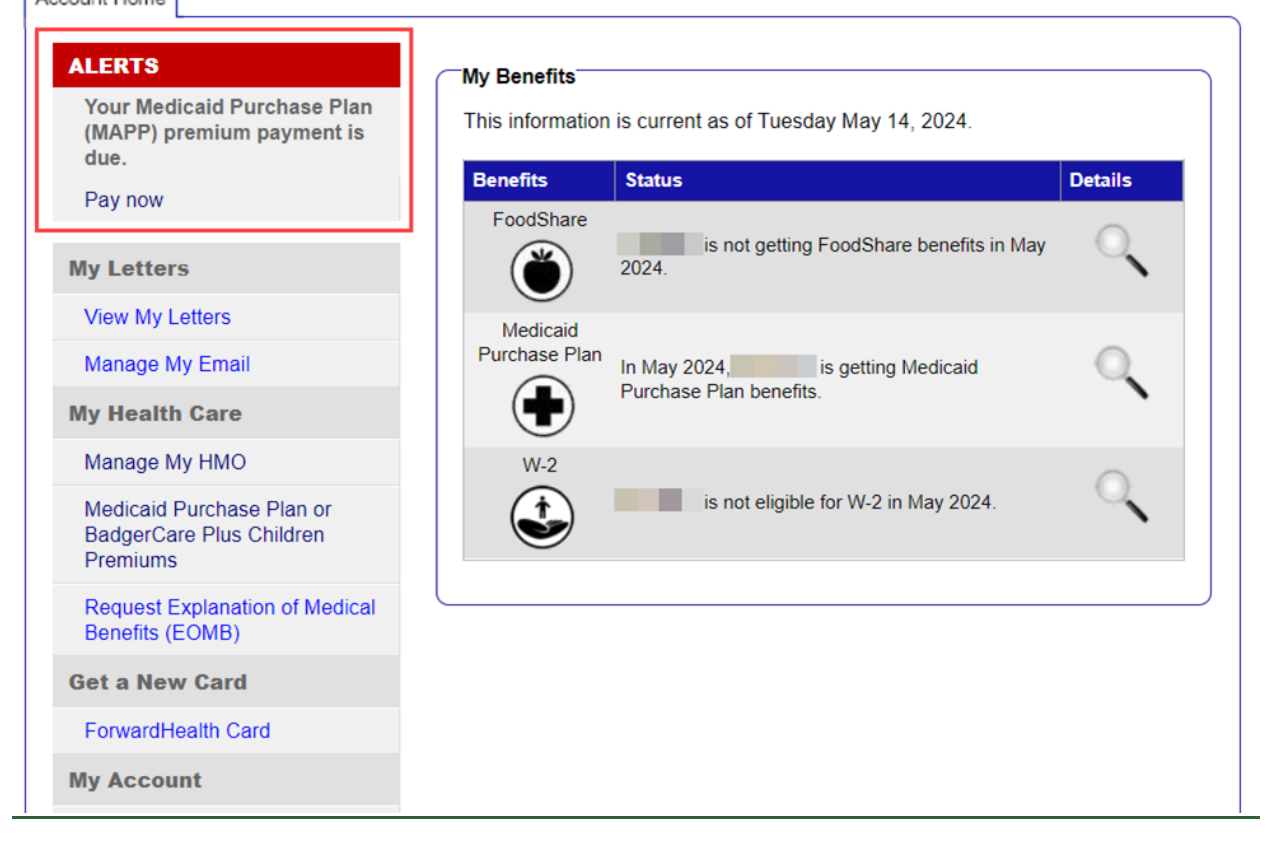

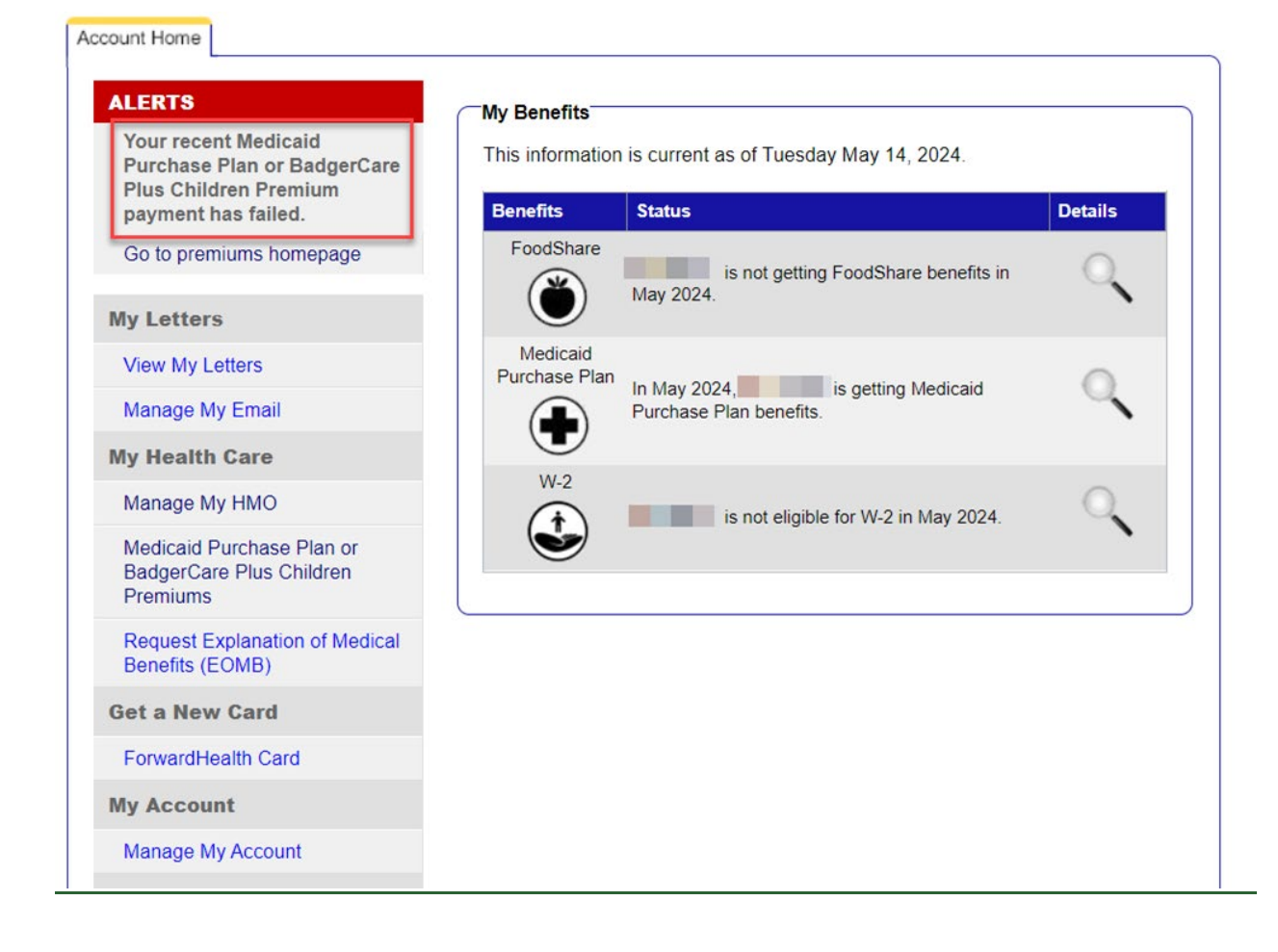

5.1 Report My Changes 5.1.2 Report My Changes Page Welcome to Report My Changes! As part of getting benefits, you may need to tell your worker if you have changes in your household, your income and/or your bills. This tool will help you report those changes.

We may ask you to provide proof of some of the changes you tell us about. If we ask for proof, you'll need to provide it within 10 days of when we ask for it. If you report a change but don't provide proof, your benefits may end. Click here to read more about the kinds of proof you may need to give to your worker.

Report My Changes may only be used to report changes for Food Share, Healthcare, Caretaker Supplement or Wisconsin Shares Child Care programs. Participants in other programs, including Wisconsin Works (W-2) and Job Access Loan(JAL), must report changes directly to the agency.

To make changes to your email choices, click here to go to the Manage My Email page.

#### Reporting Changes Through ACCESS

Please check the boxes for all of the changes that you want to report through ACCESS.

Based on the benefits you are getting, here are the changes you must report:

| Vour address or phone number has changed                                                                                              | Someone moved into your home                                                                                                    |
|----------------------------------------------------------------------------------------------------|----------------------------------------------------------------------------------------------------|
| Someone moved out of your home                                                                                                    | Someone got married. Make sure you report any<br>changes to marital relationships, including marriages<br>between spouses of the same gender. |
| Someone got divorced                                                                                                    | Someone in your home died                                                                                                    |
| Someone had a change in expected tax filing status                                                                                    | Someone had a change in tax dependents                                                                                                    |
| Someone no longer has a tax deduction                                                                                                 |                                                                                                    |
| ere are the changes you may report, but you don't have to r                                                                           | report:                                                                                                    |
| Someone became disabled, blind, or unable to work<br>because of illness or injury                                                     | <ul> <li>Someone changed their job, in-kind job, volunteer<br/>work or self-employment.</li> </ul>                                            |
| Someone's housing or utility bills changed                                                                                            | <ul> <li>Someone had a change in type of income other than a<br/>job or self-employment</li> </ul>                                            |
| <ul> <li>Someone has grants, scholarships or other financial<br/>aid for a new school term</li> </ul>                                 | Someone had a change in tax deductions                                                                                                    |
| Someone wants to provide a new response to the treatment needs question                                                               |                                                                                                    |
| Ceep in mind that you should only report changes that have a<br>f you have a change that will happen after Sunday October 8           | lifeady happened or are going to happen within the next 30 days.<br>5, 2023, you should wait to report the change.                            |
|                                                                                                    |                                                                                                    |
|                                                                                                    |                                                                                                    |
| Reporting Other Changes                                                                                                    |                                                                                                    |
| Some changes cannot be reported through ACCESS at this ti                                                                             | me. To report one of the changes listed below, call your worker or                                                                            |
| our local agency at 1-888-947-6583. If any of events listed b                                                                         | elow have happened to someone who has moved into your                                                                                         |
| ome, you will need to let your local agency know.                                                                                     |                                                                                                    |
| fou must tell us if.                                                                                                    |                                                                                                    |
| Someone had a change in his or her health insurance<br>coverage                                                                       |                                                                                                    |
| You must report if:                                                                                                    |                                                                                                    |
| <ul> <li>Someone in your household has a substantial lottery or<br/>before tax deductions from a single hand, ticket, game</li> </ul> | or gambling winning defined as a single winning of or more<br>b, or bet.                                                                      |
| Here are the changes you may, but do not have to, report:                                                                             |                                                                                                    |
| Someone's dependent care bills changed                                                                                                | <ul> <li>Someone had a change in the child support payments<br/>that he or she makes</li> </ul>                                               |
| <ul> <li>Someone who is 60 or older, blind or disabled had a<br/>change in medical bills or health insurance payments.</li> </ul>     |                                                                                                    |
|                                                                                                    |                                                                                                    |

| Reporting Changes Through ACCESS                                                                                                    |                                                                                                    |  |  |  |  |  |
|----------------------------------------------------------------------------------------------------|----------------------------------------------------------------------------------------------------|--|--|--|--|--|
| Based on the benefits you are getting, you must tell your worker if your household's total gross monthly income goes over \$2500.00.                                                                                                  |                                                                                                    |  |  |  |  |  |
| By gross monthly household income, we mean all of the money that the people in your home get each month before taxes or anything else is taken out. If this happens, you must report these changes within 10 days after it happens.   |                                                                                                    |  |  |  |  |  |
| Keep in mind that if the number of people in your home has gone up or down, this limit will change. Click here to read more if you've had a change in the number of people in your home.                                              |                                                                                                    |  |  |  |  |  |
| If your household's income has gone above the limit shown above, click the boxes below to tell us about your income change.<br>If there are other types of changes you must report, we've listed them below.                          |                                                                                                    |  |  |  |  |  |
| Please check the boxes for all of the changes that you want to report through ACCESS.                                                                                                    |                                                                                                    |  |  |  |  |  |
| Based on the benefits you are getting, here are the changes y                                                                                                    | Based on the benefits you are getting, here are the changes you <b>must</b> report:                                                           |  |  |  |  |  |
| Your address, phone number, or FoodShare basic<br>work rules/work requirement information has changed                                                                                                    | ☐ Someone moved into your home                                                                                                    |  |  |  |  |  |
| □ Someone moved out of your home                                                                                                    | Someone became pregnant                                                                                                    |  |  |  |  |  |
| ☐ Someone's pregnancy ended                                                                                                    | Someone got married. Make sure you report any<br>changes to marital relationships, including marriages<br>between spouses of the same gender. |  |  |  |  |  |
| □ Someone got divorced                                                                                                    | □ Someone in your home died                                                                                                    |  |  |  |  |  |
| ☐ Someone had a change in expected tax filing status                                                                                                    | □ Someone had a change in tax dependents                                                                                                    |  |  |  |  |  |
| □ Someone no longer has a tax deduction                                                                                                    |                                                                                                    |  |  |  |  |  |
| Here are the changes you may report, but you don't have to report:                                                                                                    |                                                                                                    |  |  |  |  |  |
| Someone became disabled, blind, or unable to work<br>because of illness or injury                                                                                                    | Someone changed their job, in-kind job, volunteer<br>work or self-employment.                                                                 |  |  |  |  |  |
| ☐ Someone's housing or utility bills changed                                                                                                    | Someone had a change in type of income other than a job or self-employment                                                                    |  |  |  |  |  |
| Someone has grants, scholarships or other financial<br>aid for a new school term                                                                                                    | ☐ Someone had a change in tax deductions                                                                                                    |  |  |  |  |  |
| Keep in mind that you should only report changes that have already happened or are going to happen within the next 30 days.<br>If you have a change that will happen after Friday May 24, 2024, you should wait to report the change. |                                                                                                    |  |  |  |  |  |

| Reporting Other Changes                                                                                                    |                                                                                                    |
|----------------------------------------------------------------------------------------------------|----------------------------------------------------------------------------------------------------|
| Some changes cannot be reported through ACCESS at this<br>your local agency at 1-888-947-6583. If any of events listed<br>home, you will need to let your local agency know. | time. To report one of the changes listed below, call your worker o<br>below have happened to someone who has moved into your |
| You must tell us if.                                                                                                    |                                                                                                    |
| <ul> <li>Someone had a change in his or her health insurance<br/>coverage</li> </ul>                                                                                         | •                                                                                                    |
| You must report if:                                                                                                    |                                                                                                    |
| <ul> <li>Someone in your household has a substantial lottery<br/>before tax deductions from a single hand, ticket, gan</li> </ul>                                            | or gambling winning defined as a single winning of or more, or bet.                                                           |
| Here are the changes you may, but do not have to, report:                                                                                                    |                                                                                                    |
| Someone's dependent care bills changed                                                                                                    | <ul> <li>Someone had a change in the child support payments<br/>that he or she makes</li> </ul>                               |
| <ul> <li>Someone who is 60 or older, blind or disabled had a<br/>change in medical bills or health insurance payment</li> </ul>                                              | s.                                                                                                    |
|                                                                                                    |                                                                                                    |
| Go to Account Home                                                                                                    | Next                                                                                                    |

The Report My Changes page is divided into three sections:

- The first section contains general instructions.
- The Reporting Changes Through ACCESS section lists the changes that the household must report followed by the changes that the household may report based on the programs for which the household is currently enrolled in. In some cases, a specific income amount will display with instructions to report changes in income only if the household's monthly income exceeds this limit. This is based on household size and income, as well as the programs for which the household is eligible. Check the box for each change being reported.
- The Reporting Other Changes section contains additional information to be aware of. The contact information for the person's agency is provided so that the person can contact the agency about changes that cannot be reported using ACCESS.

The information that displays on the Report My Changes page differs based on the benefits a person is receiving and the household situation. If the benefits are not currently open on a case, the following message will display instead of the Report My Changes page.

Welcome to Report My Changes! It looks like you are not getting FoodShare, BadgerCare Plus, Medicaid, Child Care, or Caretaker Supplement benefits right now OR your case is being processed by a worker right now. This means that you won't be able to use ACCESS to report changes at this time.

If your benefits have ended and you want to apply for FoodShare, BadgerCare Plus, Family Planning Only Services, Child Care, or Medicaid, you can contact your local agency or click the "Apply For Benefits" link at the very top of the page to apply online.

If a worker is processing your case, you can check to see if the worker needs anything from you by clicking the Go to Account Home button. If anything you told us about on your application or renewal has changed, please contact your local agency to let them know.

Go to Account Home

## **5.1.3 Detail Pages**

### **5.1.3.1 Your Contact Information Page**

This page is scheduled if the Your address <u>Or</u>, phone number, or FoodShare basic work rules/work requirement information has changed <u>box</u>checkbox is <u>checked</u>. <u>selected</u>.

The <u>contact</u> information currently on file <u>will</u> displays on the right side of the page. Enter changes on the left side of the page. The information on the right side of the page will not change until the reported changes have been processed by the person's agency.

| Start People                                                                                                    | Submit                                                                                                    |                                                                            |
|----------------------------------------------------------------------------------------------------|----------------------------------------------------------------------------------------------------|----------------------------------------------------------------------------|
| -Your Contact Information                                                                                               |                                                                                                    |                                                                            |
| You told us that your contact inform<br>file. On the left side of the page, you<br>touch with you. When you are done    | ation has changed. On the right side of the page, you<br>u will see boxes where you can change, add or remov<br>. click the Next button. | u can see the information we have on<br>ve information about how to get in |
| Please keen in mind                                                                                                    | ,<br>,                                                                                                    |                                                                            |
| <ul> <li>If there has not been a change ar</li> <li>The right side of the page will not</li> </ul>                      | nd the information is correct, you should leave the and<br>change until a worker processes your application.                             | swer in the box the way it is.                                             |
| Please Tell Us Your Changes:                                                                                            |                                                                                                    | Information on File:                                                       |
| -Where You Live                                                                                                    |                                                                                                    |                                                                            |
| If you're staying in a shelter or living<br>that agency or person's address. B<br>the second line, and write c/o in fro | with a friend or family member, you can give us<br>e sure to put the name of the person or agency on<br>nt of the name.                  |                                                                            |
| * Address Line 1:                                                                                                    | 123 MASKING                                                                                                    | 123 MASKING                                                                |
| Address Line 2:                                                                                                    | Apt. 8 APT. 8                                                                                                    | Apt. 8 APT. 8                                                              |
| * City:                                                                                                    | MADISON                                                                                                    | MADISON                                                                    |
| * State:                                                                                                    | Wisconsin -                                                                                                    | wi                                                                         |
| * ZIP Code:                                                                                                    | 55555555                                                                                                    | 55555555                                                                   |
| * What county do you live in?                                                                                           | Milwaukee -                                                                                                    | Milwaukee                                                                  |
| I am homeless right now.                                                                                                |                                                                                                    |                                                                            |
| By homeless, we mean you are sta<br>night. To read more about what we                                                   | aying at a shelter or don't have a place to stay at mean by homeless, click the Help button.                                             |                                                                            |
| Mailing Address                                                                                                    |                                                                                                    |                                                                            |
| If your mailing address is the same this blank.                                                                         | as the address you gave above, it's okay to leave                                                                                        |                                                                            |
| If you're homeless, please give us a<br>friend, family member or agency, pr<br>line, and write c/o in front of the nar  | a mailing address. If you're using the address of a<br>ut the name of the person or agency on the second<br>ne.                          |                                                                            |
| If you don't want us to send any ma<br>above, please give us a mailing ado                                              | il about your benefits to the address you gave<br>dress.                                                                                 |                                                                            |
| Address Line 1:                                                                                                    | 123 MASKING                                                                                                    | 123 MASKING                                                                |
| Address Line 2:                                                                                                    | Apt. 8 APT. 8                                                                                                    | Apt. 8 APT. 8                                                              |
| City:                                                                                                    | MADISON                                                                                                    | MADISON                                                                    |
| State:                                                                                                    | Wisconsin -                                                                                                    | wi                                                                         |
| ZIP Code:                                                                                                    | 55555555                                                                                                    | 55555555                                                                   |

#### Your Phone Number

| For the phone numbers, please be sure to include area codes. If you don't have one of<br>the items listed below, just leave it blank. |          |                                       |      |               |               |
|----------------------------------------------------------------------------------------------------|----------|---------------------------------------|------|---------------|---------------|
| Home Phone :                                                                                                    | 555      | 555                                   | 5555 |               | 5555555555    |
| Work Phone :                                                                                                    |          |                                       |      | Ext :         |               |
| Cell Phone :                                                                                                    |          |                                       |      |               |               |
| Message Phone :                                                                                                    |          |                                       |      | Ext :         |               |
| What is the best way to g<br>during the weekday?                                                                                      | et in to | uch with                              | you  | Cell Phone    | Cell Phone    |
| If you are deaf or hard of hearing and you have<br>asked us to get in touch by phone, what method                                     |          | < click here to choose > $\checkmark$ |      |               |               |
| do you use?<br>What is the best time to o<br>weekday?                                                                                 | all you  | during t                              | he   | Early Morning | Early Morning |
|                                                                                                    |          |                                       |      |               |               |

| Go | to Account Home | 1 |
|----|-----------------|---|
|    |                 |   |

| Back | Next | 67 |
|------|------|----|
|      | _    |    |

# 5.1.3.1.1 FoodShare Basic Work Rules/Work Requirement Changes

This page is scheduled if the Your address, phone number, or FoodShare Basic Work Rules / Work Requirement information has changed checkbox is selected for a member receiving FoodShare benefits.

Questions about FoodShare Basic Work Rules/Work Requirement exemptions will display for household members who fit within the required age range. Select the name of each applicable household member for whom the exemption update applies. The information will not change until the reported changes have been processed by the person's agency.

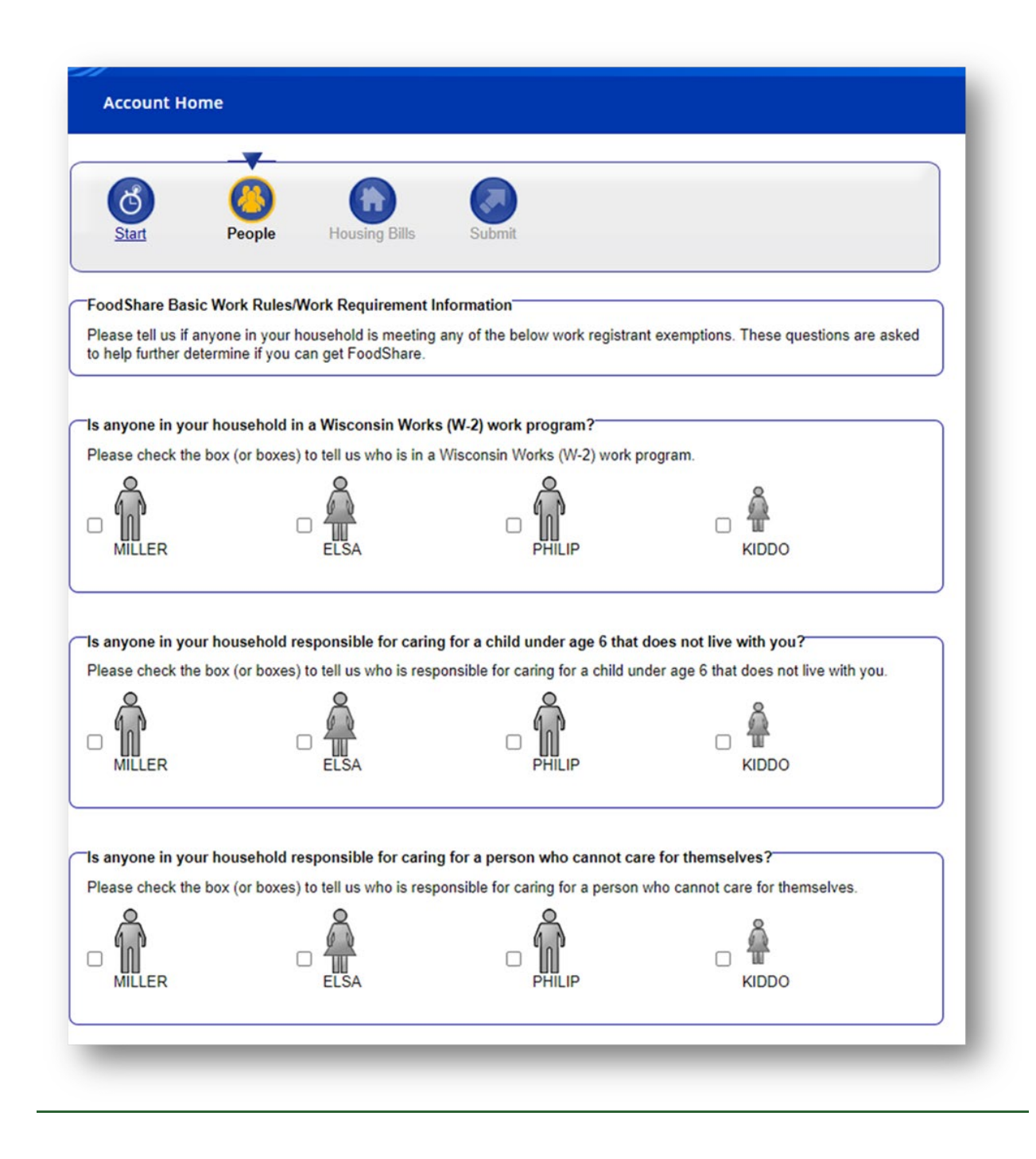
| Please check the box                                                                         | (or boxes) to tell us who is a                                                                               | veteran of the United States Armed                                       | Forces.                           |
|----------------------------------------------------------------------------------------------|----------------------------------------------------------------------------------------------------|--------------------------------------------------------------------------|-----------------------------------|
|                                                                                              |                                                                                                    |                                                                          |                                   |
| s anyone in your ho<br>tinship care when th<br>Please check the box<br>court-ordered kinship | usehold an 18-24-year-old v<br>rey turned 18?<br>(or boxes) to tell us who is a<br>care when they turned 18. | who was in foster care, a subsidiz<br>n 18–24-year-old who was in foster | ed guardianship, or court-ordered |
|                                                                                              |                                                                                                    |                                                                          |                                   |
| s anyone in your ho<br>raining, and other s                                                  | usehold participating in an<br>upportive services to job se                                                  | allowable work program? Work p<br>eekers looking to gain new or diffe    | rograms provide education,        |
| □ MILLER                                                                                     | (or boxes) to tell us who is p                                                                               | articipating in an allowable work pro                                    | igram.                            |
| Go to Account Home                                                                           | 0                                                                                                    |                                                                          | Back Next                         |

# 5.1.3.3 Summary Page

After contact <u>information</u> and FoodShare basic work rules/work requirement or household<u>information</u> changes have been reported, the following page provides an opportunity to review and edit the changes as needed.

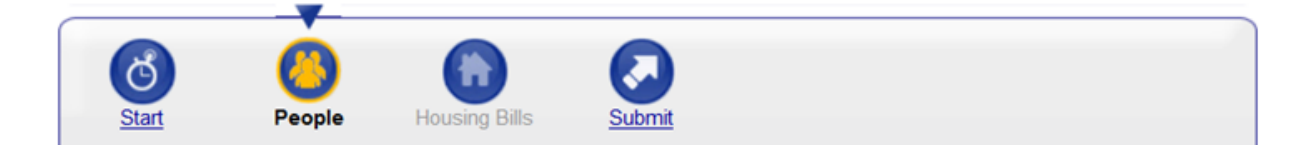

### Checked the Summary

Before you submit or move on to other changes, please take a look to make sure everything is correct. If you need to make a change, click on "Edit". If you need to add information for another individual, choose the person's name from the dropdown box in the right category. Then click the Add button. If you've changed your mind and don't want to report a change or new addition, click on "Erase". Once you've reviewed this summary, click the Next button at the bottom of the page.

### New Contact Information Summary

| Туре       | What Changed? | Options       |
|------------|---------------|---------------|
| Home Phone | 999-999-9999  | Edit or Erase |

### Household Member(s) Summary Moved Out of the Home Summary Who Moved to Options 0 Edit or Erase In foster care JAMES-MSK To report that someone else has moved out of your home, choose the name of the person and click the Add button. Name: < click here to choose > -Add Go to Account Home Back Next

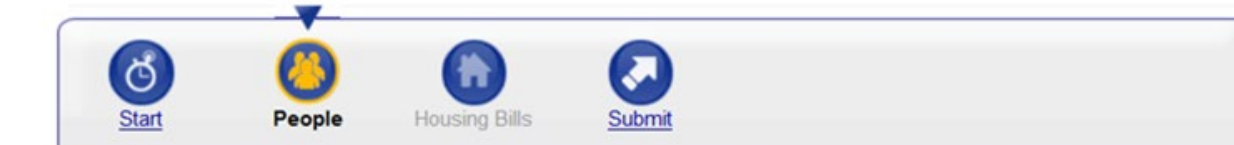

### Checked the Summary-

Before you submit or move on to other changes, please take a look to make sure everything is correct. If you need to make a change, click on "Edit". If you need to add information for another individual, choose the person's name from the dropdown box in the right category. Then click the Add button. If you've changed your mind and don't want to report a change or new addition, click on "Erase". Once you've reviewed this summary, click the Next button at the bottom of the page.

### -New Contact Information Summary-

|                                       | Туре     | What Changed? | Options       |
|---------------------------------------|----------|---------------|---------------|
| Home Phone 999-999-9999 Edit or Erase | me Phone | 999-999-9999  | Edit or Erase |

| ho                                             | In a<br>Wisconsin<br>Works (W-<br>2) work<br>program? | Responsible<br>for caring<br>for a child<br>under age 6<br>that does<br>not live in<br>the home? | Responsible<br>for caring for<br>a person<br>who cannot<br>care for<br>themselves? | Veteran of the United<br>States Armed Forces?       | An 18–24-year-<br>old who was in<br>foster care, a<br>subsidized<br>guardianship,<br>or court-<br>ordered kinship<br>care when they<br>turned 18? | Participating<br>in a work<br>program? | Options       |
|------------------------------------------------|-------------------------------------------------------|--------------------------------------------------------------------------------------------------|------------------------------------------------------------------------------------|-----------------------------------------------------|----------------------------------------------------------------------------------------------------|----------------------------------------|---------------|
| MILLER                                         | Yes                                                   | No                                                                                               | No                                                                                 | No                                                  | N/A                                                                                                    | No                                     | Edit or Erase |
| ELSA                                           | No                                                    | Yes                                                                                              | No                                                                                 | No                                                  | N/A                                                                                                    | No                                     | Edit or Erase |
| To report t<br>equireme<br>Name:<br>< click he | hat someone d<br>nt because the<br>re to choose >     | oes not need to<br>y are exempt, o                                                               | o meet the Foo<br>choose the nar                                                   | odShare basic work rule<br>ne of the person and cli | s or the FoodSha<br>ck the Add buttor                                                                                                    | re work<br>I.                          | Add           |
| to Account                                     | t Home 🕜                                              |                                                                                                  |                                                                                    |                                                     |                                                                                                    | G Bac                                  | k Next        |

| n fe                                   |                               |                                 |
|----------------------------------------|-------------------------------|---------------------------------|
| JAMES-MSK                              | oster care                    | Edit or Erase                   |
| anot that company also has moved out a | your home, choose the name of | of the person and click the Add |
| on.                                    | you nome, choose the name o   | in the person and click the Add |
| ne:                                    |                               |                                 |
| lick here to choose > ▼                |                               | Add                             |
|                                        |                               |                                 |

# 5.1.6 Change Request Summary

To view a summary of the submitted changes, click View and Print in the Action column. A PDF will open a new window. The PDF will only display information that was changed or added; it will not display information that was not changed.

### \*\*Keep in mind that you do not need to mail this print-out to your local agency.\*\*

### Thank you for using ACCESS to report your changes!

BARB-MSK WARD-MSK, your online Change Report has been sent to the local agency listed here on May 12, 2017 at 03:35 P.M.

C.

### Physical Address

Milwaukee Enrollment Services 4030 N 29TH ST MILWAUKEE WI 53216

Phone: (608) 266-3681 Fax:

### Mailing Address

Milwaukee Enrollment Services 1 W WILSON ST PO BOX 7850 MADISON WI 53707-7850

### Your Change Report tracking number is 7800492478.

### Next Steps

Please keep in mind that it can take up to 10 days for your worker to process your changes.

In most cases, your change will be processed within 10 days. Please keep in mind that in some cases, the change you've told us about may not result in any change in benefits.

Unless you have another change, you shouldn't call your worker to tell them about the change you've just reported through ACCESS.

As a next step, your worker may ask you to provide proof of some of the changes you've told us about. If your worker

| Address<br>of Birth                    | Gender                   | m Health Care                                                                                                    | Get Letters Online?                                                                                                    |  |
|----------------------------------------|--------------------------|----------------------------------------------------------------------------------------------------|----------------------------------------------------------------------------------------------------|--|
| of Birth                               | Not Asked                |                                                                                                    | No                                                                                                    |  |
| of Birth                               | Gender                   |                                                                                                    |                                                                                                    |  |
| of Birth                               | Gender                   | 1                                                                                                    |                                                                                                    |  |
| (1980                                  |                          | Marital Status                                                                                                    | Language                                                                                                    |  |
| 1000                                   | Male                     | Married                                                                                                    | English                                                                                                    |  |
| ams Request                            | ted                      |                                                                                                    |                                                                                                    |  |
| FoodShare<br>Health Care<br>Child Care |                          |                                                                                                    |                                                                                                    |  |
|                                        | SSN Application<br>Date  | US Citizen?                                                                                                    | Sponsor for an<br>immigrant?                                                                                                    |  |
|                                        |                          | Yes                                                                                                    | No                                                                                                    |  |
| ent of WI?                             | Intends to reside in WI? | Migrant Farm<br>Worker?                                                                                                  | Where does he/she<br>live?                                                                                                    |  |
|                                        | Yes                      | No                                                                                                    | In This Home                                                                                                    |  |
| Member                                 |                          | Eligible for Indian Health Services                                                                                      |                                                                                                    |  |
|                                        |                          | No                                                                                                    |                                                                                                    |  |
| city                                   |                          | Race                                                                                                    |                                                                                                    |  |
|                                        |                          | White                                                                                                    |                                                                                                    |  |
|                                        | I Member                 | Share<br>h Care<br>Care<br>SSN Application<br>Date<br>lent of WI? Intends to reside in<br>WI?<br>Yes<br>I Member<br>city | Share<br>h Care<br>Care<br>SSN Application<br>Date<br>Yes<br>lent of WI?<br>Intends to reside in<br>WI?<br>Yes<br>No<br>I Member<br>Eligible for Inc<br>No<br>city<br>Race<br>White |  |

| MSK                                            | 165 |
|------------------------------------------------|-----|
| is the stepfather of BASILIA-MSK<br>BROOKS-MSK | Yes |
| is the stepfather of JAMES-MSK<br>JOHNSON-MSK  | Yes |
|                                                |     |

### School Enrollment Information

FoodShare Basic Work Rules/Work Requirement Information

| Who             | In a Wisconsin<br>Works (W-2)<br>work program? | Responsible<br>for caring for a<br>child under<br>age 6 that does<br>not live in the<br>home? | Responsible<br>for caring for a<br>person who<br>cannot care for<br>themselves? | Veteran of the<br>United States<br>Armed Forces? | An 18-24-year-<br>old who was in<br>foster care, a<br>subsidized<br>guardianship,<br>or court-<br>ordered<br>kinship care<br>when they<br>turned 18? | Participating in<br>a work<br>program? |
|-----------------|------------------------------------------------|-----------------------------------------------------------------------------------------------|---------------------------------------------------------------------------------|--------------------------------------------------|----------------------------------------------------------------------------------------------------|----------------------------------------|
| 1<br>Age:<br>24 | No                                             | No                                                                                            | No                                                                              | No                                               | No                                                                                                    | Yes                                    |
| Age:<br>24      | No                                             | No                                                                                            | No                                                                              | No                                               | No                                                                                                    | No                                     |

### In-Kind Job or Volunteer Work You Added

| Who     | Туре                                        | In-Kind Employer or<br>Organization       | In-Kind Employer or<br>Organization Address |
|---------|---------------------------------------------|-------------------------------------------|---------------------------------------------|
| Age: 44 | Volunteer                                   | ААА                                       |                                             |
|         | In-Kind Job or Volunteer<br>Work Start Date | In-Kind Job or Volunteer<br>Work End Date | Monthly Hours                               |
|         |                                             |                                           | 15.00                                       |

### Self-Employment You Added

| Who                          | Business Name             |                             | Business Type Ownership Ty            |                            |  |
|------------------------------|---------------------------|-----------------------------|---------------------------------------|----------------------------|--|
|                              | Gone Fishin'              |                             | Bait and tackle                       | Sole Proprietorship        |  |
| BARB-MSK WARD-MSK<br>Age: 45 | Date Business<br>Started  | Tax ID or EIN               | Tax Year Business<br>Last Filed Taxes | Significant Change<br>Date |  |
|                              | 01/2015                   |                             |                                       |                            |  |
|                              | Average Monthly<br>Income | Average Monthly<br>Expenses | Average Hours Work                    | ed Per Month               |  |
|                              | \$500.00                  | \$200.00                    | 80                                    |                            |  |

### Other Income That Changed

| Who                                 | Type of Income | Start Date of<br>Income | How Often<br>Received | Amount   | Taxable<br>Amount |
|-------------------------------------|----------------|-------------------------|-----------------------|----------|-------------------|
| JAMES-MSK JOHNSON-<br>MSK<br>Age: 1 | Child Support  | 09/01/2016              | Monthly               | \$100.00 | N/A               |

### Changed Housing Bills

| Who                          | Type of Housing Bill | Monthly Amount |
|------------------------------|----------------------|----------------|
| BARB-MSK WARD-MSK<br>Age: 45 | Rent or Lot Rent     | \$400.00       |

NoteFor the FoodShare Basic Work Rules/Work RequirementInformation summary, if the member is out of the 16-59 age range,<br/>their information will not display. For exemptions the member does<br/>not apply to or were not answered, the response will be "N/A."

# 6.3 Renew My Benefits Pages

# 6.3.1 Renew My Benefits Pages Introduction

Note: Not all pages are displayed in this handbook.

As the user does their renewal online, they will answer questions about their household. These questions are organized into the following sections: People, Other Benefits, Assets, Job Income, Other Income, Bills, and Submit.

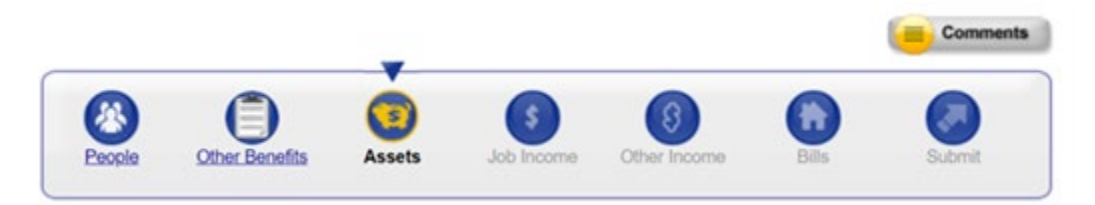

Information-that is\_already on file will be displayed<u>displays</u> on this series of pages, and the user should change or update this information if it is no longer correct.

For some questions, like the Basic Information and People in Your Household sections of the Household Members Page, Sometimes we may have more information on file for the member than is initially displayed on the page, such as in the "Basic Information" and "People in Your Household" sections of the Household Members page. If this is the case, the user will seesees a "Show Information"\_link. They can click on the "Show Information"\_link if they would like to see all of the information we have on file for the member.

| -Basic Information                                                                           |                  |
|----------------------------------------------------------------------------------------------|------------------|
| This is the mailing address we have on file for you:                                         |                  |
|                                                                                              |                  |
| Preferred contact method: Cell Phone                                                         |                  |
| Cell Phone:                                                                                  |                  |
| * Has there been a change in your home address, your mailing address, or how to contact you? | 🔘 Yes 🔘 No       |
| Click the Show Information link to see what we have on file.                                 | Show Information |
|                                                                                              |                  |

The user can click the "Hide Information"\_link if they no longer want to see this detailed information.

| Basic Information           |                                                                                                    |                                |                  |
|-----------------------------|----------------------------------------------------------------------------------------------------|--------------------------------|------------------|
| This is the mailing address | we have on file for you:                                                                                                    |                                |                  |
|                             |                                                                                                    |                                |                  |
| Preferred contact method: ( | Cell Phone                                                                                                    |                                |                  |
| Teleffed contact method.    | Seil Phone                                                                                                    |                                |                  |
| Cell Phone:                 |                                                                                                    |                                |                  |
| Hac there been a change     | in your home address, your mailing a                                                                                                    | drace, or how to contact you?  | Noc A            |
| has there been a change     | in your nome address, your mailing a                                                                                                    | duress, or now to contact you? |                  |
| Click the Show Information  | link to see what we have on file.                                                                                                    |                                | Hide Information |
|                             |                                                                                                    | Details                        |                  |
| iype                        |                                                                                                    | Detalls                        |                  |
|                             | Household Address:                                                                                                    |                                |                  |
|                             |                                                                                                    |                                |                  |
|                             |                                                                                                    |                                |                  |
|                             | County of Residence:                                                                                                    |                                |                  |
| Basic Information           | County of Residence:<br>Mailing Address:                                                                                                    | and the second                 |                  |
| Basic Information           | County of Residence:<br>Mailing Address:                                                                                                    | 1000                           |                  |
| Basic Information           | County of Residence:<br>Mailing Address:<br>Homeless:                                                                                                    | No                             |                  |
| Basic Information           | County of Residence:<br>Mailing Address:<br>Homeless:<br>Language:                                                                                                    | No<br>English                  |                  |
| Basic Information           | County of Residence:<br>Mailing Address:<br>Homeless:<br>Language:<br>Home Phone:                                                                                             | No<br>English                  |                  |
| Basic Information           | County of Residence:<br>Mailing Address:<br>Homeless:<br>Language:<br>Home Phone:<br>Work Phone:                                                                              | No<br>English                  |                  |
| Basic Information           | County of Residence:<br>Mailing Address:<br>Homeless:<br>Language:<br>Home Phone:<br>Work Phone:<br>Cell Phone:                                                               | No<br>English                  |                  |
| Basic Information           | County of Residence:<br>Mailing Address:<br>Homeless:<br>Language:<br>Home Phone:<br>Work Phone:<br>Cell Phone:<br>Message Phone:                                             | No<br>English                  |                  |
| Basic Information           | County of Residence:<br>Mailing Address:<br>Homeless:<br>Language:<br>Home Phone:<br>Work Phone:<br>Cell Phone:<br>Cell Phone:<br>Message Phone:<br>Preferred contact method: | No<br>English<br>Cell Phone    |                  |

| Basic Information          |                                         |                                 |                  |
|----------------------------|-----------------------------------------|---------------------------------|------------------|
| This is the mailing addres | ss we have on file for you:             |                                 |                  |
|                            |                                         |                                 |                  |
| Preferred contact method   | d: None                                 |                                 |                  |
| * Has there been a chang   | ge in your home address, your mailing a | address, or how to contact you? | ● Yes O No       |
| Click the Show Information | on link to see what we have on file.    |                                 | Hide Information |
| Туре                       |                                         | Details                         |                  |
|                            | Household Address:                      | 1000                            |                  |
| Basic Information          | County of Residence:                    |                                 |                  |
|                            | Mailing Address:                        |                                 |                  |
|                            | Homeless:                               | No                              |                  |
|                            | Language:                               | English                         |                  |
|                            | Home Phone:                             |                                 |                  |
|                            | Work Phone:                             |                                 |                  |
| O                          | Cell Phone:                             |                                 |                  |
| Contact Information        | Message Phone:                          |                                 |                  |
|                            | Preferred contact method:               |                                 |                  |
|                            | Best Time to Contact:                   |                                 |                  |
| Who?                       |                                         | Details                         |                  |
|                            | Type:                                   | LEGAL GUARDIAN                  |                  |
| 100                        | Address :                               |                                 |                  |
| 1                          | Phone Number:                           |                                 |                  |
|                            | Email Address:                          |                                 |                  |
|                            | Receive Copies of Letters:              | Yes                             |                  |

Note If there is a representative on the case, their information displays. For help on any page, the user can click <del>on</del> the Help icon at the top right corner of that page.

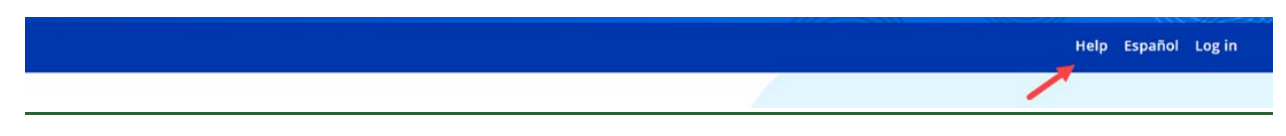

# 6.3.2 People

# 6.3.2.1 Household Members

On this page the user will indicate whether there have been any changes to the basic information we have on file for the people in the household. The user will need to answer each question "Yes" or "No."–

If the user clicks "Yes," they will be taken to a series of pages to provide more detailed information about the change. These pages will vary based on what types of changes are reported.—

| Household Members<br>Answer all the questions below. If we already have information about your household on file, you can<br>Show Information link.                                  | see it by clicking on the  |
|----------------------------------------------------------------------------------------------------|----------------------------|
| -Basic Information                                                                                                    |                            |
| This is the mailing address we have on file for you:                                                                                                    |                            |
| 123 MASKING<br>Apt. 8 APT. 8<br>MADISON, Wisconsin 555555555                                                                                                    |                            |
| Preferred contact method: Cell Phone                                                                                                    |                            |
| Cell Phone:                                                                                                    |                            |
| <ul> <li>Has there been a change in your home address, your mailing address, or how to contact you?</li> <li>Click the Show Information link to see what we have on file.</li> </ul> | Yes No No Show Information |

| Email Information                                      |                                                                                        |                                   |
|--------------------------------------------------------|----------------------------------------------------------------------------------------|-----------------------------------|
| * Has there been a chang<br>Click the Show Information | e in your email address or your email choices?<br>In link to see what we have on file. | Yes No<br><u>Hide Information</u> |
| Who?                                                   | What?                                                                                  | Details                           |
| 2                                                      | Email address:                                                                         |                                   |
| <u>9 9</u>                                             | Get Letters Online?                                                                    | No                                |
| BARB-MSK                                               | Get email from our health care partners?                                               |                                   |

| Changes in Your I  | Home                             |                |           |            |
|--------------------|----------------------------------|----------------|-----------|------------|
| These are the peop | le we have on file as being in y | our household. |           |            |
| <u>^</u>           | ŵ                                | Â              | ŵ         |            |
| BARB-MSK           | LOUIS-MSK                        | BASILIA-MSK    | JAMES-MSK |            |
| * Has anyone move  | ed into or out of your household | 1?             |           | 🔘 Yes 🔘 No |

| _ | People in Your Household                                                                                                    |                  |
|---|----------------------------------------------------------------------------------------------------|------------------|
|   | reopen four fousition                                                                                                    |                  |
|   | * Has there been a change in personal information for anyone in your home? For example: have you gotten married or divorced, do you plan to move out of Wisconsin, or has there been a change in your citizenship/immigration status? | 💮 Yes 🍥 No       |
|   | Marital relationships include marriages between spouses of the same gender.                                                                                                    |                  |
|   | Click the Show Information link to see what we have on file.                                                                                                    | Show Information |
|   |                                                                                                    |                  |

| Pregnancy                                                                                       |            |
|-------------------------------------------------------------------------------------------------|------------|
| * Is anyone now pregnant or do you want to report a change in a pregnancy you already reported? | 🔘 Yes 🔘 No |
|                                                                                                 |            |
| * Has anyone become disabled, blind, or unable to work because of an illness or injury?         | 🔘 Yes 🔘 No |
| Drug Folonios                                                                                   |            |
| * Has anyone been convicted of a drug felony in the past 5 years?                               | 🔘 Yes 🔘 No |
| - Eleging from a Follow or in Violation of Prohation or Parola?                                 |            |
| * Is anyone fleeing from a felony or in violation of probation or parole?                       | 🔘 Yes 🍥 No |
| - Pacant Accidente                                                                              |            |
| * Has anyone been injured in an accident in the past 12 months?                                 | 🔘 Yes 🔘 No |

| People Other Benefits Assets Job Income Other Income Bills                                                                       | Submit                   |  |
|----------------------------------------------------------------------------------------------------|--------------------------|--|
|                                                                                                    |                          |  |
|                                                                                                    |                          |  |
| Household Members                                                                                                    |                          |  |
| Answer all the questions below. If we already have information about your household on file, you can s<br>Show Information link. | ee it by clicking on the |  |
| Basic Information                                                                                                    |                          |  |
| This is the mailing address we have on file for you:                                                                             |                          |  |
| 6055 N 64TH STREET<br>SHAWANOCODEPTOFHUMANSERVICES<br>MILWAUKEE, Wisconsin 53218                                                 |                          |  |
| Preferred contact method: None                                                                                                   |                          |  |
| * Has there been a change in your home address, your mailing address, or how to contact you?                                     | 🔿 Yes 💌 No               |  |
| Click the Show Information link to see what we have on file.                                                                     | Show Information         |  |
|                                                                                                    |                          |  |
|                                                                                                    |                          |  |
| Email Information                                                                                                    |                          |  |
| * Has there been a change in your email address or your email choices?                                                           | ○ Yes ● No               |  |
| Click the Show Information link to see what we have on file.                                                                     | Show Information         |  |
|                                                                                                    |                          |  |
| Changes in Your Home                                                                                                    |                          |  |
| These are the people we have on file as being in your household.                                                                 |                          |  |
| ESAPTEST                                                                                                    |                          |  |
| * Has anyone moved into or out of your household?                                                                                | 🔿 Yes 💿 No               |  |
|                                                                                                    |                          |  |
|                                                                                                    |                          |  |
|                                                                                                    |                          |  |

| People in Your Household * Has there been a change in personal information for anyone in your home? For example: have you go married or divorced, do you plan to move out of Wisconsin, or has there been a change in your citizenship/immigration status? Marital relationships include marriages between spouses of the same gender. Click the Show Information link to see what we have on file. | otten ○ Yes<br>Show Infor | ○ No<br>mation |
|----------------------------------------------------------------------------------------------------|---------------------------|----------------|
| Pregnancy<br>* Is anyone now pregnant or do you want to report a change in a pregnancy you already reported?                                                                                                    | ⊖ Yes                     | ○ No           |
| FoodShare Basic Work Rules/Work Requirement Exemption * Does anyone in your household not have to meet the FoodShare basic rules or the FoodShare work requirement because they are exempt?                                                                                                    | • Yes                     | ○ No           |
| Disability<br>* Has anyone become disabled, blind, or unable to work because of an illness or injury?                                                                                                    | ⊖ Yes                     | ○ No           |
| Drug Felonies * Has anyone been convicted of a drug felony in the past 5 years?                                                                                                    | ⊖ Yes                     | ○ No           |
| Fleeing from a Felony or in Violation of Probation or Parole?<br>* Is anyone fleeing from a felony or in violation of probation or parole?                                                                                                    | ⊖ Yes                     | ○ No           |
| Recent Accidents * Has anyone been injured in an accident in the past 12 months?                                                                                                    | ⊖ Yes                     | ○ No           |
| Go to Account Home                                                                                                    |                           | Next           |

# 6.3.2.9 Make Changes to Previously Reported Basic Work Rules or Work Requirement Information

This page allows members to identify any changes existing household members have in regard to the FoodShare Basic Work Rules/Work Requirement exemptions or allows members to identify FoodShare Basic Work Rules/Work Requirement exemptions for

# new household members. The member will select applicable household members for each question.

| Account Home                                                      |                                                                                              |                                                                       |                                          |
|-------------------------------------------------------------------|----------------------------------------------------------------------------------------------|-----------------------------------------------------------------------|------------------------------------------|
| Start                                                             | People Housing Bills                                                                         | Submit                                                                |                                          |
| oodShare Basic Wo<br>ease tell us if anyon<br>help further determ | ork Rules/Work Requirement<br>e in your household is meetin<br>ine if you can get FoodShare. | Information<br>g any of the below work registra                       | nt exemptions. These questions are asked |
| anyone in your ho<br>ease check the box                           | usehold in a Wisconsin Wor<br>(or boxes) to tell us who is in                                | ks (W-2) work program?<br>a Wisconsin Works (W-2) work (              | program.                                 |
| MILLER                                                            |                                                                                              |                                                                       |                                          |
| anyone in your ho                                                 | usehold responsible for cari                                                                 | ng for a child under age 6 that<br>sponsible for caring for a child u | does not live with you?                  |
| MILLER                                                            |                                                                                              |                                                                       |                                          |
| anyone in your ho                                                 | usehold responsible for car                                                                  | ng for a person who cannot ca                                         | are for themselves?                      |
| MILLER                                                            | (or boxes) to tell us who is re                                                              | sponsible for caring for a person                                     | who cannot care for themselves.          |
|                                                                   |                                                                                              |                                                                       |                                          |

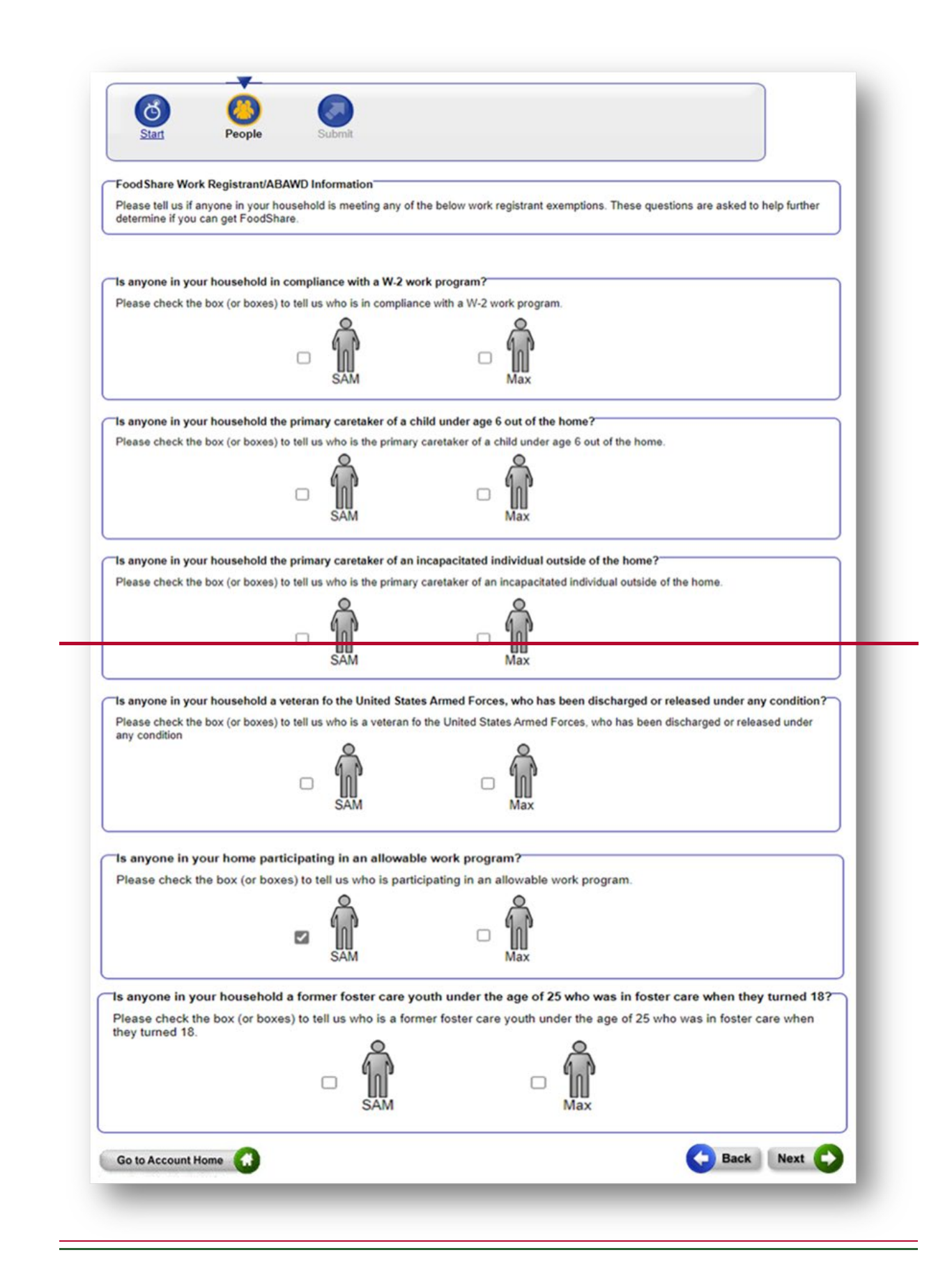

| Please check the box                                                  | (or boxes) to tell us who is a                                                                   | veteran of the United States Armed Forces.                                                                                       |                            |
|-----------------------------------------------------------------------|--------------------------------------------------------------------------------------------------|----------------------------------------------------------------------------------------------------|----------------------------|
|                                                                       |                                                                                                  |                                                                                                    |                            |
| Is anyone in your ho<br>kinship care when the<br>Please check the box | busehold an 18-24-year-old whey turned 18?<br>(or boxes) to tell us who is a                     | nho was in foster care, a subsidized guar                                                                                        | dianship, or court-ordered |
| ELSA                                                                  | Care when they turned 18.                                                                        |                                                                                                    |                            |
| is anyone in your ho<br>training, and other s<br>Please check the box | pusehold participating in an<br>upportive services to job se<br>: (or boxes) to tell us who is p | allowable work program? Work programs<br>ekers looking to gain new or different em<br>inticipating in an allowable work program. | provide education,         |
|                                                                       |                                                                                                  |                                                                                                    |                            |

### The Renew My Benefits PDF includes information entered in this section:

FoodShare Basic Work Rules/Work Requirement Information

| Who             | In a Wisconsin<br>Works (W-2)<br>work program? | Responsible<br>for caring for a<br>child under<br>age 6 that does<br>not live in the<br>home? | Responsible<br>for caring for a<br>person who<br>cannot care for<br>themselves? | Veteran of the<br>United States<br>Armed Forces? | An 18–24-year-<br>old who was in<br>foster care, a<br>subsidized<br>guardianship,<br>or court-<br>ordered<br>kinship care<br>when they<br>turned 18? | Participating in<br>a work<br>program? |
|-----------------|------------------------------------------------|-----------------------------------------------------------------------------------------------|---------------------------------------------------------------------------------|--------------------------------------------------|----------------------------------------------------------------------------------------------------|----------------------------------------|
| t<br>Age:<br>24 | No                                             | No                                                                                            | No                                                                              | No                                               | No                                                                                                    | Yes                                    |
| Age:<br>24      | No                                             | No                                                                                            | No                                                                              | No                                               | No                                                                                                    | No                                     |

# 6.3.2.10-6.3.2.9 Reviewing Your Household Changes

This page summarizes the information provided in this section of the renewal. The user can edit the information by clicking-**Edit**,-erase information by clicking-**Erase**, or report new information about a household member by selecting the person's name from the drop-down field and clicking-**Add**.

| ho?                | What Changed?                                  | Options |
|--------------------|------------------------------------------------|---------|
| <b>M</b><br>KYLE   | No Change                                      | Eds     |
| SAMANTHA           | No Change                                      | Edit    |
|                    | No Change                                      | Edit    |
| ved Into the Hom   | ne Summary                                     |         |
| To report that som | eone has moved into your home, click the Add t | outton. |

# Pregnancy Summary To report that someone is pregnant, choose the name of the person and click the Add button. Name: < click here to choose > v

| To report that someone has become disabled, choose the name of t | the person and click the Add button. |
|------------------------------------------------------------------|--------------------------------------|
| Name                                                             |                                      |
| PAGE PD.                                                         |                                      |

#### Tax Information Summary

| mo?   |                    | Details                                        | Options       |
|-------|--------------------|------------------------------------------------|---------------|
| KYLE  | SAMANTHA           | This is a tax filer<br>Tax Dependents: JASMINE | Edit or Erase |
| _     | x filer, choose th | e name of the person and click the Add button. |               |
| Name: |                    |                                                |               |

| Who    | Job Income greater than \$13,850? | Other Taxable Income greater<br>than \$1,250? | Options |  |
|--------|-----------------------------------|-----------------------------------------------|---------|--|
| ASMINE | No                                | No                                            | Edit    |  |

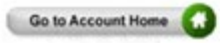

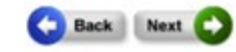

| hecked the                                                                                                    | Summary                                                                                                    |                                                                                                    |                                                                                                    |                                                                                      |                                                                                                    |                                                                                                    |                                                                                                    |                                                           |
|----------------------------------------------------------------------------------------------------|----------------------------------------------------------------------------------------------------|----------------------------------------------------------------------------------------------------|----------------------------------------------------------------------------------------------------|--------------------------------------------------------------------------------------|----------------------------------------------------------------------------------------------------|----------------------------------------------------------------------------------------------------|----------------------------------------------------------------------------------------------------|-----------------------------------------------------------|
| efore you cl                                                                                                    | ck Next, make                                                                                                    | sure everythin                                                                                                    | g on this page                                                                                                    | is correct.                                                                          |                                                                                                    |                                                                                                    |                                                                                                    |                                                           |
| Typu need                                                                                                    | to make a char                                                                                                    | nga, cilck Edit.                                                                                                    |                                                                                                    |                                                                                      |                                                                                                    |                                                                                                    |                                                                                                    |                                                           |
| f you have i                                                                                                    | changed your r                                                                                                    | nind and do no                                                                                                    | it want to repo                                                                                                    | it a change or new                                                                   | er addition, click                                                                                                    | Erase                                                                                                    | d then click                                                                                                    | The Add button                                            |
| nce you hav                                                                                                    | re reviewed this                                                                                                    | s summary an                                                                                                    | d all the inform                                                                                                    | ation is correct, cl                                                                 | lick the Next bu                                                                                                    | flon at the                                                                                                    | bottom on                                                                                                    | the page.                                                 |
| and Constant                                                                                                    | Information 6                                                                                                    |                                                                                                    |                                                                                                    |                                                                                      |                                                                                                    |                                                                                                    |                                                                                                    |                                                           |
| ew Comact                                                                                                    | montaneo 3                                                                                                    | wh                                                                                                    | at Changed?                                                                                                    |                                                                                      | Option                                                                                                    | 16                                                                                                    |                                                                                                    |                                                           |
|                                                                                                    |                                                                                                    | You                                                                                                    | r contact inform                                                                                                    | ation has not chang                                                                  | ped. Edd                                                                                                    |                                                                                                    |                                                                                                    |                                                           |
|                                                                                                    |                                                                                                    |                                                                                                    |                                                                                                    |                                                                                      |                                                                                                    |                                                                                                    |                                                                                                    |                                                           |
| eview Your                                                                                                    | Anawers: Em                                                                                                    | all Information                                                                                                    |                                                                                                    |                                                                                      |                                                                                                    |                                                                                                    |                                                                                                    |                                                           |
| Nho?                                                                                                    | Email Address                                                                                                    | 1. C                                                                                                    | Gett                                                                                                    | mail from Health                                                                     | Get Letters (                                                                                                    | Dolline?                                                                                                    | Change                                                                                                    |                                                           |
| 8                                                                                                    |                                                                                                    |                                                                                                    | Care                                                                                                    | Partners?                                                                            |                                                                                                    |                                                                                                    |                                                                                                    |                                                           |
| 11                                                                                                    |                                                                                                    |                                                                                                    | Not A                                                                                                    | sked                                                                                 | No                                                                                                    |                                                                                                    | Edit                                                                                                    |                                                           |
| ESAPTEST                                                                                                    |                                                                                                    |                                                                                                    |                                                                                                    |                                                                                      |                                                                                                    |                                                                                                    |                                                                                                    |                                                           |
|                                                                                                    | 919-19730                                                                                                    | -                                                                                                    |                                                                                                    |                                                                                      |                                                                                                    |                                                                                                    |                                                                                                    |                                                           |
| ousehold N                                                                                                    | lember(s) Sun                                                                                                    | umary                                                                                                    |                                                                                                    |                                                                                      |                                                                                                    |                                                                                                    |                                                                                                    |                                                           |
| etro?                                                                                                    | 8                                                                                                    | What Cha                                                                                                    | nged?                                                                                                    |                                                                                      |                                                                                                    | Cytions                                                                                                    |                                                                                                    |                                                           |
|                                                                                                    | 11                                                                                                    | No Charge                                                                                                    | · .                                                                                                    |                                                                                      |                                                                                                    | er Erata                                                                                                    |                                                                                                    |                                                           |
| ES.<br>loved into t                                                                                                    | APTEST<br>he Home Sum                                                                                                    | mary                                                                                                    |                                                                                                    |                                                                                      |                                                                                                    | -                                                                                                    |                                                                                                    |                                                           |
| 80030-84                                                                                                    | 0.000.000                                                                                                    |                                                                                                    |                                                                                                    |                                                                                      |                                                                                                    |                                                                                                    |                                                                                                    |                                                           |
| To report th                                                                                                    | hat someone h                                                                                                    | as moved into                                                                                                    | your home, cli                                                                                                    | ck the Add button                                                                    |                                                                                                    |                                                                                                    |                                                                                                    |                                                           |
|                                                                                                    |                                                                                                    |                                                                                                    |                                                                                                    |                                                                                      |                                                                                                    |                                                                                                    |                                                                                                    | (100.)                                                    |
|                                                                                                    |                                                                                                    |                                                                                                    |                                                                                                    |                                                                                      |                                                                                                    |                                                                                                    |                                                                                                    |                                                           |
|                                                                                                    |                                                                                                    |                                                                                                    |                                                                                                    |                                                                                      |                                                                                                    |                                                                                                    |                                                                                                    |                                                           |
|                                                                                                    |                                                                                                    |                                                                                                    |                                                                                                    |                                                                                      |                                                                                                    |                                                                                                    |                                                                                                    |                                                           |
| isability Su                                                                                                    | mmary                                                                                                    |                                                                                                    |                                                                                                    |                                                                                      |                                                                                                    |                                                                                                    |                                                                                                    |                                                           |
| isability Su<br>Nho                                                                                                    | nmary<br>Q                                                                                                    | Establishe                                                                                                    | I Blind by SSA                                                                                                    | Established                                                                          | Disabled by \$5                                                                                                    | A Option                                                                                                    | 5                                                                                                    |                                                           |
| isability Su<br>Nho                                                                                                    | ĥ                                                                                                    | Establishe                                                                                                    | f Rind by SSA                                                                                                    | Established<br>Yes                                                                   | Creatiled by \$5                                                                                                    | A Option                                                                                                    | Irate                                                                                                    |                                                           |
| isability Su<br>Mio<br>Etu                                                                                                    | nnay<br>Ř <sub>est</sub>                                                                                                    | Establisher<br>Yes                                                                                                    | i Blend by SSA                                                                                                    | Established<br>Yes                                                                   | Orwateled by \$5                                                                                                    | A Option                                                                                                    | Erana                                                                                                    |                                                           |
| isability Su<br>Nho<br>EBJ                                                                                                    | Mest                                                                                                    | Establisher<br>Yes                                                                                                    | i Dired by SSA                                                                                                    | Established<br>Yes                                                                   | Constitution by SS                                                                                                    | A Option                                                                                                    | i<br>Date                                                                                                    |                                                           |
| isability Su<br>Nito<br>EBJ<br>ummary of                                                                                                    | mmary<br>Dest<br>Drug Felony b                                                                                                    | Establisher<br>Yes                                                                                                    | f lithed by SSA                                                                                                    | Established<br>Yes                                                                   | Onabled by SS                                                                                                    | A Option                                                                                                    | in and                                                                                                    |                                                           |
| isability Su<br>Nho<br>EBJ<br>ummary of<br>Nho7                                                                                                    | mmary<br>Drug Felony k                                                                                                    | Ves<br>Ves<br>formation                                                                                                    | i (Beel by SSA                                                                                                    | Established<br>Yes                                                                   | Orsatiled by SS                                                                                                    | A Options                                                                                                    | Erate                                                                                                    |                                                           |
| isability Su<br>nho<br>EBJ<br>ummary of<br>Nho7                                                                                                    | mmary<br>Dest<br>Drug Felony b                                                                                                    | Ves<br>Ves<br>formation<br>Details<br>This is a n                                                                                                    | t Dilect by SSA                                                                                                    | Established                                                                          | Disabled by \$5                                                                                                    | A Options<br>Editors<br>Cettons<br>Edit                                                                                                    | irate                                                                                                    |                                                           |
| isability Su<br>Nho<br>EBJ<br>ummary of<br>Nho7<br>ES                                                                                                    | mmary<br>Dest<br>Drug Felony b<br>Dest                                                                                                    | Ves Ves This is a n                                                                                                    | e Ellevi by SSA                                                                                                    | Established<br>Yes                                                                   | Obset/led by \$5                                                                                                    | A Options<br>Editori<br>Options<br>Edit                                                                                                    |                                                                                                    |                                                           |
| isability Su<br>ship<br>EBJ<br>ummary of<br>Nh57<br>EB<br>To report ti<br>batter                                                                                                    | mmary<br>Drug Felony b<br>Drug Felony b<br>Dest<br>hat someone e                                                                                                    | Established<br>Ves<br>nformation<br>Details<br>This is a re-                                                                                                    | e David by SSA                                                                                                    | Established<br>Yes                                                                   | Disabled by SS                                                                                                    | A Options<br>Editori<br>Options<br>Edit<br>Sin<br>Entis<br>erton and                                                                                                    | Erate<br>Frate                                                                                                    | d                                                         |
| isability Su<br>Nho<br>ESA<br>ummary of<br>Nho7<br>To report it<br>button<br>Narras                                                                                                    | mmary<br>Drug Felony &<br>DEST<br>hat someone e                                                                                                    | Established<br>Ves<br>nformation<br>Details<br>This is a for<br>dise was convict                                                                                                    | e Diad by SSA                                                                                                    | Yes<br>Yes                                                                           | Constituting by SS                                                                                                    | A Options<br>Edit of C<br>Cotions<br>Edit<br>Edit<br>Edit<br>Edit<br>Edit<br>S<br>S<br>S<br>S<br>S<br>S<br>S<br>S<br>S<br>S<br>S<br>S<br>S<br>S<br>S<br>S<br>S<br>S<br>S                                                                                                    | Erata<br>Erata<br>I<br>Click the Ad                                                                                                    | d                                                         |
| isability Su<br>Nho<br>EBJ<br>ummary of<br>Nho7<br>To report it<br>button.<br>Name:<br>< click her                                                                                                    | Inmary<br>Drug Felony &<br>DEST<br>hat someone e                                                                                                    | Ves<br>Ves<br>Details<br>This is a no<br>offer was convic                                                                                                    | e David by \$5A<br>to Onug Falany<br>ted of a drug f                                                                                                    | Yes                                                                                  | Cleative by SS                                                                                                    | A Options<br>Editori<br>Options<br>Editori<br>Station                                                                                                    | Erate<br>I<br>I<br>Click the Ad                                                                                                    | d<br>(Act.)                                               |
| Isability Su<br>Nho<br>E84<br>Unmary of<br>Nho7<br>To report th<br>button.<br>Name<br>< click her                                                                                                    | Initial States                                                                                                    | Ves<br>Ves<br>formation<br>Details<br>This is a re<br>des was convic                                                                                                    | e Dand by \$5A<br>to Drug Felory<br>ted of a drug f                                                                                                    | Yes                                                                                  | Cloatfied by 55<br>mame of the p                                                                                                    | Cotons<br>Editori<br>Cotons<br>Editori<br>Eritis                                                                                                    | Erabs<br>I<br>I<br>Click the Ad                                                                                                    | d<br>Ass.                                                 |
| Isability Su<br>Mio<br>EB/<br>Ummary of<br>Nio7<br>To report to<br>button<br>Name<br>< click her                                                                                                    | mmary<br>Drug Felony b<br>Drug Felony b<br>Drug Felony b<br>hat someone e<br>re to choose ><br>asic Work Ru                                                                                                    | Established<br>Ves<br>formation<br>Details<br>This is a re<br>lese was convict<br>v                                                                                                    | er Drug Felory<br>ted of a drug f                                                                                                    | Ves                                                                                  | Constitued by 55<br>manne of the p                                                                                                    | Cotons<br>Cotons<br>Cater<br>Cater<br>Cato                                                                                                    | S<br>Erate<br>I<br>Click the Ad                                                                                                    | id<br>Add                                                 |
| Isability Su<br>Mio<br>EB/<br>Ummary of<br>Nho7<br>To report to<br>button<br>Name<br>< click be<br>codShare B                                                                                                    | mmary<br>Drug Felony b<br>Drug Felony b<br>Drug Felony b<br>tat someone e<br>re to choose ><br>re to choose >                                                                                                    | Established<br>Ves<br>formation<br>Details<br>This is a re-<br>les/Work Rog                                                                                                    | e David by \$5A<br>ee Drug Felony<br>ted of a drug f<br>ulterment Info                                                                                                    | Ves                                                                                  | name of the p                                                                                                    | A Options<br>Editors<br>Cotons<br>Edit<br>Sectors<br>enton and<br>24 years                                                                                                    | Crase                                                                                                    | id<br>Add                                                 |
| Isability Su<br>Noo<br>EBJ<br>Ummary of<br>Sho7<br>EB<br>To report to<br>button.<br>Name<br>< click be<br>codShare B                                                                                                    | Inmary<br>Drug Felony b<br>Drug Felony b<br>Drug Felony b<br>asic Work Ru<br>asic Work Ru<br>Stra<br>Weens W                                                                                                    | Established<br>Ves<br>formation<br>Details<br>This is a re<br>les Work Rog<br>Resework Rog                                                                                                    | e Dand by SSA<br>ev Drug Felony<br>ted of a drug f<br>ulternent Info<br>Barpansible<br>bar caring for                                                                                                    | elony, choose the<br>mation                                                          | name of the pole                                                                                                    | A Celton<br>Edirer<br>Celtont<br>Edirer<br>Exist<br>eston and                                                                                                    | s<br>Erates<br>click the Ad<br>Participation<br>in a work<br>program?                                                                                                    | d<br>Add                                                  |
| Isability Su<br>Nho<br>EB/<br>Ummary of<br>Nho?<br>To report If<br>button.<br>Narroy.<br>< click her<br>codShare B                                                                                                    | Inimary<br>Drug Felony b<br>Drug Felony b<br>Drug Fel | Established<br>Viss<br>formation<br>Details<br>This is a n<br>itse was convic<br>v<br>keeWork Rogy<br>Rempossible<br>for a christ<br>under age 6<br>that does                                                                                                    | er Ding Falony<br>ted of a drug f<br>langement Infor<br>Responsible<br>to carrie to<br>a person                                                                                                    | elony, choose the<br>mation                                                          | name of the pa<br>name of the pa<br>name of the pa                                                                                                    | A Cotton<br>Editor<br>Cotton<br>Editor<br>Erais<br>eston and<br>eston and<br>eston and                                                                                                    | s<br>Exats<br>click the Ad<br>Participation<br>program?                                                                                                    | d<br>Add)<br>g Optioes                                    |
| Isability Su<br>Nho<br>EB/<br>Ummary of<br>Nho7<br>To report II<br>button.<br>Name<br>< click her<br>codShare B                                                                                                    | Initial States of the second second s                                                                                                    | Established<br>Viss<br>Outants<br>This is a re<br>bite was convic<br>V<br>EstWork Requ<br>Requestible<br>for a chall<br>under app 6<br>that fores<br>that fores<br>that fores<br>that fores                                                                                                    | e Dinud by SSA<br>ev Drug Falony<br>ted of a drug f<br>becament Infor<br>Desponsible<br>becament<br>of a person<br>who cannot<br>care to<br>the fasselves?                                                                                                    | elony, choose the<br>martion                                                         | name of the pa<br>name of the pa<br>name of the pa                                                                                                    | A Options<br>Editor E<br>Ciptions<br>Editor E<br>Erais<br>erais<br>erai                                                                                                    | s<br>Exats<br>click the Ad<br>Participation<br>program?                                                                                                    | d<br>(Add.))                                              |
| Isability Su<br>Mio<br>EB/<br>ummary of<br>Mio7<br>To report II<br>button.<br>Name<br>< click her<br>codShare B                                                                                                    | Initial Section 2015                                                                                                    | Established<br>Visi<br>Octaals<br>This is a re<br>lise was convic<br>V<br>ResetWork Roqu<br>Reset Roqu<br>for a child<br>under app for a child<br>under app for a                                                                   | e Dinal by SSA<br>ev Drug Felony<br>ted of a drug f<br>ulterment Infor<br>Bespanshie<br>bor caring for<br>a person<br>who care for<br>care for<br>themselves?                                                                                                    | eiony, choose the<br>mation                                                          | name of the pr<br>name of the pr<br>protocol of the pr<br>protocol of the pr<br>solution<br>of the pr<br>solution<br>of the pr<br>so                                                                      | A Options<br>Editor E<br>Cytions<br>Cytions<br>esson and<br>esson and<br>reship<br>technologies<br>instruction<br>testing<br>testing                                                                                                    | s<br>Extra<br>click the Ad<br>Participation<br>in a work<br>program?                                                                                                    | d<br>Add                                                  |
| Isability Su<br>Nho<br>ESU<br>ummary of<br>Nho7<br>To report II<br>button.<br>Name<br>< click her<br>coddShare B<br>Mho                                                                                                    | Initial States                                                                                                    | Established<br>Visi<br>Octails<br>This is a re-<br>lise was convic<br>V<br>EstWork Rogu<br>Responsible<br>for a child<br>under ape i<br>the herm?                                                                                                    | e Dinal by SSA<br>ev Drug Felony<br>ted of a drug f<br>uitement Info<br>Responsible<br>tor caring for<br>care for<br>the sone<br>who cancer<br>the sone<br>the sone<br>the | eiony, choose the<br>mation                                                          | Initial An 11<br>Initial An 12<br>Initial An 12<br>In                                                                                                    | A Option<br>Edity I<br>Cytions<br>East<br>or<br>East<br>or<br>East<br>Or<br>East<br>Or<br>E<br>Or<br>East<br>Or<br>East<br>O<br>Or<br>East<br>O<br>O<br>O<br>E<br>O | s<br>Eratur<br>Click the Ad<br>Participation<br>Program?                                                                                                    | d<br>Add                                                  |
| Isability Su<br>Nho<br>(ES)<br>ummary of<br>Nho?<br>To report II<br>button.<br>Name<br>( click her<br>bodShare B<br>Nho                                                                                                    | Initial Software of the Characteria Software of the Characteria Software of the Characteria Software of the Characteria Software Software                                                                                                    | Established<br>Viss<br>Details<br>This is a normalized<br>This is a normalized<br>the was convict<br>with the second<br>the second the second<br>the second the second                                                                                                    | e Dinal by \$54<br>ev Drug Faiony<br>ted of a drug f<br>ulterment Infor<br>Bespansible<br>bor caring for<br>a person<br>who caron<br>who caron<br>the meetings?                                                                                                    | eiony, choose the<br>mation<br>Vieran of the U<br>States Armed Fr<br>No              | name of the pa<br>name of the pa<br>name of the pa<br>particle of the pa<br>name of the pa<br>states<br>of the pa<br>name of the pa<br>states<br>of the pa<br>states<br>of thep | A Option<br>Edity I<br>Cytions<br>Esson and<br>esson and<br>esson and<br>reahp,<br>to was in<br>reahp,<br>to lises hey<br>ter                                                                                                    | s<br>Eratur<br>Click the Ad<br>Participaulte<br>program?                                                                                                    | d<br>Add<br>O Options<br>Edd or East                      |
| Isability Su<br>Nho<br>(ES)<br>ummary of<br>Nho?<br>To report II<br>button.<br>Name<br>(< click her<br>codShare B<br>Nho                                                                                                    | Initial Source of the Characteria Source of the Characteria Source of                                                                                                    | Established<br>Viss<br>Ortaals<br>This is a for<br>the was convice<br>SeeWork Rogu<br>ResetWork Rogu<br>ResetWork Reset<br>ResetWork Reset<br>Reset<br>R | e Dinal by \$54<br>ev Drug Falony<br>ted of a drug f<br>ulterment Infor<br>Besparsible<br>bor caring for<br>a person<br>who caroon<br>who caroon<br>the sectors<br>the meetings<br>the sectors<br>the sectors<br>the s                                                                                                    | eiony, choose the<br>mation<br>Vieran of the U<br>States Armed Fr<br>No              | name of the pa<br>name of the pa<br>notices 7 out who<br>roster a<br>surveite<br>ordere<br>care who<br>turned<br>NUK                                                                                                    | A Option<br>Edity I<br>Cytion<br>Esson and<br>esson and<br>esson and<br>real<br>real<br>real<br>real<br>real<br>real<br>real<br>real                                                                                                    | s<br>Eratur<br>Click the Ad<br>Participaeton<br>program?                                                                                                    | d<br>Add<br>Options<br>Edd or East                        |
| Isability Su<br>Nho<br>(ESJ<br>ummary of<br>Nho?<br>To report II<br>button.<br>Name<br>( click her<br>SoddShare B<br>Nho<br>( LLER<br>( LLER                                                                                                    | Initial Software of the Chapter of the Chapter of t                                                                                                    | Established Viss Uiss Uiss Uiss Uiss Uiss Uiss Uiss                                                                                                    | e Dinut by \$54<br>av Drug Falony<br>ted of a drug f<br>br caring for<br>a person<br>who carne for<br>a person<br>who care for<br>the meetings?                                                                                                    | eiony, choose the<br>mation<br>Vierna of the U<br>Sisters Armed Fr<br>No             | mame of the parameters of the parameters of the                                                                                                    | A Options<br>Edity I<br>Cotions<br>Edity<br>Second<br>Second<br>Secon                                                                                                    | s<br>Entre of the Ad<br>click the Ad<br>Participation<br>of a work<br>program?                                                                                                    | d<br>(Add)<br>Q Options<br>Edd or Elocal<br>Edd or Elocal |
| Isability Su<br>Nho<br>(ESJ<br>ummary of<br>Nho?<br>To report If<br>button.<br>Name<br>(< click her<br>SoddShare B<br>Mas<br>(<br>Mas)                                                                                                    | Initial Software Constraints of the chapter of the chapter of the                                                                                                    | Established Viss Uiss Uiss Uiss Uiss Uiss Uiss Uiss                                                                                                    | e Dinut by \$54<br>av Drug Falony<br>ted of a drug f<br>ulterment Info<br>Besprosite<br>bor carring bor<br>a person<br>who carres<br>the msetves?<br>No                                                                                                    | elony, choose the<br>mation<br>Vierna of the U<br>States Armed Fi<br>No              | mame of the pa<br>mame of the pa<br>noticent? An the<br>focus of the pa<br>sources<br>of the pa<br>sources<br>of the pa<br>sou                                  | A Options<br>Edity I<br>Cotions<br>Edity<br>Edity<br>Edity<br>Edity<br>Edity<br>et<br>Edity<br>et<br>Edity<br>Edity<br>et<br>Edity<br>Edity<br>et<br>Edity<br>Edity<br>E                                                                                                    | s<br>Entre of the Ad<br>click the Ad<br>Participation<br>in a work<br>program?<br>No                                                                                                    | d<br>Add<br>Options<br>Edd or Eloca<br>Edd or Eloca       |
| Isability Su<br>Nho<br>I<br>EBJ<br>ummary of<br>Nho?<br>To report if<br>button.<br>Neme<br>CodShare B<br>Mio<br>CodShare B<br>Mio<br>CodShare B<br>Mio<br>CodShare B<br>Mio<br>CodShare B<br>Mio<br>CodShare B<br>Mio<br>CodShare B<br>Mio<br>CodShare B<br>Mio<br>CodShare B<br>Mio | Inimary<br>Initial Someone of<br>The Someone of<br>The Someone of the Someone of<br>The Someone of the Someone of<br>The Someone of the Someone of the Someo                                                                                                    | Established Vies Vies Contails This is a for the was convic  Vies Vies Vies Vies Vies Vies Vies Vie                                                                                                    | e Dinut by SSA<br>au Drug Falony<br>ted of a drug f<br>unement info<br>a period<br>a period<br>by carring by<br>by carring two<br>care for<br>the mset was?<br>No<br>a meet the For                                                                                                    | elony, choose the<br>mation                                                          | Instabled by 55 Instabled by 55 Instabled by 5                                                                                                    | A Options<br>Edity I<br>Cotions<br>Edity<br>Edity<br>Edit                                                                                                    | Click the Ad Click the Ad Clic | d (Aaa.)<br>Q Optiones<br>Edd or Eloss<br>Edd or Eloss    |
| Isability Su<br>Nho<br>(EBJ<br>ummary of<br>Nho?<br>To report If<br>button.<br>Name<br>< click here<br>SodShare B<br>Muo<br>Sub<br>Muller<br>LLSA<br>To report B<br>reputement<br>Sub                                                                                                | Initial Software of the Course of the Course                                                                                                    | Established Vies Vies  Vies                                                                                                    | e Dinut by SSA<br>au Drug Falony<br>ted of a drug f<br>unement info<br>a person<br>a person<br>who cames<br>the meet file<br>No<br>No                                                                                                    | elony, choose the<br>mation<br>Version<br>Version<br>Version of the till<br>No<br>No | Instabled by 55 Instabled by 55 Instabled by 5                                                                                                    | A Options<br>Edity I<br>Cytions<br>Cytions<br>Edity<br>estant<br>seaton and<br>24 yeart<br>seaton and<br>24 yeart<br>seaton and<br>24 yeart<br>seaton and<br>24 yeart<br>seaton and<br>25 yeart<br>seaton and<br>26 yeart<br>seaton and<br>27 yeart<br>seaton and<br>28 yeart<br>seaton and<br>29 yeart<br>seaton and<br>29 yeart<br>seaton and<br>29 yeart<br>seaton and<br>20 yeart<br>seaton and<br>20 yeart                                                                                                    | s<br>Erates<br>click the Ad<br>Participation<br>in a work<br>program?<br>No<br>No                                                                                                    | d (Add )                                                  |
| Isability Su<br>Nho<br>EBJ<br>ummary of<br>Nho?<br>To report If<br>button.<br>Name<br>( click her<br>SoddShare B<br>Max<br>ELSA<br>To report B<br>Max<br>ELSA                                                                                                    | Initial Software the Software the Software the Software the Software the Software Software So                                                                                                    | Established Viss Uss Contails This is a filter Iteration This is a filter Iteration This is a filter Iteration This is a filter Iteration This is a filter Iteration This is a filter Iteration This is a filter This is a filter T                                                                                                    | e Dinut by SSA<br>av Drug Falony<br>ted of a drug f<br>unernent Info<br>Besproste<br>by carring by<br>a person<br>who carros<br>de person<br>who carros<br>the sector<br>for meet the Foc<br>choose the na                                                                                                    | elony, choose the<br>mation<br>Vierna of the U<br>Siders Armed Fi<br>No<br>No        | Instabled by 55 manual of the pole of the pole of the                                                                                                    | A Options<br>Edity I<br>Cytions<br>Categories<br>State<br>State                                                                                                    | s<br>Entre<br>click the Ad<br>Participation<br>in a work<br>program?<br>No<br>No                                                                                                    | d<br>(Acc.)<br>Collises<br>Edi or Essa<br>Edi or Essa     |

# 9.1 MyACCESS Mobile App

<u>MyACCESS</u>\_is a mobile app that complements the ACCESS website. With MyACCESS, users can:

- Check their benefits. They can see the programs they have applied for or are enrolled in. This includes health care programs (like BadgerCare Plus and Medicaid), FoodShare, the Wisconsin Shares Child Care Subsidy Program, Wisconsin Works (W-2), and/or Summer P-EBT.
- Be reminded of actions they need to take. Reminders display in the MyACCESS app when action is needed or a document needs to be submitted. Users can also sign up to get notifications on their phone when they need to take an action or submit a document.
- Submit documents needed for their case. They can either take photos of a document with the MyACCESS app or choose photos or PDFs from their phone's files. After they submit a document, they can track its status in real time with the app.
- View their digital ForwardHealth card. They can show this at their doctor or health care provider visits instead of the physical card.
- Update their contact information. They can update your household's home address, mailing address, and phone numbers within the app.
- Check their FoodShare balance. View the current balance on their QUEST card and their transaction history.
- View their HMO contact information. Members who join an HMO can view their HMO's phone number, logo, and website link.

MyACCESS is available for free in the App Store for iOS devices and the Google Play Store for Android devices.

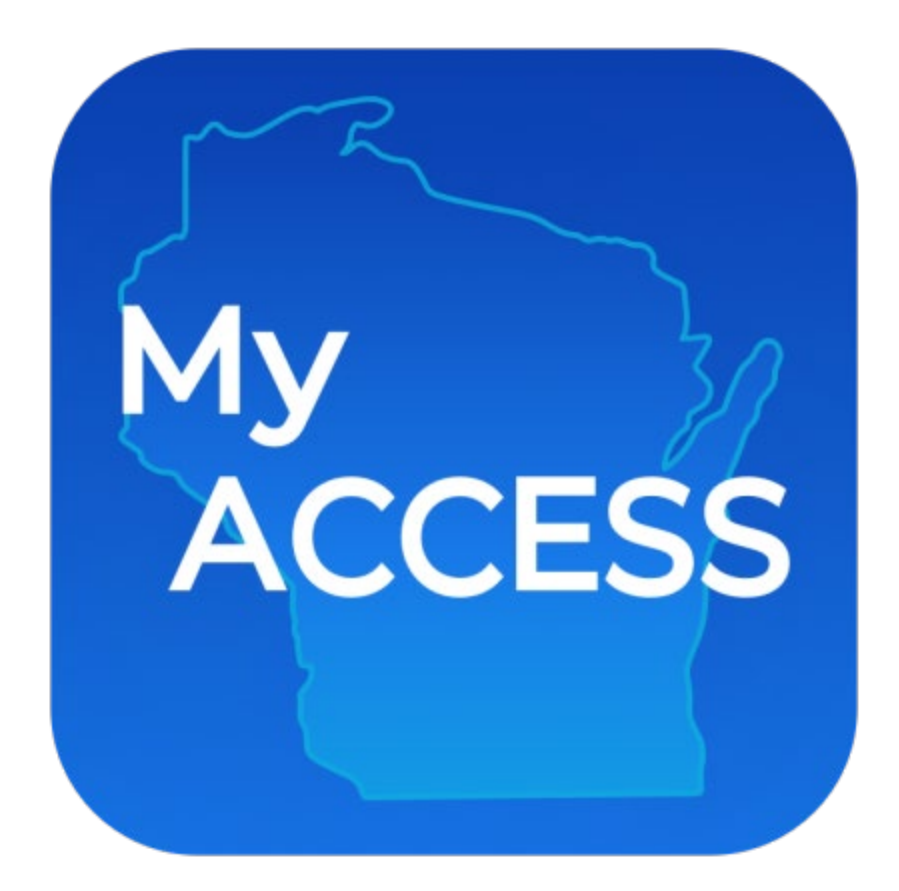

For more information about MyACCESS, including FAQs, instructions, and how-to videos, refer to the <u>MyACCESS Mobile App Support page</u> and the <u>MyACCESS Mobile App instructions</u>.

# 10.4 Premiums for BadgerCare Plus Children and MAPP Members

# **10.4.1 Premium Home Page**

Information regarding premiums due, past payments, premium details, and FAQ can all be found on the Premiums <u>Home PageHomepage</u>. This page is a dashboard that allows members to view and monitor their household's premium activity.-

←<u>Back</u>

## Premiums homepage

### You have a monthly premium.

You can make a payment on the next screen.

Make a payment

| Benefits for | Pay by            | Current balance |
|--------------|-------------------|-----------------|
| • Danny Kid  | February 24, 2024 | \$68.00         |
| • Jen Kid    |                   | 400.00          |

If you paid your premium in person or by mail, it may take a few days to see your payment here. Select the View all premium history button below to see your payment history.

View all premium history

| ou have premiu                                         | ms due                                                                    |                                                               |                                                                                                    |
|--------------------------------------------------------|---------------------------------------------------------------------------|---------------------------------------------------------------|----------------------------------------------------------------------------------------------------|
| 'ou can choose which pre                               | miums to pay on the next screen.                                          | Make a payment                                                | Premium details BadgerCare Plus Children Because you are enrolled in BadgerCare                                                                                                    |
| BadgerCare Plus                                        | Children                                                                  |                                                               | Plus, you have a monthly premium. You<br>will not lose your benefit, if you don't pay<br>the premium.                                                                                                    |
| Benefits for                                           | Pay by<br>June 10, 2024                                                   | Current balance                                               | Your current monthly premium amount is<br><b>\$10.00/ month</b><br>Your next statement will be sent no later<br>than:                                                                                                   |
| We charge a monthly<br>not end if you do not           | premium for your child's benefit. T<br>pay the premium.                   | heir benefits will                                            | June 20, 2024                                                                                                    |
| Medicaid Purcha                                        | se Plan (MAPP)                                                            |                                                               | C <sup>+</sup> Premium details                                                                                                    |
| Benefits for                                           | Pay by<br>June 10, 2024                                                   | Current balance<br>\$92.00                                    | Medicaid Purchase Plan (MAPP)<br>Because you are enrolled in Medicaid<br>Purchase Plan (MAPP), you have a<br>premium to pay each month.<br>This premium is for                                                          |
| If you can't pay your N<br>options.                    | IAPP premium right now because                                            | of a difficult situation, <b>read about your</b>              | Your current monthly premium amount i <b>\$92.00/ month</b>                                                                                                    |
| lf you paid your premiur<br>Click on the View all prer | n in person or by mail, it may take<br>nium history button below to see y | a few days to see your payment here.<br>your payment history. | Your next statement will be sent no later<br>than:<br>June 20, 2024                                                                                                    |
| View all premium histor                                | <b>y</b>                                                                  |                                                               | If you can't pay your MAPP premium righ<br>now because of a difficult situation, you<br>can ask to stop paying it for a short<br>time. <b>Read about your options</b> and ho<br>to show proof of a difficult situation. |
|                                                        |                                                                           |                                                               | ⑦ Need help?                                                                                                    |
|                                                        |                                                                           |                                                               | Here are some commonly asked                                                                                                    |

The Premiums Home Page Homepage shows when benefits have ended.

| -                                                                                                    |                                                                                                    |
|----------------------------------------------------------------------------------------------------|----------------------------------------------------------------------------------------------------|
| the provided the post screen the post screen t | C <sup>+</sup> Premium details                                                                                                  |
|                                                                                                    | Medicaid Purchase Plan (MAPP)                                                                                                   |
|                                                                                                    | The amount of your monthly premium<br>may change if your benefits start again.                                                  |
| Medicaid Purchase Plan (MAPP)                                                                                                    | This premium was for                                                                                                    |
| This benefit ended because you missed your April premium payment. Contact your agency if you want MAPP again. To reopen, you need to pay your first premium by check or money order.                                                                                                    | Your past monthly premium was \$112.00/ month                                                                                   |
|                                                                                                    | If you can't pay your MAPP premium right                                                                                        |
| Benefits ended for Current balance                                                                                                    | now because of a difficult situation, you<br>can ask to stop paying it for a short                                              |
| \$0.00                                                                                                    | time. Read about your options and how to show proof of a difficult situation                                                    |
|                                                                                                    | BadgerCare Plus Children                                                                                                    |
| BadgerCare Plus Children                                                                                                    | Because you are enrolled in BadgerCare<br>Plus, you have a monthly premium. You                                                 |
|                                                                                                    | will not lose your benefit, if you don't pay the premium.                                                                       |
| senerits for Pay by Current balance                                                                                                    | This premium is for                                                                                                    |
| hung 10, 2024 to 0, 0, 0                                                                                                    |                                                                                                    |
| June 10, 2024 \$23.00                                                                                                    |                                                                                                    |
| June 10, 2024 \$23.00                                                                                                    | Your current monthly premium amount is<br>\$23.00/ month                                                                        |
| Ve charge a monthly premium for your child's benefit. Their benefits will                                                                                                    | Your current monthly premium amount is<br>\$23.00/ month<br>Your next statement will be sent no later                           |
| June 10, 2024 \$23.00<br>We charge a monthly premium for your child's benefit. Their benefits will<br>not end if you do not pay the premium.                                                                                                    | Your current monthly premium amount is<br>\$23.00/ month<br>Your next statement will be sent no later<br>than:<br>June 20, 2024 |
| June 10, 2024       \$23.00         We charge a monthly premium for your child's benefit. Their benefits will not end if you do not pay the premium.         f you paid your premium in person or by mail, it may take a few days to see your payment here.                                                                                                    | Your current monthly premium amount is<br>\$23.00/ month<br>Your next statement will be sent no later<br>than:<br>June 20, 2024 |

The Premiums Homepage shows when a premium payment failed.

| You have premiu                                                                                                    | ıms due                                                                                                    |                                                                                                    |                                                                                                    |
|----------------------------------------------------------------------------------------------------|----------------------------------------------------------------------------------------------------|----------------------------------------------------------------------------------------------------|----------------------------------------------------------------------------------------------------|
| You can choose which pre                                                                                                    | miums to pay on the next screen.                                                                                                    | Make a payment                                                                                                    | Premium details BadgerCare Plus Children Because you are enrolled in BadgerC Plus, you have a monthly premium. Y                                                                                                    |
| BadgerCare Plus                                                                                                    | Children                                                                                                    |                                                                                                    | will not lose your benefit, if you don't the premium.                                                                                                    |
| Benefits for                                                                                                    | Pay by                                                                                                    | Current balance                                                                                                    | This premium is for                                                                                                    |
|                                                                                                    | May 10, 2024                                                                                                    | \$44.00                                                                                                    | Your current monthly premium amou<br>\$44.00/ month                                                                                                    |
| •                                                                                                    |                                                                                                    | 411100                                                                                                    |                                                                                                    |
| •<br>We charge a monthly                                                                                                    | premium for your child's benefit. T                                                                                                    | Their benefits will                                                                                                    | Your next statement will be sent no la<br>than:<br>May 20, 2024                                                                                                    |
| •<br>We charge a monthly<br>not end if you do not                                                                                               | premium for your child's benefit. T<br>pay the premium.                                                                                           | Their benefits will                                                                                                    | Your next statement will be sent no la<br>than:<br>May 20, 2024                                                                                                    |
| •<br>We charge a monthly<br>not end if you do not<br>Medicaid Purcha                                                                            | premium for your child's benefit. T<br>pay the premium.<br>se Plan (MAPP)                                                                         | Their benefits will                                                                                                    | Your next statement will be sent no la<br>than:<br>May 20, 2024                                                                                                    |
| We charge a monthly<br>not end if you do not     Medicaid Purcha     Please pay by May 31                                                       | premium for your child's benefit. T<br>pay the premium.<br><b>se Plan (MAPP)</b><br>, 2024 or your Medicaid Purchase Plan (N                      | Their benefits will                                                                                                    | Your next statement will be sent no la<br>than:<br>May 20, 2024<br>Premium details<br>Medicaid Purchase Plan (MAPP)<br>Because you are enrolled in Medicaid                                                                                                    |
| We charge a monthly<br>not end if you do not     Medicaid Purcha     Please pay by May 31     Benefits for                                      | premium for your child's benefit. T<br>pay the premium.<br>se Plan (MAPP)<br>, 2024 or your Medicaid Purchase Plan (M<br>Past due                 | Their benefits will IAPP) benefits will end on that date. Current balance                                                                | Your next statement will be sent no la<br>than:<br>May 20, 2024<br>Premium details<br>Medicaid Purchase Plan (MAPP)<br>Because you are enrolled in Medicaid<br>Purchase Plan (MAPP), you have a<br>premium to pay each month.                                                                                                    |
| We charge a monthly<br>not end if you do not     Medicaid Purcha     Please pay by May 31     Benefits for     •                                | premium for your child's benefit. T<br>pay the premium.<br>se Plan (MAPP)<br>, 2024 or your Medicaid Purchase Plan (M<br>Past due<br>May 10, 2024 | Their benefits will<br>IAPP) benefits will end on that date.<br>Current balance<br>\$122.00                                              | Your next statement will be sent no la<br>than:<br>May 20, 2024                                                                                                    |
| <ul> <li>We charge a monthly not end if you do not</li> </ul> Medicaid Purcha Please pay by May 31 Benefits for If you can't pay your Noptions. | premium for your child's benefit. T<br>pay the premium.<br>se Plan (MAPP)<br>, 2024 or your Medicaid Purchase Plan (M<br>Past due<br>May 10, 2024 | Their benefits will<br>IAPP) benefits will end on that date.<br>Current balance<br>\$122.00<br>of a difficult situation, read about your | Your next statement will be sent no la<br>than:<br>May 20, 2024<br>Premium details<br>Medicaid Purchase Plan (MAPP)<br>Because you are enrolled in Medicaid<br>Purchase Plan (MAPP), you have a<br>premium to pay each month.<br>This premium is for<br>Your current monthly premium amou<br>\$122.00/ month<br>Your next statement will be sent no la<br>than: |

<u>The Premiums Homepage</u> shows the member's last payment. To view all payments in the previous year, select "View all premium history." The "Premium history" page displays details <u>for each payment</u> such as program, month, payment status, payment method, and name. <u>for each payment</u>.

| December                                             | ~                |
|------------------------------------------------------|------------------|
| December 20, 2023                                    | Statement sent   |
| BadgerCare Plus Children                             | \$68.00          |
| Benefits for: Danny and Jen<br>January 2024 premium  | 408.00<br>Owed   |
| December 16, 2023                                    | No action needed |
| BadgerCare Plus Children                             | ¢0.00            |
| Benefits for: Danny and Jen<br>December 2023 premium | \$0.00           |

### ← Back

### Premium history

If you paid your premium in person or by mail, it may take a few days to see your payment here.

| Program        | ~ |
|----------------|---|
| Month          | č |
| Payment status | 1 |
| Payment method | ~ |
| Name           |   |

| May 22, 2024                        | Premium Unpaid          |
|-------------------------------------|-------------------------|
| Medicaid Purchase Plan (MAPP)       |                         |
| Benefits for:<br>April 2024 premium | \$0.00                  |
| May 18, 2024                        | Statement sent          |
| BadgerCare Plus Children            |                         |
| Benefits for                        | \$23.00                 |
| ,                                   | Premium Due             |
| pril                                |                         |
| April 28, 2024                      | Payment processed       |
| BadgerCare Plus Children            |                         |
| May 2024 premium                    | \$23.00                 |
|                                     | Debit card              |
| April 18, 2024                      | 🚺 Statement sent        |
| BadgerCare Plus Children            |                         |
| Benefits for:<br>May 2024 premium   | \$23.00                 |
|                                     | Premium Due             |
| larch                               |                         |
| March 28, 2024                      | Payment processed       |
| BadgerCare Plus Children            |                         |
| April 2024 premium                  | \$23.00                 |
|                                     | Debit card              |
| March 18, 2024                      | <b>B</b> Statement sent |
| BadgerCare Plus Children            |                         |
| April 2024 premium                  | \$23.00                 |
|                                     | Premium Due             |
| March 18, 2024                      | 🔓 Statement sent        |
| Medicaid Purchase Plan (MAPP)       |                         |
| April 2024 premium                  | \$112.00                |
|                                     | Premium Due             |
| View all                            |                         |

A premium payment can't be made online if:

- A MAPP member is applying for new benefits and needs to pay the first premium to their local agency.
- A MAPP member has an approved MAPP Temporary Premium Waiver and does not owe premiums right now.
- A BadgerCare Plus premium is no longer being charged (the premium was not paid for the benefit month, and it is after adverse action).
- A premium is not being charged.

Different versions of the Premiums <u>Home PageHomepage</u> may display based on the member's situation. If a MAPP member is applying or re-requesting <u>MAPP</u> after being terminated, they might not be able to make their first payment online.

| Page shown                              | Background                                                                       | Action                                                                                                    |
|-----------------------------------------|----------------------------------------------------------------------------------|----------------------------------------------------------------------------------------------------|
| You have a premium due                  | A premium or premiums is due.                                                    | Pay the premium or premiums.<br>Select- <b>_Make a</b><br><b>payment</b> - <u>(see-<u>SECTION</u><br/>10.4.2 MAKE A PAYMENT).</u>                                                                                                    |
|                                         |                                                                                  |                                                                                                    |
| You don't have a premium due right now  | No premium or premiums are due.                                                  | No action required at this time.                                                                                                    |
| You did not pay your<br>premium on time | The MAPP member<br>missed a payment.                                             | Pay the late premium<br>before the listed date to<br>avoid losing benefits.<br>Select- <u>Make a<br/>payment-(see-<u>SECTION</u><br/>10.4.2 MAKE A PAYMENT).</u>                                                                                                    |
| Your benefits have ended                | The MAPP member's<br>benefits have ended due<br>to missing a premium<br>payment. | Pay the late premium to<br>regain benefits<br>Select- <b>_Make a</b><br><b>payment</b> (see- <u>SECTION</u><br><u>10.4.2 MAKE A PAYMENT</u> ).<br>If there is no option to pay<br>online, a letter will be sent<br>for what to do next. The<br>member can also contact<br>their local agency if they<br>have questions. |

Note: If the member needs help, see the FAQs and questions displayed on the page. Members enrolled in MAPP that are struggling to pay the premium can select "read about your options" to learn more about the MAPP Temporary Premium Waiver.

Members are encouraged to take a three-question survey to describe their experience paying premiums through ACCESS by selecting "Take the survey."

# 10.4.2 Make a Payment

## **Step 1: Premium Selection**

The "Review your payment" page allows the member to review the amount they are to pay. If the member has missed a MAPP payment, they are encouraged to pay the premium before losing their benefits.

← Back

### Review your payment

January, 2024

BadgerCare Plus Children

Benefits for: Shane

Pay by: January 5, 2024

\$97.53

What you'll be paying:

\$97.53

By clicking pay now, you'll be taken to a new screen and asked to enter your payment information. You may be asked to sign in again.

| Cancel | Pay now |
|--------|---------|
|--------|---------|

| Devel                                                                      |                                             |
|----------------------------------------------------------------------------|---------------------------------------------|
| May, 2024                                                                  |                                             |
| BadgerCare Plus Children                                                   |                                             |
| Benefits for:                                                              | \$44.00                                     |
| Pay by: May 10, 2024                                                       |                                             |
| We charge a monthly premium for your child's be do not pay the premium.    | nefit. Their benefits will not end if you   |
| May, 2024                                                                  |                                             |
| Medicaid Purchase Plan (MAPP)                                              |                                             |
| Benefits for:                                                              | \$122.00                                    |
| Past due May 10, 2024                                                      |                                             |
| If you can't pay your MAPP premium right now be <b>about your options.</b> | cause of a difficult situation, <b>read</b> |
|                                                                            | What you'll be pa                           |
|                                                                            | \$166.0                                     |
|                                                                            |                                             |

Members can also select which premium or premiums they want to pay if the household has two or more programs. Select the "Pay all" checkbox to pay for all premiums due if there is more than one.

Review the amount to be paid and select-**Pay now**.

# Step 2: Submit a payment

The "Submit your payment" page allows the member to edit their personal information and enter their payment details.

| ← Bac | Back                                                                                   |  |
|-------|----------------------------------------------------------------------------------------|--|
| Sub   | ubmit your payment                                                                     |  |
|       |                                                                                        |  |
|       | Your payment information                                                               |  |
|       | Please enter your email address. We'll send payment information to this email address. |  |
|       | Personal Details<br>Email user@example.com Edit                                        |  |
|       | Payment method<br>jelect Funding Source                                                |  |
|       | Account Type   Routing Number                                                          |  |
|       | Account Number Confirm Account Number                                                  |  |
|       | Name of Account Holder                                                                 |  |
|       | I agree to the Terms and Conditions PAY \$56.00                                        |  |
|       | Cancel                                                                                 |  |
|       | Questions? Get help here ⑦                                                             |  |
|       |                                                                                        |  |
|       |                                                                                        |  |

| ← Back                  |                                                                     |
|-------------------------|---------------------------------------------------------------------|
| Submit yo               | ur payment                                                          |
|                         |                                                                     |
| A Your                  | payment information                                                 |
| Please ente<br>address. | er your email address. We'll send payment information to this email |
|                         | Personal Details<br>Email user@example.com Edit                     |
|                         | Payment method<br>Select Funding Source                             |
|                         | Please select Funding Source<br>Account Type - Routing Number       |
|                         | Account Number O Confirm Account Number                             |
|                         | I agree to the Terms and Conditions                                 |
|                         | PAY \$56.00                                                         |
|                         | Cancel                                                              |
|                         | Questions? Get help here ⑦                                          |
|                         |                                                                     |
|                         |                                                                     |

If desired, the member can edit their personal information if desired \_under the "Personal Details" section.

Enter The member can enter payment information in the "Payment method" section. The member can also select "Questions? Get help here" at any time which navigates to the DHS website.

| Note: | The e-Payment services website is a secure site managed by US Bank.                                                                            |
|-------|----------------------------------------------------------------------------------------------------|
|       | Payments received before 8:00 p.m. CST will be posted the same day and payments received after 8:00 p.m. CST will be posted the following day. |
|       | Payments made on the last day of the month after 8:00 p.m. CST will be posted on the first day of the next month.                              |

# **15.3 Check My Benefits: Member**

# 15.3.1 Manage your HMO

The Manage your HMO screen is where members can view their household's HMO enrollment details, change their HMO during the open enrollment period, and view household members with an exemption, or household members who are enrolled in a non--BadgerCare Plus or SSI Medicaid plan.-

# ← Back Manage your HMO

Below you can find information about your household's HMO choices. Your HMO covers most health care services. You may also be able to get services that are not covered by your HMO. Learn more about covered services.

### BadgerCare Plus HMO enrollment

| Anthem Blue Cross Blue Shie                                                                                 | ld                                                          | Anthem 🕸 🕅 | i Need help choosing an HMO?                                                                                                    |
|----------------------------------------------------------------------------------------------------|-------------------------------------------------------------|------------|----------------------------------------------------------------------------------------------------|
| Coverage start date<br>Varies by individual<br>View household enrollment history<br>BadgerCare Plus Members | Lock-in Date<br>October 1, 2021<br>Learn more about lock-in | Change HMO | Call an HMO Enrollment<br>Specialist at 800-291-<br>2002. HMO enrollment<br>specialists can:<br>Help find you an HMO in<br>your area that is right for<br>you.<br>Answer questions about<br>your health care options.<br>Help you with an HMO<br>question or concern. |
|                                                                                                    | View HMO details 🗸                                          |            |                                                                                                    |

Member HMO enrollment details are displayed on the HMO card. Multiple HMO cards display on the screen if household members are enrolled in different HMO plans.-

Each HMO card displays the following:-

- HMO Name
- Coverage start date-
- Lock-in date-

The Lock-in period is the time during which members cannot change their HMO enrollment. If the open enrollment has passed, the member is in the Lock-in period and this will display as "Lock-in end date." Members can click-\_Learn more about lock-in-\_for more information about the lock-in period.

Enrolled members

**BadgerCare Plus HMO enrollment** 

| Coverage start date               | Lock-in Date             | Change HMO  |
|-----------------------------------|--------------------------|-------------|
| Varies by individual              | October 1, 2021          | change hino |
| View household enrollment history | Learn more about lock-in |             |
| BadgerCare Plus Members           |                          |             |

Click-\_View HMO details-\_for more information:

- Saved doctors and clinics-
- HMO ratings

These ratings are maintained by DHS and evaluate the quality of care that Wisconsin Medicaid members receive from BadgerCare Plus and SSI Medicaid HMOs. Members can click Learn more about HMO ratings for more information.

• HMO contact information (member services)

Members can also view household members not enrolled in an HMO plan. They either have an exemption and do not need to enroll in an HMO, or they are enrolled in a different health care program (not BadgerCare Plus or SSI Medicaid).-
## Manage your HMO

Below you can find information about your household's HMO choices. Your HMO covers most health care services. You may also be able to get services that are not covered by your HMO. Learn more about covered services.

#### Members not enrolled in an HMO

These members do not need to choose an HMO. They are getting fee-for-service coverage. Members with fee-forservice coverage can visit any doctor or provider that accepts [BC+/MA] for covered health care services. Please note, if you submitted an application today your HMO selection may not be reflected below yet.

| if you submitted an application today your HMO selection may<br>Household members who can choose an HMO plan | not be reflected below yet. | Call an HMO Enrollment<br>Specialist at 800-291-<br>2002. HMO enrollment<br>specialists can:<br>Help find you an HMO in<br>your area that is right for |
|----------------------------------------------------------------------------------------------------|-----------------------------|----------------------------------------------------------------------------------------------------|
| 0                                                                                                    | choose an nino              | you,<br>Answer questions about<br>your health care options.<br>Help you with an HMO<br>question or concern.                                            |

(i) Need help

choosing an HMO?

Note An exemption means the member does not need to be enrolled in an HMO at this time and are receiving fee-for-service coverage. However, exemptions are often temporary. To learn more about the exemptions for your household, contact an enrollment specialist at 1-800-291-2002.

# 16.1 Summer P-EBT Program

Summer P-\_EBT is a program that \_provides a one-time benefit issued during the summer of 2023 to families of students who were enrolled as of June 3, 2023 to receive free or reduced price meals at eligible schools duringchildren to help cover the cost of meals for the 2022-2023 months between school year.years.

# 16.2 Summer P-EBT: Updatinge Contact Information

<u>Updated contact information can be provided by a parent, caretaker, or an eligible</u> student who is legally responsible to make their own decisions.

This updated contact information may be used to issue Summer EBT to eligible students.

Here are the steps to enter updated contact information:

1. On the ACCESS home page, select the "Update Contact Information or Opt Out from Summer EBT Benefits" link.

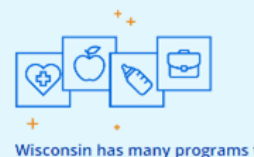

Wisconsin has many programs that can help you and your family.

#### Help getting health care

Wisconsin Medicaid provides health care coverage, long-term care, and other services for people of all ages. There are many different Medicaid programs, such as BadgerCare Flus.

#### Help with child care costs

help with child care costs

The Wisconsin Shares Child Care Subsidy Program helps families pay for child care so parents and caretakers can work, go to school, or get training. Learn about Wisconsin Shares

#### Help with Summer EBT

The Summer HHI program provides food benefits to eligible children for the summer months. You may choose to opt out from receiving these benefits. Update Contact Information or Opt Out from Summer HHT Benefits

#### Help buying food

FoodShare. Wisconsin's version of the Supplemental Nutrition Assistance Program (SNAP), helps people with limited money buy the food they need for good health.

#### Help finding a job or building skills

Wisconsin Works (W-2) provides employment preparation services, case management, and cash assistance to parents and pregnant women. Learn about W-2

#### Help With Kids' Special Needs

Wisconsin Wayfinder supports families of children with delays, disabilities, special health care needs, or mental health conditions, by helping them find supports and services.

# 2. On the Welcome page, choose the "I would like to update the contact information for me or my student(s)" option.

| Summer EBT Benefit Management                                                                                                    |                                                                      |
|----------------------------------------------------------------------------------------------------|----------------------------------------------------------------------|
|                                                                                                    | Preferred Language<br>English (US)                                   |
| Welcome Parent or Caretaker Student(s)                                                                                                    | - R                                                                  |
| About                                                                                                    |                                                                      |
| The Summer Electronic Benefit Transfer (EBT) program provides food benefits for eligible students during Summer 2024. The Wisconsin Department of Health Services (DHS) caretakers of eligible students to easily submit a request to update contact information or opt their student(s) out from receiving Summer EBT benefits. The information you p reason you select below. | created this page for parents or<br>rovide will only be used for the |
| This request should only be completed by a parent or caretaker who has a <b>legal responsibility</b> for the care of the student(s) during the summer months. The only exception to student, are 18 years of age or older, and are legally responsible for and should receive your own benefits.                                                                                | o this is if you are the eligible                                    |
| This is <b>not</b> an application for Summer EBT benefits. If you believe that your student(s) is eligible to receive benefits and they meet certain criteria, you may need to complete their behalf. See the <u>Summer EBT webpage</u> for more information.                                                                                                    | he <u>Summer EBT Application</u> on                                  |
| This is also not an application for FoodShare or health care benefits. If you are interested in learning more about these programs, visit the ACCESS website to see if you qualify                                                                                                    | fy.                                                                  |
| Be aware that submitting a request to opt your student(s) out means that you do not wish to receive these benefits for the upcoming summer. Once submitted, your decision<br>Summer EBT benefits for this upcoming summer can only be changed by contacting the Summer EBT Support team at 833-431-2224.                                                                        | to opt out from receiving                                            |
| The information you share on each page will not be saved until the entire request is submitted. If you do not complete and submit the form at one time, you will need to start again.                                                                                                    | over and answer all questions                                        |
| There are deadlines to update your information in time for benefits to be sent out for Summer 2024. To learn more about the deadlines, please visit the Summer EBT webpage                                                                                                    | g <u>e</u> .                                                         |
| If you have questions, please call 833-431-2224 or email <u>dhssebtsupport@wi.gov.</u>                                                                                                    |                                                                      |
| Please select one of the options below to continue:     I would like to update the contact information for me or my student(s).     I would like to opt out of receiving Summer EBT benefits.                                                                                                    |                                                                      |
| l'm not a robot                                                                                                    |                                                                      |
|                                                                                                    |                                                                      |
|                                                                                                    |                                                                      |
|                                                                                                    |                                                                      |
|                                                                                                    |                                                                      |
|                                                                                                    |                                                                      |
|                                                                                                    |                                                                      |
|                                                                                                    |                                                                      |
|                                                                                                    | Next                                                                 |

## 3. Select the "I am not a robot" checkbox and complete the reCaptcha.

| Select the "I am not a robot" checkbox and complete the reCaptcha.                                                                                                    |
|----------------------------------------------------------------------------------------------------|
| Summer EBT Benefit Management                                                                                                    |
| Preferred Language<br>English (US)                                                                                                    |
| Welcome     Parent or Caretaker                                                                                                    |
| About                                                                                                    |
| The Summer Electronic Benefit Transfer (EBT) program provides food benefits for eligible students during Summer 2024. The Wisconsin Department of Health Services (DHS) created this page for parents or<br>caretakers of eligible students to easily submit a request to update contact information or opt their student(s) out from receiving Summer EBT benefits. The information you provide will only be used for the<br>reason you select below. |
| This request should only be completed by a parent or caretaker who has a legal responsibility for the care of the student(s) during the summer months. The only exception to this is if you are the eligible student, are 18 years of age or older, and are legally responsible for and should receive your own benefits.                                                                                                    |
| This is <b>not</b> an application for Summer EBT benefits. If you believe that your student(s) is eligible to receive benefits and they meet certain criteria, you may need to complete the <u>Summer EBT Application</u> on their behalf. See the <u>Summer EBT webpage</u> for more information.                                                                                                    |
| This is also not an application for FoodShare or health care benefits. If you are interested in learning more about these programs, visit the ACCESS website to see if you qualify.                                                                                                    |
| Be aware that submitting a request to opt your student(s) out means that you do not wish to receive these benefits for the upcoming summer. Once submitted, your decision to opt out from receiving Summer EBT benefits for this upcoming summer can only be changed by contacting the Summer EBT Support team at 833-431-2224.                                                                                                    |
| The information you share on each page will not be saved until the entire request is submitted. If you do not complete and submit the form at one time, you will need to start over and answer all questions again.                                                                                                    |
| There are deadlines to update your information in time for benefits to be sent out for Summer 2024. To learn more about the deadlines, please visit the Summer EBT webpage.                                                                                                    |
| Please select one of the options below to continue:     I would like to update the contact information for me or my student(s).     I would like to opt out of receiving Summer EBT benefits.                                                                                                    |
| I'm not a robot                                                                                                    |
|                                                                                                    |
|                                                                                                    |
|                                                                                                    |
|                                                                                                    |
|                                                                                                    |
| Next                                                                                                    |

## 4. Select Next.

|                                                                                                    | Sumn                                                                                    | ner EBT Ben                                                                                        | efit Mar                                                    | nagemei                                                     | nt                                                                                              |
|----------------------------------------------------------------------------------------------------|-----------------------------------------------------------------------------------------|----------------------------------------------------------------------------------------------------|-------------------------------------------------------------|-------------------------------------------------------------|-------------------------------------------------------------------------------------------------|
|                                                                                                    |                                                                                         |                                                                                                    |                                                             |                                                             | Preferred Language<br>English (US) 🗸                                                            |
| Welcome                                                                                            |                                                                                         | Parent or Caretaker                                                                                | Str                                                         | udent(s)                                                    | Submit                                                                                          |
| About                                                                                              |                                                                                         |                                                                                                    |                                                             |                                                             |                                                                                                 |
| The Summer Electronic Benefit<br>caretakers of eligible students to<br>reason you select below.    | Transfer (EBT) program provid<br>o easily submit a request to u                         | es food benefits for eligible students during<br>pdate contact information or opt their stude      | g Summer 2024. The Wiscons<br>ent(s) out from receiving Sum | sin Department of Health Se<br>nmer EBT benefits. The infor | ervices (DHS) created this page for parents or<br>rmation you provide will only be used for the |
| This request should only be con<br>student, are 18 years of age or o                               | npleted by a parent or caretak<br>older, and are legally responsi                       | er who has a <b>legal responsibility</b> for the ca<br>ble for and should receive your own benefit | are of the student(s) during tl<br>ts.                      | he summer months. The on                                    | ly exception to this is if you are the eligible                                                 |
| This is <b>not</b> an application for Su<br>their behalf. See the <u>Summer Ef</u>                 | mmer EBT benefits. If you bel<br><u>3T webpage</u> for more informa                     | ieve that your student(s) is eligible to receiv tion.                                              | e benefits and they meet cer                                | tain criteria, you may need t                               | to complete the <u>Summer EBT Application</u> on                                                |
| This is also <b>not</b> an application fo                                                          | or FoodShare or health care b                                                           | enefits. If you are interested in learning mo                                                      | re about these programs, visi                               | it the <u>ACCESS website</u> to se                          | e if you qualify.                                                                               |
| Be aware that submitting a requ<br>Summer EBT benefits for this up                                 | uest to opt your student(s) out<br>ocoming summer can only be                           | means that you do not wish to receive the<br>changed by contacting the Summer EBT Su               | se benefits for the upcoming<br>pport team at 833-431-2224. | summer. Once submitted, y                                   | your decision to opt out from receiving                                                         |
| The information you share on e                                                                     | ach page will not be saved un                                                           | til the entire request is submitted. If you do                                                     | not complete and submit the                                 | e form at one time, you will                                | need to start over and answer all questions                                                     |
| There are deadlines to update y                                                                    | our information in time for be                                                          | enefits to be sent out for Summer 2024. To                                                         | learn more about the deadlir                                | nes, please visit the <u>Summe</u>                          | r EBT webpage.                                                                                  |
| If you have questions, please                                                                      | call 833-431-2224 or email <u>d</u>                                                     | <u>hssebtsupport@wi.gov.</u>                                                                       |                                                             |                                                             |                                                                                                 |
| Please select one of the opti     I would like to update the co     I would like to opt out of rec | ons below to continue:<br>Intact information for me or n<br>eiving Summer EBT benefits. | ny student(s).                                                                                     |                                                             |                                                             |                                                                                                 |
| V I'm not a robot                                                                                  | reCAPTCHA                                                                               |                                                                                                    |                                                             |                                                             |                                                                                                 |
|                                                                                                    | Privacy - Terms                                                                         |                                                                                                    |                                                             |                                                             |                                                                                                 |
|                                                                                                    |                                                                                         |                                                                                                    |                                                             |                                                             |                                                                                                 |
|                                                                                                    |                                                                                         |                                                                                                    |                                                             |                                                             |                                                                                                 |
|                                                                                                    |                                                                                         |                                                                                                    |                                                             |                                                             |                                                                                                 |
|                                                                                                    |                                                                                         |                                                                                                    |                                                             |                                                             |                                                                                                 |
|                                                                                                    |                                                                                         |                                                                                                    |                                                             |                                                             |                                                                                                 |
|                                                                                                    |                                                                                         |                                                                                                    |                                                             |                                                             |                                                                                                 |
|                                                                                                    |                                                                                         |                                                                                                    |                                                             |                                                             |                                                                                                 |
|                                                                                                    |                                                                                         |                                                                                                    |                                                             |                                                             |                                                                                                 |
|                                                                                                    |                                                                                         |                                                                                                    |                                                             |                                                             | Next                                                                                            |

5. On the Parent or Caretaker page, do the following: Enter the required information in the "Parent or Caretaker Information" section; choose either the legal parent or caretaker option, or student option; and enter the required information in the

## "Mailing Address" section.

|                                                                                                    | Summ                                                                                                    | ner EBT B                                                                                                    | enefit Manage                                                                                                    | ment                                                                                                    |
|----------------------------------------------------------------------------------------------------|----------------------------------------------------------------------------------------------------|----------------------------------------------------------------------------------------------------|----------------------------------------------------------------------------------------------------|----------------------------------------------------------------------------------------------------|
|                                                                                                    |                                                                                                    |                                                                                                    |                                                                                                    | Todovecking age<br>weight gag                                                                                    |
|                                                                                                    |                                                                                                    | Contro Contain                                                                                                    | ( <u>1</u>                                                                                                    |                                                                                                    |
| Thein formalitar year provide o<br>pre-the eligit le student, are te<br>Sammer 137 benerika. Hillings                                                                                                    | en O & pagesheu Miterior De po<br>tiyears of age en older, and are k<br>cur own brisemaden in dits weda                                                                                                    | rent on carefulue that has legal<br>gally responsible for and should<br>in You will also need as pail you             | activating to make deals as about Sammer 201 bear<br>recovery our own benefits, if you are a Student that if<br>your information in the mediawation.                                                                                                    | d la na the stadarthit. The any propherical data is it year<br>as legal authority to make decisions for your two |
| Note: multi-concerning uses<br>• On flexibilities thread to<br>• Receiving Food State: Note<br>• On flexibilities foot sizes                                                                                                    | this page to colore your contrast<br>ing involve of theme care online<br>contrasy Rooslands for Nexty Fun-<br>tory reast a mighter, a faster d                                                                                                    | information diga a studient is<br>stag care planettern<br>riks (1454) Budga Care PlasM<br>NG and Parin Tiese Stat     | shand, and be benefits from the bood blah between                                                                                                    | nga manindan Kasinatana (1994)                                                                                   |
| In Desessable cases your of                                                                                                    | untuct information will be collected                                                                                                    | oldrody how the Department                                                                                            | el Ontron ens Families ensiter III e Department el P                                                                                                    | calli Savius                                                                                                    |
| Required information is made                                                                                                    | ef with a red arbeit di Al require                                                                                                    | d riversion musike conglete                                                                                           | their enough on other congleting the information                                                                                                    | a mithir section, select the fixest ibutton to two inter-                                                        |
| Getting Started                                                                                                    |                                                                                                    |                                                                                                    |                                                                                                    |                                                                                                    |
| Tral placeshe assorted as                                                                                                    | a normation disatigation.                                                                                                    |                                                                                                    |                                                                                                    |                                                                                                    |
| 17 octilence                                                                                                    |                                                                                                    |                                                                                                    | Medic Ir se                                                                                                    |                                                                                                    |
|                                                                                                    |                                                                                                    |                                                                                                    |                                                                                                    |                                                                                                    |
| FL res Care                                                                                                    |                                                                                                    |                                                                                                    | - Devid Sim                                                                                                    | a                                                                                                    |
| Realized                                                                                                    |                                                                                                    |                                                                                                    | +Dend Ben<br>Pray Rede                                                                                                    |                                                                                                    |
| Final Ø                                                                                                    |                                                                                                    |                                                                                                    | +Den of Ben<br>P and Ben<br>Ben De trans                                                                                                    |                                                                                                    |
| Final g                                                                                                    |                                                                                                    |                                                                                                    | +Den of Ben<br>+Den of Ben<br>BC 10-410-410<br>BC 10-410-410<br>I of an investigation                                                                                                    | a)                                                                                                    |
| ti on tann<br>Tread @<br>•Please select are of the op<br>                                                                                                    | polipine Ballows:<br>na vilitie studie 20 autorisme die<br>Angel sylitikasie anteriotekonse singe dies                                                                                                    | oortinge Wythe Same City                                                                                              | Care of Gare                                                                                                    | a                                                                                                    |
| Hon Low<br>Prodit @<br>                                                                                                    | jalana belana:<br>ne ol tim stale daj endoar na mende<br>inga nyh kanana daasan mya day                                                                                                    | ooringedegte fann fille<br>referenskilsenis,                                                                          | "Over of Sec     "For all Sec     "For an Secure     "Exception of the secure     [] (def there is prove that Sec                                                                                                    | a                                                                                                    |
| How Server                                                                                                    | pfore below:<br>ne of the scale of a discover of the<br>lege of the scale descension of the                                                                                                    | ooringedegte Generality<br>oorgeene killeniis.<br>oodle jaguaraadadat Egeo                                            | "The of Sec.     ""     ""     ""     ""     ""     ""     ""     ""     ""     ""     ""     ""     ""     ""     ""     ""     ""     ""     ""     ""     ""     ""     ""     ""     ""     ""     ""     ""     ""     ""     ""     ""     ""     ""     ""     ""     ""     ""     ""     ""     ""     ""     ""     ""     ""     ""     ""     ""     ""     ""     ""     ""     ""     ""     ""     ""     ""     ""     ""     ""     ""     ""     ""     ""     ""     ""     ""     ""     ""     ""     ""     ""     ""     ""     ""     ""     ""     ""     ""     ""     ""     ""     ""     ""     ""     ""     ""     ""     ""     ""     ""     ""     ""     ""     ""     ""     ""     ""     ""     ""     ""     ""     ""     ""     ""     ""     ""     ""     ""     ""     ""     ""     ""     ""     ""     ""     ""     ""     ""     ""     ""     ""     ""     ""     ""     ""     ""     ""     ""     ""     ""     ""     ""     ""     ""     ""     ""     ""     ""     ""     ""     ""     ""     ""     ""     ""     ""     ""     ""     ""     ""     ""     ""     ""     ""     ""     ""     ""     ""     ""     ""     ""     ""     ""     ""     ""     ""     ""     ""     ""     ""     ""     ""     ""     ""     ""     ""     ""     ""     ""     ""     ""     ""     ""     ""     ""     ""     ""     ""     ""     ""     ""     ""     ""     ""     ""     ""     ""     ""     ""     ""     ""     ""     ""     ""     ""     ""     ""     ""     ""     ""     ""     ""     ""     ""     ""     ""     ""     ""     ""     ""     ""     ""     ""     ""     ""     ""     ""     ""     ""     ""     ""     ""     ""     ""     ""     ""     ""     ""     ""     ""     ""     ""     ""     ""     ""     ""     ""     ""     ""     ""     ""     ""     ""     ""     ""     ""     ""     ""     ""     ""     ""     ""     ""     ""     ""     ""     ""     ""     ""     ""     ""     ""     ""     ""     ""     ""     ""     ""     ""     ""     ""     ""     ""     ""     ""     ""     ""     ""     " | eline Autorus une 2 inc.                                                                                         |
| <ul> <li>Please select one of the op</li> <li>Please select one of the op</li> <li>For default an effect one of</li> <li>Ten default an effect one of</li> <li>Mailing Address</li> <li>Ten address of a of horizon</li> <li>Stateword and</li> </ul>                                                                                                    | plans below:<br>na situation di un due marie de<br>Ingel a di terstation descrito a majo de<br>glace autor fun ung fullanta descrito                                                                                                    | oort oogt sky fan Saman Offis<br>opgenen skill in olis<br>ondfa far yn orsankolisk flyne                              | "The of Bare     "Figure Bareau     "Figure Bareau     "Figure Bareau     "And Bareau     "Index Share a given Surface     "Index Share a given Surface                                                                                                    | The Aconca and The                                                                                               |
| <ul> <li>How See</li> <li>Place select one of the op</li> <li>Institution of the set</li> <li>Institution of the set</li> <li>Institution of the set</li> <li>Mailing Address</li> <li>The address set of the set of the set</li> <li>Set of the set of the se</li></ul>                      | plans below:<br>ne climitador (), en due marie de<br>regel a de succi for ung klimitadore dosecto<br>glacia una for ung klimitadorecto                                                                                                    | oort onge skygt en Samme Valla<br>opgenen en kill in wite<br>ond fas te yner samkerklek Fysie                         | Here it for     Here it does     Here it does     Here it does it gover number                                                                                                    | The Assess and 2 line.                                                                                           |
| Hand Server                                                                                                    | plane below:<br>ne climentaler (), en due monte de<br>reger og i de avec for une klass aboucte<br>griet avec for une klass aboucte                                                                                                    | oort my sky fan Sama (2015<br>opdan e killen is.<br>onffe in ywraaddrôl fyw                                           | Here of Gen     Here of Gen     Here of Gen     Here of Gene     Here of Gene     Here of Gene     Here of Gene                                                                                                    | The Assess and 2 line.                                                                                           |
| Horstone Horstone Horstone of the op-<br>ing lang and on of the op-<br>ing lang and or other the<br>instantian of the dimension Mailing Address:<br>The address of an of horstone Mailing Address:<br>The address of an of horstone Mailing Address:<br>The address of an of horstone Mailing Address:<br>The address of an of horstone Mailing Address:<br>The address of an of horstone Mailing Address:<br>The address of an of horstone Mailing Address:<br>The address of a non-the address of a non-the address of a no non-the a                                    | plane below:<br>ne chine scale (c) en due more de<br>reger of the scale chine are state<br>g the scale Por any follows about the<br>"scale                                                                                                    | oort myr shy fan Samae (1915<br>geplanne fell in wite<br>gef fa 'n ywerstedorffel Fyse<br>Newer                       | Here of Gen     Here of Gen     Here of Gene     Here of Gene     Here of Gene     Here of Gene     Here of Gene                                                                                                    | The Assess and 2 line.                                                                                           |
| Horstowe       Horstowe       Horstowe       Horstowe       Horstowe       Horstowe       Horstowe       Mailing Address       Horstowe       Address       Horstowe       Address       Horstowe       Address       Horstowe       Horstowe       Horstowe       Horstowe       Horstowe       Horstowe       Horstowe                                                                                                    | plane below:<br>w slime table () w due mana de<br>inge inge table () w due mana de<br>g to avec for any fallets about to<br>g to avec for any fallets about to<br>"due<br>Webstein *                                                                                                    | von unge sky fan Saman Giffs<br>op Dan en kill in wite<br>ond far te geenstederklet if gee                            | "The of Bare     "Figure Bares"     "Figure Bares"     "Excellence     "Excellence     "E | The Astron and Elma                                                                                              |
| Hors Same           Hors Same           Press & @           Press adjust are of the optimized in the descent of the descent of th                                                                        | plans below:<br>w of the state definition of the state of the state of t | over a myr dag f w. Serner Ciff is<br>org Serner Adflammin.<br>and Refor ysan sandarffalt If ywa<br>Marware           | "The of Bare     "Figure Bares"     "Figure Bares"     "Excellence     "Excellence     "E | The Astron and 2 line.                                                                                           |
| Hore Serve       Preset       Preset </td <td>plans below:<br/>ne of the state defined as mande<br/>inge systematic dealers inge day<br/>g iso used for any follow dealers<br/>g iso used for any follow dealers<br/>(inter-<br/>without a state of the state of the state of the state<br/>(inter-<br/>without a state of the state of the state of the state<br/>(inter-<br/>without a state of the state of the state of the state<br/>(inter-<br/>without a state of the state of the state of the state<br/>(inter-<br/>without a state of the state of the state of the state<br/>(inter-<br/>without a state of the state of the state of the state<br/>(inter-<br/>without a state of the state of the state of the state<br/>(inter-<br/>without a state of the state of the state of the state<br/>(inter-<br/>without a state of the state of the state of the state<br/>(inter-<br/>inter-<br/>(inter-<br/>))</td> <td>over ange deg til stærer Office<br/>og på en er kall er mite.<br/>I støf for vergener samler Klut i figer<br/>for den er</td> <td>Hour of Gen     Hour of Gen     Hour of Gen     Hour of Source Surface     Hour of Source Surface     Hour of Source Surface     Hour of Source Surface     Hour of Source Surface</td> <td>The Assess and 2 line.</td>                                                                          | plans below:<br>ne of the state defined as mande<br>inge systematic dealers inge day<br>g iso used for any follow dealers<br>g iso used for any follow dealers<br>(inter-<br>without a state of the state of the state of the state<br>(inter-<br>without a state of the state of the state of the state<br>(inter-<br>without a state of the state of the state of the state<br>(inter-<br>without a state of the state of the state of the state<br>(inter-<br>without a state of the state of the state of the state<br>(inter-<br>without a state of the state of the state of the state<br>(inter-<br>without a state of the state of the state of the state<br>(inter-<br>without a state of the state of the state of the state<br>(inter-<br>without a state of the state of the state of the state<br>(inter-<br>inter-<br>(inter-<br>))                                                                                                    | over ange deg til stærer Office<br>og på en er kall er mite.<br>I støf for vergener samler Klut i figer<br>for den er | Hour of Gen     Hour of Gen     Hour of Gen     Hour of Source Surface     Hour of Source Surface     Hour of Source Surface     Hour of Source Surface     Hour of Source Surface                                                                                                    | The Assess and 2 line.                                                                                           |
| I contrave  VPlaces select one of the op  Tex define provide state of  Mailing Address  Tex defines line 3  Address line 3  Address line 3  A | ptions below:<br>we of the scale (2) we does not add<br>ingo ingo (2) we does not add<br>y to exect for any follows does (2)<br>y to exect for any follows does (2)<br>"states<br>Webstrein *                                                                                                    | over a myn dag tim Samme CETte<br>org Samme Billion mite.<br>and Ra for ywer samkerfalt If ywe                        | "The of the second second | <pre>elineAccess and 2 line.</pre>                                                                               |

6. Select **Previous** to return to the Welcome page or **Next** to continue.

|                                                                                                    | Summ                                                                                                    | ner EBT Bei                                                                                                    | nefit Manager                                                                                                    | ment                                                                                                    |
|----------------------------------------------------------------------------------------------------|----------------------------------------------------------------------------------------------------|----------------------------------------------------------------------------------------------------|----------------------------------------------------------------------------------------------------|----------------------------------------------------------------------------------------------------|
|                                                                                                    |                                                                                                    |                                                                                                    |                                                                                                    | Preferred Language                                                                                               |
|                                                                                                    |                                                                                                    |                                                                                                    |                                                                                                    | English (US)                                                                                                    |
|                                                                                                    |                                                                                                    |                                                                                                    |                                                                                                    |                                                                                                    |
| Welcome                                                                                                    |                                                                                                    | Parent or Caretaker                                                                                                    | Student(s)                                                                                                    | Submit                                                                                                    |
| The information you provid<br>are the eligible student, are<br>Summer EBT benefits, fill in                                               | de on this page should be for the pa<br>e 18 years of age or older, and are le<br>1 your own information in this sectio                                    | rent or caretaker that has <b>legal autho</b><br>gally responsible for and should recei<br>m. You will also need to put your own | rity to make decisions about Summer EBT benefi<br>ve your own benefits. If you are a student that ha<br>information in the next section. | its for the student(s). The only exception to this is if you<br>s legal authority to make decisions for your own |
| Note: You do not need to u<br>On file with the state as<br>Receiving FoodShare, T<br>On file as being homele                              | se this page to update your contact<br>i being in an out-of-home care or ki<br>emporary Assistance for Needy Fan<br>ess, a runaway, a migrant, a foster cl | Information if your student is:<br>iship care placement<br>illies (TANF), BadgerCare Plus/Medicai<br>illd, and/or in Head Start  | d, and/or benefits from the Food Distribution Pro                                                                                        | gram on Indian Reservations (FDPIR)                                                                              |
| In these specific cases, you                                                                                                    | r contact information will be collect                                                                                                    | ed directly from the Department of Ch                                                                                            | ildren and Families and/or the Department of Hea                                                                                         | alth Services.                                                                                                   |
| Required information is ma                                                                                                    | arked with a red asterisk. All require                                                                                                    | d information must be completed bef                                                                                              | ore moving on. After completing the information i                                                                                        | in this section, select the "Next" button to continue.                                                           |
| Getting Started<br>First please give us some b                                                                                            | asic information about yourself.                                                                                                    |                                                                                                    |                                                                                                    |                                                                                                    |
| Parent or Caretaker                                                                                                    | r Information                                                                                                    |                                                                                                    |                                                                                                    |                                                                                                    |
| * First Name                                                                                                    |                                                                                                    |                                                                                                    | Middle Initial                                                                                                    |                                                                                                    |
| м                                                                                                    |                                                                                                    |                                                                                                    |                                                                                                    |                                                                                                    |
| * Last Name                                                                                                    |                                                                                                    |                                                                                                    | * Date of Birth                                                                                                    |                                                                                                    |
| G                                                                                                    |                                                                                                    |                                                                                                    | May 1, 1986                                                                                                    | 苗                                                                                                    |
| •Email 0                                                                                                    |                                                                                                    |                                                                                                    | Phone Number                                                                                                    |                                                                                                    |
| sample@email.com                                                                                                    |                                                                                                    |                                                                                                    | ex. 111-111-1111                                                                                                    |                                                                                                    |
|                                                                                                    |                                                                                                    |                                                                                                    | I don't have a phone number                                                                                                    |                                                                                                    |
| Please select one of the     I am the legal parent or can     I am the student and have t      Mailing Address The address entered here r | options below:<br>etaker of the studens(s) and can make de<br>the legal right to make decisions regardin,<br>may be used for any letters about b           | isions regarding their Summer EBT benefits<br>my Summer EBT benefits.<br>enefits for your student(s). If you live i              | an apartment, enter the apartment number on I                                                                                            | the Address Line 2 line.                                                                                         |
| * Address Line 1                                                                                                    |                                                                                                    |                                                                                                    |                                                                                                    |                                                                                                    |
| 123 E Main St                                                                                                    |                                                                                                    |                                                                                                    |                                                                                                    |                                                                                                    |
| Address Line 2                                                                                                    |                                                                                                    |                                                                                                    |                                                                                                    |                                                                                                    |
|                                                                                                    |                                                                                                    |                                                                                                    |                                                                                                    |                                                                                                    |
| * City                                                                                                    | * State                                                                                                    | *Zip code                                                                                                    |                                                                                                    |                                                                                                    |
| Madison                                                                                                    | Wisconsin                                                                                                    | 537033360                                                                                                    |                                                                                                    |                                                                                                    |
| *County<br>Dane ▼                                                                                                    |                                                                                                    |                                                                                                    |                                                                                                    |                                                                                                    |
|                                                                                                    |                                                                                                    |                                                                                                    |                                                                                                    |                                                                                                    |
|                                                                                                    |                                                                                                    |                                                                                                    |                                                                                                    | Previous Next                                                                                                    |

## 7. On the Student(s) page, enter information for the student(s).

| Summer El                                                                                                    | BT Ber                                             | nefit Management                                                                |                                    |
|----------------------------------------------------------------------------------------------------|----------------------------------------------------|---------------------------------------------------------------------------------|------------------------------------|
|                                                                                                    |                                                    |                                                                                 | Pieleved Linguage<br>Registration  |
| Valuation Becard of Table                                                                                                    | tainer                                             | Student(x)                                                                      |                                    |
| Provide information for your student(s) in this section. If you have multiple study information about the school where your student(s) were enrolled during the 20 | lents in your bouseholi<br>02%-2024 school year.   | Lonly include those who need updated contact information or who                 | you work to be opend out. Feter    |
| For each student you add, you can then include information for a second parent<br>information' section, information about only one additional parent or caretaker  | e or caretaker with leg-<br>rican be added per stu | I authority over their benefits isomeone besides yourself; in the "4di<br>dent. | ditional Parant or Caratakor       |
| If you have more than one student for whom you'd like to update their contact in students that can be added.                                                       | nformation or optiout                              | select the "Add Another Student" button at the bottom of the page.              | There is no limit to the number of |
| Required information is marked with a redusterisk. All required information ma                                                                                     | ast be completed befor                             | e moving on After completing the information in this section, select            | the "Next" button to continue.     |
| Student 1 Information                                                                                                    |                                                    |                                                                                 |                                    |
| + Part Kana                                                                                                    |                                                    | Marris Iraw                                                                     | 1                                  |
| *Less have                                                                                                    |                                                    | * Lines of Lines                                                                |                                    |
| L                                                                                                    |                                                    |                                                                                 | -                                  |
| *Geniu                                                                                                    | *                                                  | School Year<br>2023-2024                                                        |                                    |
| * Canata in Schurz Yaar 2003-0031                                                                                                    |                                                    | • School Direct Name - Day                                                      |                                    |
|                                                                                                    | *                                                  |                                                                                 | •                                  |
|                                                                                                    |                                                    | * 1dhool Name                                                                   |                                    |
| *le di cocurrente Peroni en Canstalen for dinastador O                                                                                                    |                                                    |                                                                                 |                                    |
|                                                                                                    | *                                                  |                                                                                 |                                    |
| - Aulul Associes Scholard                                                                                                    |                                                    |                                                                                 |                                    |
|                                                                                                    |                                                    |                                                                                 | Tendeur Next                       |
|                                                                                                    |                                                    |                                                                                 |                                    |

8. If there is more than one student in the household, select Add Another Student and enter information for each additional student.

|                                                                                                    | nent Management                                                                                     |                            |
|----------------------------------------------------------------------------------------------------|----------------------------------------------------------------------------------------------------|----------------------------|
|                                                                                                    | Preferred La                                                                                        | nguage<br>English (US) 🛛 🔻 |
| Welcome Parent or Caretaker                                                                                                    | 20                                                                                                  | Submit                     |
| Provide information for your student(s) in this section. If you have multiple students in your housel<br>information about the school where your student(s) were enrolled during the 2023-2024 school yer | old, only include those who need updated contact information or who you wish to be or,              | pted out. Enter            |
| For each student you add, you can then include information for a second parent or caretaker with I<br>Information" section. Information about only one additional parent or caretaker can be added per    | gal authority over their benefits (someone besides yourself) in the "Additional Parent c<br>tudent. | r Caretaker                |
| If you have more than one student for whom you'd like to update their contact information or opt o<br>students that can be added.                                                                         | ut, select the "Add Another Student" button at the bottom of the page. There is no limit            | to the number of           |
| Required information is marked with a red asterisk. All required information must be completed be                                                                                                    | ore moving on. After completing the information in this section, select the "Next" butto            | n to continue.             |
| Student 1 Information                                                                                                    |                                                                                                    |                            |
| * First Name                                                                                                    | Middle Initial                                                                                      |                            |
|                                                                                                    |                                                                                                    |                            |
| G G                                                                                                    | Jan 5, 2014                                                                                         | ä                          |
| *Gender<br>F v                                                                                                    | School Year<br>2023-2024                                                                            |                            |
| Grade in School Year 2023-2024                                                                                                    | * School District Name - City                                                                       |                            |
| 3                                                                                                    | Madison Metro School District - Madison                                                             | Ŧ                          |
|                                                                                                    | * School Name<br>Badger Rock Middle School                                                          | v                          |
| *Is there another Parent or Caretaker for this student?                                                                                                    | )                                                                                                   |                            |
| + Add Another Student                                                                                                    | -                                                                                                   |                            |
|                                                                                                    | Pres                                                                                                | ious Next                  |

9. Select Previous to return to the Parent or Caretaker page or Next to continue.

|                       | Sumn                                                                                                    | ner EBT Ber                                                                           | efit Manager                                                             | nent                              |                        |     |
|-----------------------|----------------------------------------------------------------------------------------------------|---------------------------------------------------------------------------------------|--------------------------------------------------------------------------|-----------------------------------|------------------------|-----|
|                       |                                                                                                    |                                                                                       |                                                                          | Profess                           | ad Language            |     |
|                       |                                                                                                    |                                                                                       |                                                                          |                                   | English (US)           |     |
|                       |                                                                                                    | -                                                                                     |                                                                          |                                   |                        |     |
|                       | Welcome                                                                                                    | Parent or Caretaker                                                                   | Student(s)                                                               |                                   | Submit                 |     |
| Provide i<br>informat | information for your student(s) in this section. If you h<br>tion about the school where your student(s) were enr | nave multiple students in your household<br>olled during the 2023-2024 school year.   | , only include those who need updated contact i                          | nformation or who you wish to     | be opted out. Enter    |     |
| For each<br>Informat  | student you add, you can then include information fo<br>tion" section. Information about only one additional p    | or a second parent or caretaker with lega<br>arent or caretaker can be added per stud | l authority over their benefits (someone besides<br>lent.                | yourself) in the "Additional Pare | ent or Caretaker       |     |
| If you ha<br>students | ve more than one student for whom you'd like to upd<br>s that can be added.                                       | late their contact information or opt out,                                            | select the "Add Another Student" button at the b                         | ottom of the page. There is no    | limit to the number of |     |
| Required              | I information is marked with a red asterisk. All require                                                          | ed information must be completed befor                                                | e moving on. After completing the information ir                         | this section, select the "Next" b | outton to continue.    |     |
| Studer                | nt 1 Information                                                                                                  |                                                                                       |                                                                          |                                   |                        |     |
| * First N             | lame                                                                                                    |                                                                                       | Middle Initial                                                           |                                   |                        |     |
| * Last N              | Name                                                                                                    |                                                                                       | * Date of Birth                                                          |                                   |                        |     |
| G                     |                                                                                                    |                                                                                       | Jan 1, 2014                                                              |                                   | <b></b>                |     |
| * Gende               | er                                                                                                    |                                                                                       | School Year                                                              |                                   |                        |     |
| F                     |                                                                                                    | ¥                                                                                     | 2023-2024                                                                |                                   |                        |     |
| * Grade               | : In School Year 2023-2024                                                                                        | *                                                                                     | * School District Name - City<br>Madison Metro School District - Madison |                                   | •                      |     |
|                       |                                                                                                    |                                                                                       | * School Name                                                            |                                   |                        |     |
|                       |                                                                                                    |                                                                                       | Badger Rock Middle School                                                |                                   | Ŧ                      |     |
| * is the              | re another Parent or Caretaker for this student?                                                                  |                                                                                       |                                                                          |                                   |                        |     |
| NO                    |                                                                                                    | Ţ                                                                                     |                                                                          |                                   |                        |     |
| + Add                 | Another Student                                                                                                   |                                                                                       |                                                                          |                                   |                        |     |
|                       |                                                                                                    |                                                                                       |                                                                          |                                   | Previous Next          |     |
|                       |                                                                                                    |                                                                                       |                                                                          |                                   |                        |     |
| <u>n the Submit p</u> | <u>page, do the foll</u>                                                                                          | owing: Read                                                                           | the electronic                                                           | signature                         | e certificati          | ons |
| <u>nd check the b</u> | ox to certify you                                                                                                 | <u>ir understan</u>                                                                   | ding.                                                                    |                                   |                        |     |
|                       |                                                                                                    |                                                                                       |                                                                          | and the second second             |                        |     |

|                                                                                                    | Su                                                                                                    | mmer EBT E                                                                                                    | Benefit Managem                                                                                                    | ent                                                           |  |
|----------------------------------------------------------------------------------------------------|----------------------------------------------------------------------------------------------------|----------------------------------------------------------------------------------------------------|----------------------------------------------------------------------------------------------------|---------------------------------------------------------------|--|
|                                                                                                    |                                                                                                    |                                                                                                    |                                                                                                    | Professed Language<br>Togetish (UR)                           |  |
|                                                                                                    | S                                                                                                    | - Setern at Canadae                                                                                                    | Studento)                                                                                                    |                                                               |  |
| Opt Out Student I<br>Listed below are the stu<br>The students; who even<br>discontent option of<br>discontent option of<br>After completing the shi | for Summer EBT<br>dent(s) that you have provi-<br>e thecked will not receive<br>our studie too from receive<br>of<br>an<br>armation in this section, se | ded Information for, Check the box in the<br>Summer (BF) benefits for Summer 2024<br>ng Summer LS1 benefits for Summer 202<br>ext the "Next" button to continue. | row of each student that you want to opt out from receiving Sa<br>k<br>4 can only be changed by contacting the Sammer 131 Support | mmer EET panetts for Summer 2024.<br>Team al 2035-031-0224 ar |  |
| Student Nome                                                                                                    | Summer Year                                                                                                    | Opt Gul?                                                                                                    |                                                                                                    |                                                               |  |
|                                                                                                    |                                                                                                    |                                                                                                    |                                                                                                    | Treading Sout                                                 |  |

#### 11. Select **Previous** to return to the Student(s) page or **Next** to submit.

| Perferred Language<br>English U33                                                                                                    |
|----------------------------------------------------------------------------------------------------|
| Weicone       Parent or Caretaker       Subert         Department       Subert       Subert                                                                                                    |
| Opt Out Student for Summer EBT Listed below are the student(s) that you have provided information for. Check the box in the row of each student that you want to opt out from receiving Summer EBT benefits for Summer 2024. The student(s) who are checked will not receive Summer EBT benefits for Summer 2024. The decision to opt out your student(s) from receiving Summer EBT benefits for Summer 2024 can only be changed by contacting the Summer EBT Support team at 833-431-2224 or dnsset/upport/environ. After completing the information in this section, select the "Next" button to continue. |
|                                                                                                    |
| Student Name Summer Year Opt Out?                                                                                                    |
| Previous Next                                                                                                    |

<u>12. On the Thank You page is a note confirming the successful update of contact information. Select **Finish** to leave the page.</u>

| Summer EBT Benefit Management                                                         |                                                                        |                                                              |                    |  |  |  |
|---------------------------------------------------------------------------------------|------------------------------------------------------------------------|--------------------------------------------------------------|--------------------|--|--|--|
|                                                                                       |                                                                        |                                                              | Preferred Language |  |  |  |
|                                                                                       |                                                                        |                                                              | English (US)       |  |  |  |
| Welcome                                                                               | Parent or Caretaker                                                    | Student(s)                                                   | Submit             |  |  |  |
| Thank you!                                                                            |                                                                        |                                                              |                    |  |  |  |
| You have successfully submitted updated                                               | d contact information. Your confirmation number is #                   |                                                              |                    |  |  |  |
| You can save or print a <u>summary of the ir</u>                                      | nformation that you provided for your records.                         |                                                              |                    |  |  |  |
| If you have questions, please call 833-431-2224 or email <u>dhssebtsupport@wl.gov</u> |                                                                        |                                                              |                    |  |  |  |
| Remember, this is not an application for F                                            | FoodShare or health care benefits, but you may be eligible for these p | rograms. Please visit the <u>ACCESS website</u> to see if yo | ou qualify.        |  |  |  |
|                                                                                       |                                                                        |                                                              | Finish             |  |  |  |

Updated contact information can be provided by a parent, guardian, or a student who is legally responsible to make their own decisions.

This updated contact information may be used to issue Summer P-EBT to eligible students.

Here are the steps to enter updated contact information:

1. Open the ACCESS home page and click the "Update Contact Information for Summer P-EBT Benefits" link.

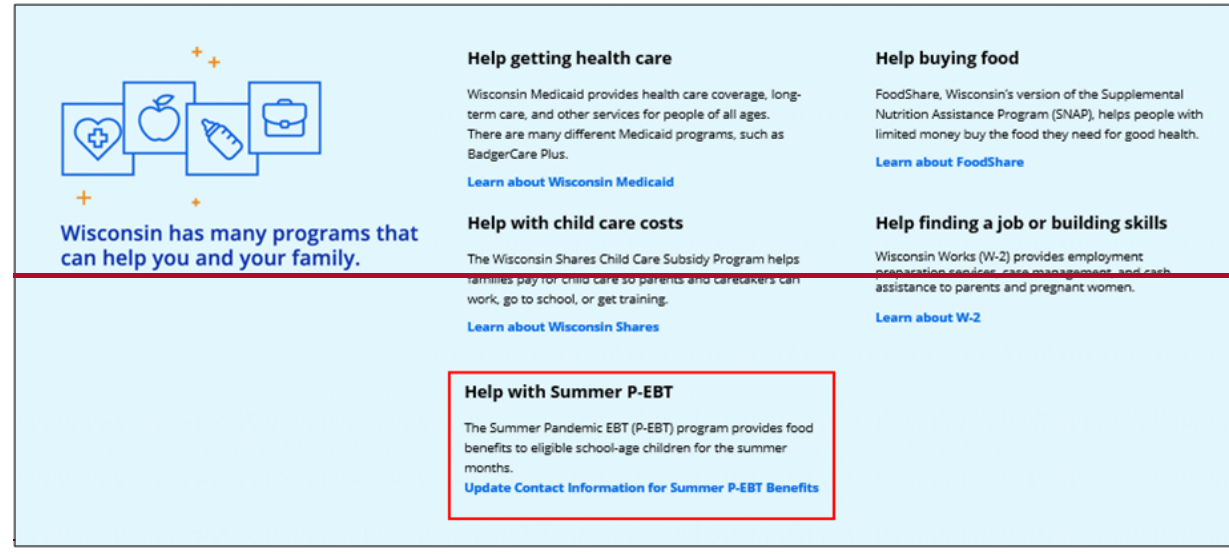

2. On the "About" page, complete the reCAPTCHA, then click Next.

|   | Summer P-EBT Benefit Management                                                                                                    |
|---|----------------------------------------------------------------------------------------------------|
|   | About                                                                                                    |
|   | The Summer Pandemic Electronic Benefit Transfer (P-EBT) program provides food benefits for eligible students during summer months. If your student(s) is eligible for Summer P-EBT benefits and you need to update your contact information, you can do so using this submission.                                                                                                    |
|   | This submission should only be completed by a parent or guardian that has a legal responsibility for the care and custody of the student(s) during the summer months. The only exception to this is if you<br>are the eligible student, are 18 years of age or older, and are legally responsible for and should receive your own benefits. If you are a student that has legal authority to make decisions for your Summer<br>P-EBT benefits, and you need to update your contact information, then you should complete this submission. |
|   | If you are an out-of-home care provider, such as a foster parent, or you are already enrolled to receive FoodShare or BadgerCare, you do <b>not</b> need to submit your information. Your up-to-date contact information is already available via the Department of Children and Families or the Department of Health Services.                                                                                                    |
|   | The information you provide will be used to update your contact information. Please note that this is <b>not</b> an application for Summer P-EBT benefits. This is also <b>not</b> an application for FoodShare or health care benefits. If you are interested in learning more about these programs, visit the <u>ACCESS website</u> to see if you qualify.                                                                                                    |
|   | The information you put in will not be saved until it is submitted. If you do not complete and submit your information in one sitting, you will need to start over and fill in the information you provided again.                                                                                                    |
|   | If you have questions, please call 833-431-2224 or email <u>PEBTsupport@wisconsin.gov</u> .                                                                                                    |
| 1 | I'm not a robot                                                                                                    |
|   |                                                                                                    |
|   | 2 Next                                                                                                    |

3. On the "Getting Started" page, enter the required information in the "Parent or Guardian Information" and "Mailing Address" sections.

| Summer P-EBT Be                                                                                                    | nefit Management                                                                                                    |
|----------------------------------------------------------------------------------------------------|----------------------------------------------------------------------------------------------------|
|                                                                                                    | Preferred Language<br>English (US)                                                                                                    |
| Welcome         Parent or Guardian           The information you provide on this page should be for the parent or guardian that has legal authorit<br>are the eligible student, are 18 years of age or older, and are legally responsible for and should receiv<br>E8T benefits, fill in your own information in this section. You will also need to put your information in<br>Reminder: If you are an out-of-home care provider such as a foster parent, or you are already enrolle<br>your contact information. Your information will be collected directly from the Department of Children<br>Additional parent or guardian information for the student(s) will be collected in the next section.           Required information is marked with a red asterisk. All required information must be completed befor<br>Getting Started<br>First, please give us some basic information about yourself. | y to make decisions about Summer P-EBT benefits for the student(s). The only exception to this is if you<br>e your own benefits. If you are a student that has legal authority to make decisions for your Summer P-<br>the next section.<br>d to receive FoodShare or BadgerCare Plus, you do not need to complete this submission to update<br>and Families or the Department of Health Services.<br>re moving on. After completing the information in this section, select the "Next" button to continue. |
| Parent or Guardian Information * First Name                                                                                                    | Middle Initial                                                                                                    |
| *Last Name<br>*Email ©<br>@gmail.com                                                                                                    | * Date of Birth Mar 19 # Phone Number 111-222- Udon't have a phone number                                                                                                    |
| Tam the legal parent or guardian of the student(t) and can make decisions regarding their Summer P-CBT benefits Tam the student and have the legal right to make decisions regarding my Summer P-CBT benefits.  Mailing Address The address entered here may be used for any letters about benefits for your student(s). If you live in *Address Line 1 123 E W \$\$ Address Line 2                                                                                                    | an apartment, enter the apartment number on the Address Line 2 line.                                                                                                    |
| *City *State *Zip<br>Milwaukee Wisconsin * 53202<br>*County<br>Milwaukee *                                                                                                    |                                                                                                    |
|                                                                                                    | Previous Next                                                                                                    |
| elect the option for the relationship to the s<br>Parent or Guardian Information                                                                                                    | student:                                                                                                    |
| * First Name * Last Name                                                                                                    | Middle Initial * Date of Birth Mar 19                                                                                                    |
| * Email @<br>@gmail.com                                                                                                    | * Phone Number<br>111-222-                                                                                                    |

don't have a phone number

\*Please select one of the options below:

| ) I am the legal parent or guardian of the student(s) and can make decisions regarding their Summer P-EBT benefits. |
|----------------------------------------------------------------------------------------------------|
| ) I am the student and have the legal right to make decisions regarding my Summer P-EBT benefits.                   |

- 1. I am the legal parent or guardian of the student(s) and can make decisions regarding their Summer P-EBT benefits
- 2. I am the student and have the legal right to make decisions regarding my Summer P-EBT benefits.

Enter information in the fields (required fields are marked with red asterisks), then click **Next**.

4. On the "Student Information" page, enter the information for the student or students.

| Summer P-EBT Be                                                                                                    | enefit Management                                                                                                    |
|----------------------------------------------------------------------------------------------------|----------------------------------------------------------------------------------------------------|
|                                                                                                    | Preferred Language<br>English (US)                                                                                                    |
| Welcome                                                                                                    | date their contact information. If you have multiple students in your household, only include those the<br>lo not include them.<br>agal authority over their benefits in the "Additional Parent or Guardian Information" section. Only one<br>the bottom of the page. There is no limit to the number of students that can be added. |
| equired information is marked with a red asterisk. All required information must be completed by<br>tudent 1 Information<br>* First Name | Prore moving on, Arter completing the information in this section, select the livext outton to continue Middle Initial                                                                                                    |
| * Last Name                                                                                                    | * Date of Birth<br>Mari, 20                                                                                                    |
| * Grade In School Year 2022-2023                                                                                                    | *Gender                                                                                                    |
| School Year<br>2022-2023                                                                                                    | School District Name     Academy of Excellence - Milwaukee                                                                                                    |
|                                                                                                    | * School Name<br>North Campus AOE                                                                                                    |
| * is there another Parent or Gaurdian?                                                                                                   |                                                                                                    |
| + Add Another Student                                                                                                    |                                                                                                    |
|                                                                                                    |                                                                                                    |

Click "Add Another Student" to enter information about another student in the household.

Enter information in the fields (required fields are marked with red asterisks), then click **Next**.

5. On the "Certify and Submit" page, read through the electronic signature certification. Then click **I Certify**, then click **Submit**.

#### If anything needs to be changed, click "Previous."

|                                                                                                    | ummer P-EBT Ben                                                                                                    | ent Managem                                                                                                    | Preferred Language                                                                                                    |
|----------------------------------------------------------------------------------------------------|----------------------------------------------------------------------------------------------------|----------------------------------------------------------------------------------------------------|----------------------------------------------------------------------------------------------------|
|                                                                                                    |                                                                                                    |                                                                                                    | English (US)                                                                                                    |
|                                                                                                    |                                                                                                    |                                                                                                    |                                                                                                    |
| Welcome                                                                                                    | Parent or Guardian                                                                                                    | Student(s)                                                                                                    | Submit                                                                                                    |
| You have provided updated contact info<br>of the screen.                                                                                                    | rmation for Summer P-EBT 2023. To complete and submit your inf                                                                                                    | ormation, check the "I Certify" box below and then                                                                                                    | select the "Submit" button at the bottom right                                                                                                    |
| by checking the T Certity' box, you are a<br>signature. By signing this submission ele<br>You understand the questions and st<br>You have the legal authority to make<br>You have included information abou                                                                                                    | recronically argining this submission. You understand that an elect<br>stronically, you certify under penalty of perjury and false swearing<br>tatements on this submission.<br>decisions regarding the student(s) you listed.<br>t any additional parent or guardian of the student(s) you listed. Thi<br>rights and responsibilities.                                               | ronic signesure has the same legal effect and can b<br>that your answers are correct and complete to the<br>s information is complete and accurate to the besi                                                                                                    | e enforced in the same way as a written<br>I best of your knowledge. You also certify that<br>of your knowledge.                                                                                                    |
| <ul> <li>You have read and understand your</li> </ul>                                                                                                    | a in always in comparison with the second staffe devel fronds and that a                                                                                                    | fficials from the Wisconsin Department of Health                                                                                                    | ervices, the Wisconsin Department of Childre                                                                                                    |
| You have read and understand your     You understand this information     and Families, and the Wisconsin Dep     You are aware that if you purposely (     You understand that the agency may     educational institutions may release     that you wish to end your authorization                                                     | In given in connection with the reverse to reper a tonos and that or<br>arrivent of Public Instruction may check information as necessary<br>give false information or break the rules your child may lose Summ<br>contact other people or organizations to obtain needed verification<br>this information, unless it is prohibited or restricted by law. Your a<br>ion.              | for the proper administration of the Summer P-EB<br>ter P-EBT benefits and you may be prosecuted uno<br>un of information provided. Anyone, including fina<br>uthorization remains in effect until (1) your eligibil                                                          | T program under Wisconsin law.<br>er applicable state and federal criminal laws.<br>icial institutions, credit reporting agencies, or<br>ty ends or (2) you inform your agency in writir                                                |
| You have read and understand your     You understand this information     and Families, and the Wisconsin Dep     You are aware that if you purposely ;     You understand that the agency may     educational institutions may release     that you wish to end your authorizat  Once you have selected "Submit", you wi     I Certify | In given in connection with the receipt of repert for a point of the and the con-<br>strement of Public Instruction may check information as necessary<br>give faile information or break the rules your child may lose Summ<br>contact other people or organizations to obtain needed verification<br>this information, unless it is prohibited or restricted by law. Your a<br>ion. | for the proper administration of the Summer P-EB<br>ter P-EBT benefits and you may be prosecuted uno<br>on of information provided. Anyone, including fina<br>uthorization remains in effect until (1) your eligibil<br>will have the ability to save or print a copy of your | T program under Wisconsin law.<br>er applicable state and federal criminal laws.<br>Icial institutions, credit reporting agencies, or<br>sy ends or (2) you inform your agency in writi<br>submitted information after you click "Submi |

## 6. On the "Summary" page, there are helpful resources.

|                                                 | Summer P-EBT Ber                                    | nefit Management                    |                                                 |      |
|-------------------------------------------------|-----------------------------------------------------|-------------------------------------|-------------------------------------------------|------|
| Welcome                                         | Parent or Guardian                                  | 5tudent(s)                          | Submit                                          |      |
| Thank You                                       |                                                     |                                     |                                                 |      |
| You have successfully updated your cont         | act information.                                    |                                     |                                                 |      |
| You can save or print a <u>summary of the i</u> | information that you provided for your records.     |                                     |                                                 |      |
| If you have questions, please call 833-43       | 31-2224 or email <u>PEBTsupport@wisconsin.gov</u> . |                                     |                                                 |      |
| Remember, this is not an application for        | r FoodShare or health care benefits, but you may be | eligible for these programs. Please | visit the ACCESS website to see if you qualify. |      |
|                                                 |                                                     |                                     |                                                 | brit |

To save or print the summary of updated contact information, click the "summary of the information" link.

Call 833-431-2224 or email PEBTsupport@wisconsin.gov for any questions.

Click Exit.

## 16.3 Summer EBT: Opting Out of Summer EBT Benefits

<u>A parent, caretaker, or student who is legally responsible to make their own decisions</u> can opt out of Summer EBT benefits.

#### 1. On the ACCESS home page, select the "Update Contact Information or Opt Out from Summer EBT Benefits" link.

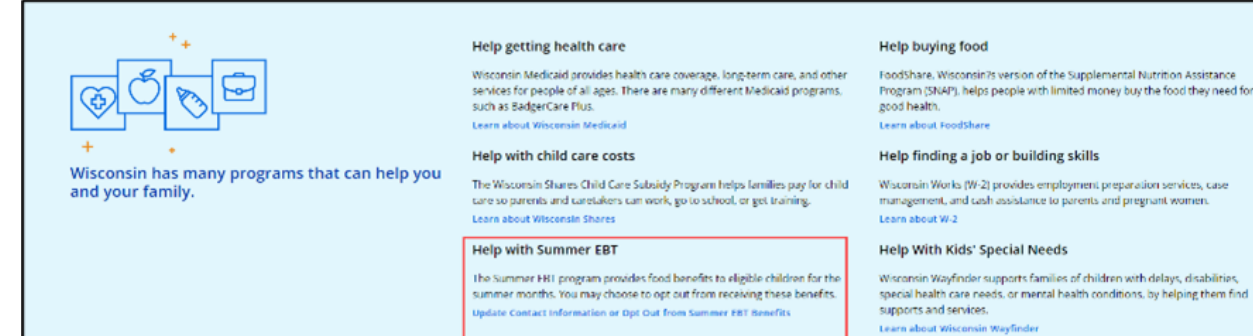

## 2. On the Welcome page, choose the "Opt Out of Receiving EBT Benefits" option.

| Summer EBT Benefit Management                                                                                                    |                                                                       |
|----------------------------------------------------------------------------------------------------|-----------------------------------------------------------------------|
|                                                                                                    | Preferred Language<br>English (US)                                    |
| Welcome Parent or Caretaker Student(s)                                                                                                    | - Resources                                                           |
| About                                                                                                    |                                                                       |
| The Summer Electronic Benefit Transfer (EBT) program provides food benefits for eligible students during Summer 2024. The Wisconsin Department of Health Services (DHS)<br>caretakers of eligible students to easily submit a request to update contact information or opt their student(s) out from receiving Summer EBT benefits. The information you<br>reason you select below.                                                                                                    | created this page for parents or<br>provide will only be used for the |
| This request should only be completed by a parent or caretaker who has a <b>legal responsibility</b> for the care of the student(s) during the summer months. The only exception student, are 18 years of age or older, and are legally responsible for and should receive your own benefits.                                                                                                    | to this is if you are the eligible                                    |
| This is <b>not</b> an application for Summer EBT benefits. If you believe that your student(s) is eligible to receive benefits and they meet certain criteria, you may need to complete their behalf. See the <u>Summer EBT webpage</u> for more information.                                                                                                    | the <u>Summer EBT Application</u> on                                  |
| This is also not an application for FoodShare or health care benefits. If you are interested in learning more about these programs, visit the ACCESS website to see if you quality of the set of the set of the s | ify.                                                                  |
| Be aware that submitting a request to opt your student(s) out means that you do not wish to receive these benefits for the upcoming summer. Once submitted, your decision<br>Summer EBT benefits for this upcoming summer can only be changed by contacting the Summer EBT Support team at 833-431-2224.                                                                                                    | n to opt out from receiving                                           |
| The information you share on each page will not be saved until the entire request is submitted. If you do not complete and submit the form at one time, you will need to start again.                                                                                                    | t over and answer all questions                                       |
| There are deadlines to update your information in time for benefits to be sent out for Summer 2024. To learn more about the deadlines, please visit the Summer EBT webpa                                                                                                    | age.                                                                  |
| Please select one of the options below to continue:     I would like to update the contact information for me or my student(s).     I would like to opt out of receiving Summer EBT benefits.     Im not a robot     Press-Tem                                                                                                    |                                                                       |
|                                                                                                    | Next                                                                  |

3. Select the "I am not a robot" checkbox and complete the reCaptcha.

| Internet presented and presented and pre |
|----------------------------------------------------------------------------------------------------|
| Exercise Interface on the option for some of the option for the option for the option of the option of the opt |
| About         Image: Image: I                                                      |
| firm real a radiad.                                                                                                    |
|                                                                                                    |
| ect Next.                                                                                                    |

5. On the Parent or Caretaker page, do the following: Enter the required information in the "Parent or Caretaker Information" section; choose either the legal parent or caretaker option, or student option; and enter the required information in the

## "Mailing Address" section.

|                                                                                                    | Summer EDT De                                                                                                    | enent Managen                                                                                                    | lent                                                                                                    |
|----------------------------------------------------------------------------------------------------|----------------------------------------------------------------------------------------------------|----------------------------------------------------------------------------------------------------|----------------------------------------------------------------------------------------------------|
|                                                                                                    |                                                                                                    |                                                                                                    | Preferred Language<br>English (US)                                                                                                    |
| Welcome                                                                                                    | Parent or Caretaker                                                                                                    | Student(s)                                                                                                    | Submit                                                                                                    |
| The information you provide on this page<br>are the eligible student, are 18 years of a<br>Summer EBT benefits, fill in your own info<br>Note: You do not need to use this page to<br>On file with the state as being in an o<br>Receiving FoodShare, Temporary Assi<br>On file as being homeles, a runaway<br>In these specific cases, your contact infor | should be for the parent or caretaker that has <b>legal au</b><br>ge or older, and are legally responsible for and should re<br>ormation in this section. You will also need to put your o<br>update your contact information if your student is:<br>u-of-home care or kinship care placement<br>stance for Needy Families (TANF), BadgerCare Plus/Med<br>a migrant, a foster child, and/or in Head Start<br>mation will be collected directly from the Department of<br>u student in families of families or the the section of<br>a student in the solution form show the ormaled for | thority to make decisions about Summer EBT benefits f<br>seeve your own benefits. If you are a student that has le<br>wn information in the next section.<br>licaid, and/or benefits from the Food Distribution Progra<br>f Children and Families and/or the Department of Health | or the student(s). The only exception to this is if you<br>all authority to make decisions for your own<br>m on Indian Reservations (FDPIR)<br>Services. |
| Required mormations insided with a redukteris. Air required mormation music de completed dende moving oit. Aiter completing the information in dis securit, seect die reef, outcon to complete<br>Getting Started<br>First, please give us some basic information about yourself.                                                                          |                                                                                                    |                                                                                                    |                                                                                                    |
| Parent or Caretaker Informati                                                                                                    | ion                                                                                                    |                                                                                                    |                                                                                                    |
| * First Name                                                                                                    |                                                                                                    | Middle Initial                                                                                                    |                                                                                                    |
| * Last Name                                                                                                    |                                                                                                    | * Date of Birth                                                                                                    | <b></b>                                                                                                    |
| * Email                                                                                                    |                                                                                                    | ex. 111-111-1111                                                                                                    |                                                                                                    |
| Please select one of the options below     I am the legal parent or caretaker of the su     I am the student and have the legal right to     Mailing Address     The address entered here may be used for                                                                                                    | w:<br>dent(i) and can make decisions regarding their Summer EBT ben<br>make decisions regarding my Summer EBT benefits.<br>or any letters about benefits for your student(s). If you lik                                                                                                    | I don't have a phone number<br>effs.<br>we in an apartment, enter the apartment number on the                                                                                                    | Address Line 2 line.                                                                                                    |
| * Address Line 1                                                                                                    |                                                                                                    |                                                                                                    |                                                                                                    |
| Address Line 2                                                                                                    |                                                                                                    |                                                                                                    |                                                                                                    |
| *City *State<br>Wiscon<br>*County<br>Select an Option ▼                                                                                                    | * Zip code                                                                                                    |                                                                                                    |                                                                                                    |
| L                                                                                                    |                                                                                                    |                                                                                                    |                                                                                                    |

## 6. Select **Previous** to return to the Welcome page or **Next** to continue.

| Sum                                                                                                    | mer EBT Bei                                                                                                    | nefit Manageme                                                                                                    | ent                                                                                                    |
|----------------------------------------------------------------------------------------------------|----------------------------------------------------------------------------------------------------|----------------------------------------------------------------------------------------------------|----------------------------------------------------------------------------------------------------|
|                                                                                                    |                                                                                                    |                                                                                                    | Preferred Language<br>English (US)                                                                                                    |
| Welcome                                                                                                    | Parent or Caretaker –                                                                                                    | Student(s)                                                                                                    | Submit                                                                                                    |
| The information you provide on this page should be for the<br>are the eligible student, are 18 years of age or older, and as<br>Summer EBT benefits. Bill in your own information in this se<br>Note: You do not need to use this page to update your con<br>On file with the state as being in an out-of-home care o<br>e Receiving FoodShare. Temporary Assistance for Needy<br>On file as being homeless. a runaway, a migrant. a fost<br>In these specific cases, your contact information will be col<br>Required information is marked with a red asterisk. All req | e parent or caretaker that has <b>legal autho</b><br>re legally responsible for and should receit<br>ection. You will also need to put your own<br>tact information if your student is:<br>r kinship care placement<br>Families (TANP). BadgerCare Plus/Medicai<br>er child. and/or in Head Start<br>lected directly from the Department of Ch<br>uired information must be completed befi | rity to make decisions about Summer EBT benefits for the<br>reyour own benefits. If you are a student that has legal au<br>information in the next section.<br>d. and/or benefits from the Food Distribution Program on<br>lidren and Families and/or the Department of Health Servi<br>re moving on. After completing the information in this see | e student(s). The only exception to this is if you<br>thority to make decisions for your own<br>Indian Reservations (FDPIR)<br>Ices.<br>Ction, select the "Next" button to continue. |
| Getting Started<br>First, please give us some basic information about yourself<br>Parent or Caretaker Information                                                                                                    | r.                                                                                                    |                                                                                                    |                                                                                                    |
| * First Name                                                                                                    |                                                                                                    | Middle Initial                                                                                                    |                                                                                                    |
| M                                                                                                    |                                                                                                    |                                                                                                    |                                                                                                    |
| * Last Name                                                                                                    |                                                                                                    | * Date of Birth                                                                                                    |                                                                                                    |
| G                                                                                                    |                                                                                                    | May 1, 1986                                                                                                    | 首                                                                                                    |
| *Email 0                                                                                                    |                                                                                                    | Phone Number                                                                                                    |                                                                                                    |
| Sample@email.com                                                                                                    |                                                                                                    | ex. 111-111-1111                                                                                                    |                                                                                                    |
| *Please select one of the options below:<br>I am the legal parent or caretaker of the student(s) and can make<br>I am the student and have the legal right to make decisions rega                                                                                                    | e decisions regarding their Summer EBT benefits<br>Irding my Summer EBT benefits.                                                                                                    | I don't have a phone number                                                                                                    |                                                                                                    |
| Mailing Address<br>The address entered here may be used for any letters about                                                                                                    | ut benefits for your student(s). If you live in                                                                                                    | an apartment, enter the apartment number on the Addr                                                                                                    | ess Line 2 line.                                                                                                    |
| * Address Line 1                                                                                                    |                                                                                                    |                                                                                                    |                                                                                                    |
| 123 E Main St                                                                                                    |                                                                                                    |                                                                                                    |                                                                                                    |
| Address Line 2                                                                                                    |                                                                                                    |                                                                                                    |                                                                                                    |
|                                                                                                    |                                                                                                    |                                                                                                    |                                                                                                    |
| * City * State                                                                                                    | * Zip code                                                                                                    |                                                                                                    |                                                                                                    |
| Madison Wisconsin                                                                                                    | · 537033360                                                                                                    |                                                                                                    |                                                                                                    |
| *County<br>Dane V                                                                                                    |                                                                                                    |                                                                                                    |                                                                                                    |
|                                                                                                    |                                                                                                    |                                                                                                    | Previous Next                                                                                                    |

7. On the Student(s) page, enter information for the student for whom you do not want to receive the Summer EBT benefits.

| Summer EBT Be                                                                                                    | enefit Management                                                                        |                                    |
|----------------------------------------------------------------------------------------------------|------------------------------------------------------------------------------------------|------------------------------------|
|                                                                                                    |                                                                                          | Preferred Language<br>English (US) |
| Welcome Parent or Caretaker                                                                                                    | 510000000000000000000000000000000                                                        | - Submit                           |
| Provide information for your student(s) in this section. If you have multiple students in your hous<br>information about the school where your student(s) were enrolled during the 2023-2024 school y | ehold, only include those who need updated contact information or who y<br>ear.          | ou wish to be opted out. Enter     |
| For each student you add, you can then include information for a second parent or caretaker with<br>information" section. Information about only one additional parent or caretaker can be added pe   | legal authority over their benefits (someone besides yourself) in the "Add<br>r student. | litional Parent or Caretaker       |
| If you have more than one student for whom you'd like to update their contact information or op                                                                                                    | t out, select the "Add Another Student" button at the bottom of the page. 1              | here is no limit to the number of  |
| suberns that can be added. Required information is marked with a red asterisk. All required information must be completed                                                                             | before moving on. After completing the information in this section, select t             | he "Next" button to continue.      |
| Student 1 Information                                                                                                    |                                                                                          |                                    |
| * First Name                                                                                                    | Middle Initial                                                                           |                                    |
|                                                                                                    |                                                                                          |                                    |
| * Last Name                                                                                                    | Date of Birth                                                                            |                                    |
|                                                                                                    |                                                                                          | Ē                                  |
| * Gender                                                                                                    | School Year                                                                              |                                    |
| None                                                                                                    | ▼ 2023-2024                                                                              |                                    |
| * Grade in School Year 2023-2024                                                                                                    | * School District Name - City                                                            |                                    |
| None                                                                                                    | ▼ Select an Option                                                                       | Ψ                                  |
|                                                                                                    | * School Name                                                                            |                                    |
|                                                                                                    | None                                                                                     | •                                  |
| * Is there another Parent or Caretaker for this student?                                                                                                    |                                                                                          |                                    |
| None                                                                                                    | •                                                                                        |                                    |
| a Add Amerikan Charles                                                                                                    |                                                                                          |                                    |
| * Add Another Student                                                                                                    |                                                                                          |                                    |
|                                                                                                    |                                                                                          | Previous                           |
|                                                                                                    |                                                                                          |                                    |

8. If there is more than one student in the household for whom you do not want to receive Summer EBT benefits, select **Add Another Student** and enter

## information for each additional student.

| Summer EBT Ber                                                                                                    | nefit Management                                                                                                    |
|----------------------------------------------------------------------------------------------------|----------------------------------------------------------------------------------------------------|
|                                                                                                    | Preferred Language<br>English (US)                                                                                                    |
| Welcome Parent or Caretaker —                                                                                                    | Student(s)                                                                                                    |
| Provide information for your student(s) in this section. If you have multiple students in your househol<br>information about the school where your student(s) were enrolled during the 2023-2024 school year.<br>For each student you add, you can then include information for a second parent or caretaker with legs | d, only include those who need updated contact information or who you wish to be opted out. Enter                                                                                                    |
| Information Section. Information about only one adduction parent or categore can be able of provide<br>If you have more than one student for whom you'd like to update their contact information or opt out<br>students that can be added.                                                                             | verit.<br>select the "Add Another Student" button at the bottom of the page. There is no limit to the number of<br>re moving on. After completing the information in this section, select the "Next" button to continue. |
| Student 1 Information                                                                                                    |                                                                                                    |
| * First Name                                                                                                    | Middle Initial                                                                                                    |
| +Last Name                                                                                                    | *Date of Birth<br>Jan 5, 2014                                                                                                    |
| *Gender                                                                                                    | School Year                                                                                                    |
| ► ▼                                                                                                    | 2023-2024 * School District Neme - City                                                                                                    |
| 3                                                                                                    | Madison Metro School District - Madison 💌                                                                                                    |
|                                                                                                    | Badger Rock Middle School                                                                                                    |
| * Is there another Parent or Caretaker for this student? No V                                                                                                    |                                                                                                    |
| + Add Another Student                                                                                                    |                                                                                                    |
|                                                                                                    | Previous Next                                                                                                    |
| <b>Drevieue</b> to roturn to the Derest or C                                                                                                    | ereteker nege er Nevt te sastisu                                                                                                    |
| revious to return to the Parent or C                                                                                                    | aretaker page or <b>Next</b> to continue                                                                                                    |

| 0  | Select Provious t | o return to th | o Parent or | Caretaker nage | or Novt to | continue |
|----|-------------------|----------------|-------------|----------------|------------|----------|
| 9. | Select Flevious   |                |             | Caretaker page |            | continue |

| Summer EBT Be                                                                                                    | nefit Managem                                                         | ent                                                |
|----------------------------------------------------------------------------------------------------|-----------------------------------------------------------------------|----------------------------------------------------|
|                                                                                                    |                                                                       | Preferred Language English (US)                    |
| Welcome Parent or Caretaker                                                                                                    |                                                                       | Submit                                             |
| Provide information for your student(s) in this section. If you have multiple students in your house<br>information about the school where your student(s) were enrolled during the 2023-2024 school ye | told, only include those who need updated contact inform<br>r.        | mation or who you wish to be opted out. Enter      |
| For each student you add, you can then include information for a second parent or caretaker with<br>Information" section. Information about only one additional parent or caretaker can be added per    | egal authority over their benefits (someone besides you<br>student.   | rself) in the "Additional Parent or Caretaker      |
| If you have more than one student for whom you'd like to update their contact information or opt<br>students that can be added.                                                                         | out, select the "Add Another Student" button at the botto             | om of the page. There is no limit to the number of |
| Required information is marked with a red asterisk. All required information must be completed b                                                                                                    | fore moving on. After completing the information in this              | s section, select the "Next" button to continue.   |
| Student 1 Information                                                                                                    |                                                                       |                                                    |
| * First Name                                                                                                    | Middle Initial                                                        |                                                    |
|                                                                                                    |                                                                       |                                                    |
| *Last Name                                                                                                    | Date of Birth                                                         |                                                    |
| G                                                                                                    | Jan 5, 2014                                                           | 首                                                  |
| * Gender                                                                                                    | School Year                                                           |                                                    |
| F                                                                                                    | 2023-2024                                                             |                                                    |
|                                                                                                    |                                                                       |                                                    |
| * Grade in School Year 2023-2024                                                                                                    | School District Name - City     Madison Metro School District Madison |                                                    |
|                                                                                                    |                                                                       |                                                    |
|                                                                                                    | School Name                                                           |                                                    |
|                                                                                                    | Badger Rock Middle School                                             | •                                                  |
| * Is there another Parent or Caretaker for this student?                                                                                                    |                                                                       |                                                    |
| No Y                                                                                                    | -)                                                                    |                                                    |
| ·                                                                                                    |                                                                       |                                                    |
| + Add Another Student                                                                                                    |                                                                       |                                                    |
|                                                                                                    |                                                                       | Drovinur Next                                      |

<u>10. On the Opt Out Student for Summer EBT page, select the Opt Out checkbox</u> <u>next to each student confirm that you do not want to receive the Summer EBT</u> benefits for them.

| Bigger       Bigger       Bigger       Bigger       Bigger         OF OUT Student for Summer EDT       Bigger       Bigger       Bigger       Bigger         Detended       Bigger       Bigger                                                                                                    |                                                                                                    |                                                                                                    |                                    |                                       | 0                                                       | Preferent Language<br>Degisin (BAD) 💌 |
|----------------------------------------------------------------------------------------------------|----------------------------------------------------------------------------------------------------|----------------------------------------------------------------------------------------------------|------------------------------------|---------------------------------------|---------------------------------------------------------|---------------------------------------|
| Opt Out Student for Summer EBT         Listed below are the studentiss into you have shoulded information nor. Check the box in the row of each student that you want to opt out from receiving Summer EBT benefits for Summer 2024.         The studentiss where effected will not receive Summer EBT benefits for Summer 2024 can only be charged by candiding the Summer EBT Support hom at 2015-233-2224 or distance States and the free from receiving Summer EBT benefits for Summer 2024 can only be charged by candiding the Summer EBT Support hom at 2015-233-2224 or distance States and the Summer TBT benefits for Summer 2024 can only be charged by candiding the Summer 2015 Support hom at 2015-233-2224 or distance States and the Summer TBT benefits for Summer 2024 can only be charged by candiding the Summer 2015 Support hom at 2015-233-2224 or distance States and the Summer TBT benefits for Summer 2024 can only be charged by candiding the Summer 2015 Support hom at 2015-233-2224 or distance States and the Summer TBT benefits for Summer 2024 can only be charged by candiding the Summer 2015 Support hom at 2015-233-2224 or distance States and the Summer TBT benefits for Summer 2024 can only be charged by candiding the Summer 2015 Support hom at 2015-233-2224 or distance States and the Summer TBT benefits and the Summer States and the Summer States and the Summer S | Opt Out Student for Summer EBT         Used below are the shudentiss that you have provided information for. Ones: the loos in the row of each student that you want to opt out from receiving Summer EBT benefits for Summer 2024.         The studentiss who are checked will not receive Summer EBT benefits for Summer 2024.         If decision for go out you stude to from receiving Summer EBT benefits for Summer 2024 can only be changed by contacting the Summer EBT Support team at 835-831-2226 as dissochareout you want you from receiving Summer 2024.         After completing the information in this section, select the "Neit" button to continue.         Student Stame       Summer Year         000 Cont       Cont         2004       Cont                                                                                                    |                                                                                                    |                                    | Patern of Carecaber                   | Statem(a)                                               |                                       |
| Listed below are the studentized below have avoided information nor. Check the box in the row of each student that you want to opt out from receiving Summer SET benefits for Summer 2024. The studentize where no opt out student will not receive Summer (BT benefits for Summer 2024 control be charged by considing the Summer BET Support herm at 2054/331-2224 or After completing the information in this section, select the free? Free dual to control.           Studenti Name         Summer Twar         Option           1         2004         Implementation                                                                                                    | Listed below are the studentizit that you have provided information for. Check the book in the row of each student that you want to opt out from receiving Summer IEE penefits or Summer 2024. The studentizit was an effected will not receive Summer IEE benefits for Summer 2024 on only be changed by contacting the summer IEE Support Item at 855-835-8224 or After completing the information in this section, select the "Next" button to control or.           Student Name         Summer Year         Option           1         2024         Image: Control of Control of C                                                                                     | Opt Out Student for Sur                                                                                         | nmer EBT                           |                                       |                                                         |                                       |
| The students: who are checked will not receive Summer IBT benefits for Summer 2024.         If e decision is not cost your students: for merceiving Summer IBT benefits for Summer 2024 control be charged by contacting the Summer IBT Support herm at 2035433-2224 or miniscipation data.         After completing the informacion in this section, seted the "Next" button to continue.         Student Name       Summer Year         1       2004                                                                                                    | The students: who are checked will not receive Summer LB1 benefits for Summer 2024.         If e decision to op: out your students: from receiving Summer LB1 benefits for Summer 2024. Can only be charged by contacting the Summer LB1 Support Item at 2035-431-2228 or distinguished to a control on the charged by contacting the Summer LB1 Support Item at 2035-431-2228 or distinguished to a select the "Next" button to control on.         After completing the Internation in this section, select the "Next" button to control on.         Budent Name       Summer Year         2004                                                                                                    | Listed below are the student(s) th                                                                              | hat you have provided information  | on for. Check the box in the row of e | ach student that you want to opt out from receiving Sun | nmer EBT benefits for Summer 2024.    |
| It is detained to go colligion to studentize from new every sources total benefits for summer 2024 can only be changed by contacting the Summer 1031 Support team-4083543342224 or<br>After completing the information in this section, select the "Next" button to continue.<br>Student Name Summer Year Opt Out?<br>4 2004 2004 2004 2004 2005 2005 2005 200                                                                                                    | It e decision to optical your students from new every Sammer 151 benefits for Sammer 2014 can only be charged by contacting the Sammer 151 Support Item e1203-031-0228 or<br>dissobitive optical your students from new every Sammer 151 benefits for Sammer 2014 can only be charged by contacting the Sammer 151 Support Item e1203-031-0228 or<br>dissobitive optical your students from new every Sammer 150 bound to continue.<br>Student Name Sammer Train Option 7<br>4 2004 2004 2004 2004 2004 2004 2004 20                                                                                                    | The student(s) who are checke                                                                                   | d will not receive Summer (B1      | F benefits for Summer 2024.           |                                                         |                                       |
| Afficiential and ordination of the section is all of the "Next" button to continue.           Student Nume         Student Nume         Opt Out?                                                                                                    | Afficiential and officient and the section is set of the "Next" button to continue.           Student Numme         Student Numme <th>the decision to opt out your stud</th> <td>fer too from necessing Scanamer b</td> <td>31 benefits for Sammer 2024 Carron</td> <td>ly be changed by contacting the Summer EBH Support In</td> <td>earn at 833-431-2224 or</td>                                                                                                    | the decision to opt out your stud                                                                               | fer too from necessing Scanamer b  | 31 benefits for Sammer 2024 Carron    | ly be changed by contacting the Summer EBH Support In   | earn at 833-431-2224 or               |
| Inter-compatibility (bit provinsion in this sector is equivalent to concrude.       Student Name       Student Name       Support       1       2004                                                                                                    | Stadent Name     Sammer Year     Opt Out?       1     2004     Imminute                                                                                                    | dhiscotsuooorteens por                                                                                          | In this case of a select the black | Autor to another a                    |                                                         |                                       |
| Stademt Name Summer Veer Opt Out?                                                                                                    | Stadent Name Summar Year Opt Oxf7<br>4 2004   Previous International International Inter | Anter compileing ere internation                                                                                | In this section, sense the man     | button to concince.                   |                                                         |                                       |
| 4 2004 C                                                                                                    | 4 2004 Ender                                                                                                    | the design of the second second second second second second second second second second second second second se | ummer Year Opt Out                 | 2                                     |                                                         |                                       |
| Neckor Lear                                                                                                    | Teedaar Sand                                                                                                    | storent realitie 3.                                                                                             | 004                                |                                       |                                                         |                                       |
|                                                                                                    |                                                                                                    | L 2                                                                                                    |                                    |                                       |                                                         |                                       |
|                                                                                                    |                                                                                                    | L 2                                                                                                    |                                    |                                       |                                                         | Presktur Mest                         |

11. Select **Previous** to return to the Student(s) page or **Next** to submit.

|                                                          | Sumn                                                             | ner EBT E                                                       | Benefit N                            | lanagen                        | nent                                   |
|----------------------------------------------------------|------------------------------------------------------------------|-----------------------------------------------------------------|--------------------------------------|--------------------------------|----------------------------------------|
|                                                          |                                                                  |                                                                 |                                      |                                | Preferred Language<br>English (US)     |
| Welcome                                                  |                                                                  | Parent or Caretaker                                             |                                      | Student(s)                     | Submit                                 |
| Opt Out Student for S                                    | Summer EBT                                                       |                                                                 |                                      |                                |                                        |
| Listed below are the student(                            | s) that you have provided inform<br>cked will not receive Summer | ation for. Check the box in the<br>EBT benefits for Summer 2024 | row of each student that you '<br>I. | vant to opt out from receiving | g Summer EBT benefits for Summer 2024. |
| The decision to opt out your s<br>dhssebtsupport@wi,gov. | student(s) from receiving Summe                                  | er EBT benefits for Summer 202                                  | 4 can only be changed by con         | acting the Summer EBT Supp     | oort team at 833-431-2224 or           |
| After completing the informa-                            | tion in this section, select the "Ne                             | ext" button to continue.                                        |                                      |                                |                                        |
| Student Name                                             | Summer Year Opt C<br>2024                                        | Dut?                                                            |                                      |                                |                                        |
|                                                          |                                                                  |                                                                 |                                      |                                | Previous Next                          |
|                                                          |                                                                  |                                                                 |                                      |                                |                                        |
|                                                          |                                                                  |                                                                 |                                      |                                |                                        |
|                                                          |                                                                  |                                                                 |                                      |                                |                                        |

<u>12. On the Certify and Submit page, do the following: Read the electronic signature certifications and check the box to certify your understanding.</u>

| S                                                                                                    | ummer EBT Bene                                                                                                    | efit Managemer                                                                                                    | nt                                                                                                    |
|----------------------------------------------------------------------------------------------------|----------------------------------------------------------------------------------------------------|----------------------------------------------------------------------------------------------------|----------------------------------------------------------------------------------------------------|
|                                                                                                    |                                                                                                    |                                                                                                    | Rođensti krganja<br>Rođensti krganja<br>Rođensti (15)                                                                                                    |
| Ure strong                                                                                                    | Abrent or Caretakor                                                                                                    | (23)<br>Studentasi                                                                                                    | <b>E</b><br>Suberit                                                                                                    |
|                                                                                                    | Certify and                                                                                                    | ubmit                                                                                                    |                                                                                                    |
| V photoky the " Contry" bloc you are each<br>grang this tops ago characterized you, so centry un<br>" You understand the generoous and states<br>" Wo have the located internation about the<br>" Wo have his under all states and the<br>" Wo have his under a state of the<br>20 A control and the types detection to the<br>20 A control and the types detection to<br>20 A control and the types of the<br>and samples, and the Whomeson to per-<br>tition and states the type proposition per<br>" Nou understand that the approved priva-<br>thar you wish to end your authoritation."<br>that you wish to end your authoritation. | In case specing, the page, has understand that an electronic is<br>deploying and task owning that any understanding that your answers<br>ends on this form. I want that the students you listed. The<br>additional same to carataler of the students you listed. The<br>list students by online large unit from Summer CDI benefits<br>were in connection with the receipt of federal funds and that to<br>end of Public instruction may link information is mercangular<br>site information, with the receipt of federal funds and that to<br>end of Public instruction may link information is mercangular<br>site information, unless it is prohibited or restricted by law, Your a<br>domination, unless it is prohibited or restricted by law, Your a<br>domination, unless it is prohibited or restricted by law, Your a<br>domination, unless it is prohibited or restricted by law, Your a<br>domination. | proture has the same legal effect and can be entroped<br>or correct and complete and accurate to the basis of<br>for some 2024 care only be charged to under the<br>for some 2024 care only be charged to under or<br>thickes from the Wassensin Department of Health Servic<br>for the proper administration of the same entit prog-<br>en of information provided, Argone, including financial<br>unbordance remains in effect and (hyseer eligibility of | In the same way as a written spenkure, by<br>, You also certify that<br>, You also certify that<br>, You also certify that<br>, You also certify that<br>, You also certify the<br>, You also certify a spenker of Children<br>, you certify a spenker, or<br>doing of you and the<br>point of certify a spenker, or<br>doing of you and the<br>your again you again you again you writing<br> |

13. Select **Previous** to return to the Student(s) - Opt Out page or **Next** to continue.

| Summer EBT Benefit Managemer                                                                                                    | nt                                 |  |  |  |
|----------------------------------------------------------------------------------------------------|------------------------------------|--|--|--|
|                                                                                                    | Preferred Language<br>English (US) |  |  |  |
| Velcome Percent or Caretsker Studentss                                                                                                    | R Submit                           |  |  |  |
| Certify and Submit                                                                                                    |                                    |  |  |  |
| The information you provided will be used to got up you studentis) from receiving benefits for Summer 2024. To complete and submit your information, review the following sentences that that is not the built information and provide service.<br>By checking the 1 Certify box, you are destributed and the information after of the source of the same keys and the service.<br>By checking the 1 Certify box, you are destributed and the barries.<br>By checking the 1 Certify box, you are destributed and the previous of period.<br>We undestand the questions are statements on the term.<br>We undestand the questions are statements on the term.<br>We undestand the questions are statements on the term.<br>We undestand the questions are statements on the term.<br>We undestand the questions are provided in the statements on the term.<br>We undestand the questions are provided in the statements on the term of the studentisty put liked.<br>We undestand the questions are provided in the statement on the statement on the state |                                    |  |  |  |

<u>14. On the Thank You page is a note confirming the successful submission of the opt</u> <u>out choice. Select **Finish** to leave the page.</u>

| Summer EBT Benefit Manag                                                                                                    | gement                                                      |
|----------------------------------------------------------------------------------------------------|-------------------------------------------------------------|
|                                                                                                    | Professed Language<br>Deglara (LPD)                         |
| Eller Parent of Canadar States (of Section 2014)                                                                                                    | R                                                           |
| Thank you!                                                                                                    |                                                             |
| tour report participations participation of the participation of the constraints can be reported for:                                                                                                    |                                                             |
| You can save or print a <u>summary attrictive totantation</u> that you provided for your receives.<br>Prease note that the decision to ook to the for summer EBT beneficials only for Summer 2024. If the student(s) you listed are eighble for Summer<br>terver there therefore, you and have to opticed upon. | IET benefits again in future summers and you do not wish to |
| If you have questions, please call #33-431-2224 or small dissebisupport(philgor)<br>Romembor, this is not an application for FoodShare or health care benefits, but you may be sligible for these programs. Nease visit the <u>ACCES</u>                                                                        | II website to see if you qualify.                           |
|                                                                                                    | Finites                                                     |
|                                                                                                    |                                                             |
|                                                                                                    |                                                             |